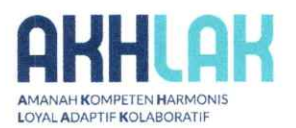

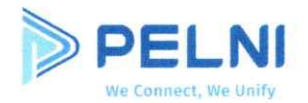

### S A L I N A N <u>SURAT KEPUTUSAN DIREKSI</u> NOMOR: 10.02/03/SK/HKO.01/2024 TENTANG PANDUAN DAN ALUR PENYAMPAIAN LAPORAN HARTA KEKAYAAN PENYELENGGARA NEGARA (LHKPN) DI PT PELNI (PERSERO)

#### "DIREKSI PT PELAYARAN NASIONAL INDONESIA (PERSERO)"

Menimbang : a.

- : a. bahwa dalam rangka mendukung Penyelenggaraan Negara yang bersih dan bebas dari Korupsi, Kolusi dan Nepotisme, maka Perusahaan telah menetapkan Surat Keputusan Direksi Nomor 06.07/02/SK/HKO.01/2022 tanggal 07 Juni 2022 tentang Pedoman Pelaporan Harta Kekayaan Pejabat Perusahaan di Lingkungan PT PELNI (Persero), namun dalam perkembangannya perlu dilakukan evaluasi dengan tetap memperhatikan ketentuan yang berlaku dan prinsip-prinsip *Good Corporate Governance* (GCG);
  - b. bahwa berdasarkan pertimbangan tersebut di atas, maka Perusahaan memandang perlu menetapkan Keputusan Direksi tentang Panduan dan Alur Penyampaian Laporan Harta Kekayaan Penyelenggara Negara (LHKPN) di PT PELNI (Persero).

#### Mengingat

- : 1. Undang-Undang Nomor 28 Tahun 1999 tentang Penyelenggara Negara yang Bersih dan Bebas dari Korupsi, Kolusi dan Nepotisme (Lembaran Negara Tahun 1999 Nomor 75, Tambahan Lembaran Negara Nomor 3851);
  - Undang-Undang Nomor 31 Tahun 1999 sebagaimana telah diubah dengan Undang-Undang Nomor 20 Tahun 2001 tentang Pemberantasan Tindak Pidana Korupsi (Lembaran Negara Tahun 2001 Nomor 134, Tambahan Lembaran Negara Nomor 4150);
  - 3. Undang-Undang Nomor 30 Tahun 2002 tentang Komisi Pemberantasan Tindak Pidana Korupsi (Lembaran Negara Tahun 2002 Nomor 137, Tambahan Lembaran Negara Nomor 4250);
  - 4. Undang-Undang Nomor 19 Tahun 2003 tentang Badan Usaha Milik Negara (Lembaran Negara Tahun 2003 Nomor 70, Tambahan Lembaran Negara Nomor 4297);
  - 5. Undang-Undang Nomor 40 Tahun 2007 tentang Perseroan Terbatas (Lembaran Negara Tahun 2007 Nomor 106, Tambahan Lembaran Negara Nomor 4756);
  - 6. Undang-Undang Nomor 6 Tahun 2023 tentang Penetapan Peraturan Pemerintah Pengganti Undang-Undang Nomor 2 Tahun 2022 tentang Cipta Kerja menjadi Undang-Undang (Lembaran Negara Tahun 2023 Nomor 41, Tambahan Lembaran Negara Nomor 6856);

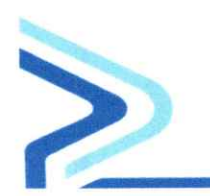

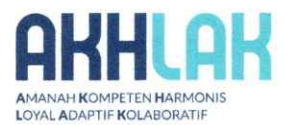

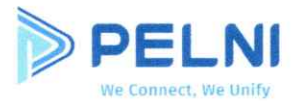

- Peraturan Menteri Badan Usaha Milik Negara Nomor PER-2/MBU/03/2023 tentang Pedoman Tata Kelola dan Kegiatan Korporasi Signifikan Badan Usaha Milik Negara;
- Instruksi Menteri Negara Badan Usaha Milik Negara Nomor INS-02/MBU/2007 tanggal 21 September 2007 tentang Penyelenggara Negara yang Wajib Menyampaikan Laporan Harta Kekayaan Penyelenggara Negara (LHKPN) di Lingkungan Badan Usaha Milik Negara;
- Peraturan Komisi Pemberantasan Korupsi Nomor 07 Tahun 2016 sebagaimana diubah dengan Peraturan Komisi Pemberantasan Korupsi Nomor 02 Tahun 2020 tentang Tata Cara Pendaftaran, Pengumuman, dan Pemeriksaan Harta Kekayaan Penyelenggara Negara;
- 10. Akta Pendirian PT PELNI (Persero) Nomor 31 tanggal 30 Oktober 1975 yang dibuat dihadapan Soeleman Ardjasasmita, S.H., Notaris di Jakarta, Akta Nomor 10 tanggal 19 Desember 2008 tentang Penyesuaian Anggaran Dasar PT PELNI (Persero) dibuat dihadapan Raden Mas Soediarto Soenarto, S.H. Sp.N., Notaris di Jakarta dan Akta Nomor 2 tanggal 7 Februari 2022 tentang Perubahan Anggaran Dasar Perusahaan Perseroan (Persero) PT Pelayaran Nasional Indonesia dibuat dihadapan Ida Adiningsih, S.H., Notaris di Jakarta beserta perubahan terakhir Akta Pernyataan Keputusan Menteri Badan Usaha Milik Negara selaku Rapat Umum Pemegang Saham Perusahaan Perseroan (Persero) PT Pelayaran Nasional Indonesia Nomor 8 Tanggal 25 Maret 2024 yang dibuat dihadapan Ida Adiningsih, S.H., Notaris di Jakarta;
- Surat Keputusan Direksi Nomor: 11.15/01/SK/HKO.01/2023 tanggal
   November 2023 tentang Pedoman Tata Laksana Kerja (*Boardmanual*)
   Direksi dan Dewan Komisaris PT PELNI (Persero);
- Surat Keputusan Bersama antara Dewan Komisaris PT PELNI (Persero) dengan Direksi PT PELNI (Persero) Nomor: 11.15/02/SK/HKO.01/2023 tanggal 15 November 2023 tentang Pedoman Tata Kelola Perusahaan Yang Baik (*Good Corporate Governance*) di Lingkungan PT PELNI (Persero);
- Surat Keputusan Direksi Nomor: 11.15/03/SK/HKO.01/2023 tanggal 15 November 2023 tentang Pedoman Perilaku dan Etika (*Code of Conduct*) di Lingkungan PT PELNI (Persero);
- Surat Keputusan Direksi Nomor: 04.17/01/SK/HKO.01/2024 tanggal 17 April 2024 tentang Struktur Organisasi, Tugas Pokok dan Fungsi Kantor Pusat di PT PELNI (Persero).

### MEMUTUSKAN

Menetapkan : KEPUTUSAN DIREKSI PT PELAYARAN NASIONAL INDONESIA (PERSERO) TENTANG PANDUAN DAN ALUR PENYAMPAIAN LAPORAN HARTA KEKAYAAN PENYELENGGARA NEGARA (LHKPN) DI PT PELNI (PERSERO).

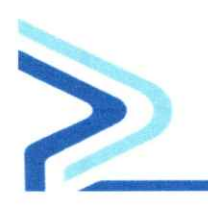

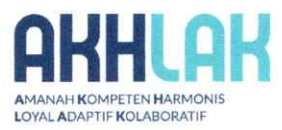

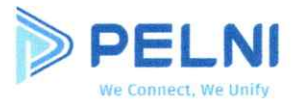

**PERTAMA :** Panduan dan Alur Penyampaian Laporan Harta Kekayaan Penyelenggara Negara (LHKPN) di PT PELNI (Persero) ditetapkan sebagaimana tercantum dalam Lampiran Keputusan Direksi ini yang bersifat mengikat dan merupakan bagian yang tidak terpisahkan dari Keputusan Direksi ini.

#### **KEDUA** : 1. Pejabat Perusahaan yang wajib mengisi Laporan Harta Kekayaan Penyelenggara Negara (LHKPN) adalah sebagai berikut:

- a. Komisaris PT PELNI (Persero);
- b. Direksi PT PELNI (Persero);
- c. Komisaris Anak Perusahaan PT PELNI (Persero);
- d. Direksi Anak Perusahaan PT PELNI (Persero);
- e. Komisaris Perusahaan terafiliasi yang mewakili kepentingan PT PELNI (Persero);
- f. Direksi Perusahaan terafiliasi yang mewakili kepentingan PT PELNI (Persero);
- g. Dewan Pengawas Dana Pensiun PT PELNI (Persero).
- 2. Pejabat 1 (satu) level di bawah Direksi yang wajib mengisi Laporan Harta Kekayaan Penyelenggara Negara (LHKPN) adalah sebagai berikut:
  - a. Kepala Satuan Pengawasan Intern;
  - b. Kepala DPA-QHSSE;
  - c. Sekretaris Perusahaan;
  - d. Senior Vice President;
  - e. Vice President;
  - f. General Manager Hotel Bahtera;
  - g. General Manager Galangan Pelni Surya;
  - h. Nakhoda Kapal Penumpang PT PELNI (Persero) dengan Kapasitas Penumpang 2000-3000 pax (>10.000 GT/Gross Tonnage);
  - i. Kepala Cabang PT PELNI (Persero) dengan ketentuan Kantor Cabang Kelas 1.

### **KETIGA** : Pengelola Pelaporan Harta Kekayaan Penyelenggara Negara (LHKPN) di PT PELNI (Persero) ditetapkan sebagai berikut:

|                   | 100.00 |                                       |
|-------------------|--------|---------------------------------------|
| Ketua Koordinator | :      | Vice President Hukum & Kepatuhan      |
| Wakil Ketua 1     | 5      | Vice President Manajemen Risiko & ESG |
| Wakil Ketua 2     | :      | Sekretaris Perusahaan                 |
| Sekretaris        | :      | Vice President SDM                    |
| Admin Instansi    | :      | Manager Kepatuhan                     |
| Admin Unit Kerja  | :      | Analis Departemen Kepatuhan           |

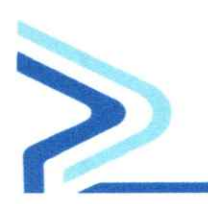

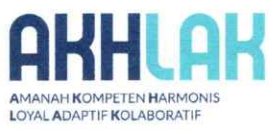

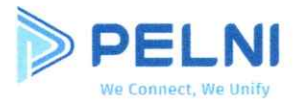

- **KEEMPAT**: Tugas dan Kewajiban Pengelola Pelaporan Harta Kekayaan Penyelenggara Negara (LHKPN) di PT PELNI (Persero) ditetapkan sebagai berikut:
  - 1. Ketua Koordinator
    - a. Menetapkan Wajib Lapor dalam pengisian pelaporan LHKPN dari para pejabat;
    - b. Melakukan koordinasi dengan KPK mengenai penanggung jawab pemantauan pengisian dan penyampaian LHKPN;
    - Melakukan koordinasi dalam pengisian LHKPN dari pejabat yang termasuk Wajib Lapor di Lingkungan PT PELNI (Persero) untuk diserahkan kepada KPK;
    - d. Mensosialisasikan penyampaian LHKPN secara *online* melalui aplikasi e-LHKPN kepada Penyelenggara Negara di PT PELNI (Persero).
  - 2. Wakil Ketua Koordinator
    - a. Melakukan monitoring pelaporan LHKPN;
    - b. Melakukan koordinasi terkait pelaporan pengisian LHKPN dari Wajib Lapor;
    - c. Menyampaikan laporan LHKPN yang telah disampaikan oleh KPK kepada Direksi.
  - 3. Sekretaris
    - Melakukan rekap data nama-nama Pejabat PT PELNI (Persero) Wajib Lapor LHKPN terbaru dan melaporkan kepada Pengelola Harta Kekayaan Penyelenggara Negara (LHKPN) di PT PELNI (Persero);
    - b. Memberikan data dan informasi mengenai perubahan jabatan dan pejabat wajib lapor menyampaikan kepada Pengelola Harta Kekayaan Penyelenggara Negara (LHKPN) di PT PELNI (Persero);
    - Melakukan pendataan daftar pejabat wajib lapor LHKPN setahun sekali dan memperbaharuinya apabila ada pejabat baru dilantik, promosi, mutasi dan pensiun;
    - d. Melakukan pencatatan bagi wajib lapor yang tidak menyampaikan LHKPN sesuai dengan batas waktu yang diberikan KPK.
  - 4. Admin Instansi
    - a. Melakukan rekap data Wajib Lapor LHKPN terbaru;
    - b. Menambahkan username dan password pada aplikasi e-LHKPN;
    - c. Membuat laporan rekapitulasi daftar nama Pejabat PT PELNI (Persero) yang mengisi formulir LHKPN secara *online*.
  - 5. Admin Unit Kerja
    - a. Melakukan koordinasi dengan Admin Instansi untuk pelaksanaan pelaporan e-LHKPN;
    - b. Melakukan pendataan daftar pejabat Wajib Lapor LHKPN yang baru dilantik, promosi, mutasi dan pensiun di Direktorat kerjanya;
    - c. Melakukan pendampingan pelaporan e-LHKPN untuk di setiap Direktorat;
    - d. Melakukan pemutakhiran data dan informasi pejabat Wajib Lapor.

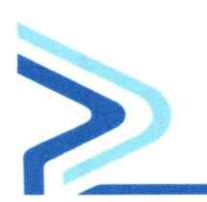

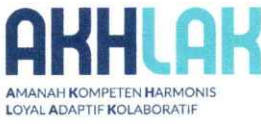

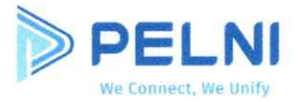

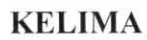

: Tahapan dalam pengelolaan pelaporan LHKPN di PT PELNI (Persero) adalah sebagai berikut:

### 1. Sosialisasi

Kegiatan sosialisasi dilakukan kepada seluruh pejabat dengan kelas jabatan 2, 3, dan 4 yang berkewajiban melakukan pelaporan LHKPN, dimaksudkan untuk memberikan pemahaman dan menumbuhkan kesadaran untuk melaksanakan pelaporan LHKPN termasuk sosialisasi kepada Anak Perusahaan PT PELNI (Persero). Materi sosialisasi dapat disiapkan oleh PT PELNI (Persero) berkoordinasi dengan KPK sesuai dengan tingkat kepentingannya.

### 2. Pendaftaran dan Pelaporan

- a. Penyelenggara Negara yang wajib menyampaikan LHKPN kepada KPK yaitu:
  - Pengangkatan sebagai Penyelenggara Negara pada saat pertama kali menjabat;
  - Pengangkatan kembali sebagai Penyelenggara Negara setelah berakhirnya masa jabatan atau pensiun;
  - 3) Berakhirnya masa jabatan atau pensiun sebagai Penyelenggara Negara.
- b. Penyampaian LHKPN sebagaimana dimaksud pada huruf a di atas disampaikan dalam jangka waktu paling lambat 3 (tiga) bulan terhitung sejak pengangkatan;
- c. Mengisi formulir untuk mendapatkan *username* untuk melakukan pelaporan e-LHKPN;
- d. Penyampaian LHKPN dilakukan secara periodik setiap 1 (satu) tahun sekali sejak tanggal 1 Januari sampai 31 Desember;
- e. Penyampaian LHKPN tersebut paling lambat dilakukan sampai tanggal 31 Maret tahun berikutnya;
- f. Pelaporan dilakukan secara langsung atau melalui media lain yang ditentukan oleh KPK;
- g. Pelaporan Penyelenggara Negara PT PELNI (Persero) dapat didampingi oleh Admin Instansi dan Admin Unit Kerja;
- h. Proses Pendaftaran dan Penyampaian sebagaimana tercantum dalam Lampiran Surat Keputusan Direksi ini.

### 3. Pemantauan

- a. Melakukan pemantauan terhadap pelaksanaan pelaporan LHKPN Penyelenggara Negara PT PELNI (Persero);
- b. Melakukan pelaporan secara berkala kepada KPK terhadap ketaatan pemenuhan kewajiban pelaporan;
- c. Bagi Pejabat Perusahaan PT PELNI (Persero) yang tidak menyampaikan Laporan Harta Kekayaan Penyelenggara Negara (LHKPN) sampai dengan batas waktu yang telah ditentukan, maka akan diberikan sanksi sesuai dengan ketentuan yang berlaku di Perusahaan.

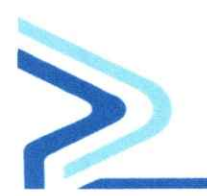

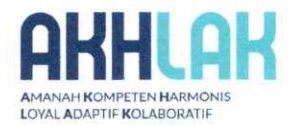

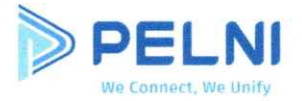

**KEENAM** : Keputusan ini berlaku sejak tanggal ditetapkan dan dengan berlakunya Keputusan Direksi ini, maka Surat Keputusan Direksi Nomor 06.07/02/SK/HKO.01/2022 tanggal 07 Juni 2022 tentang Pedoman Pelaporan Harta Kekayaan Pejabat Perusahaan di Lingkungan PT PELNI (Persero) dicabut dan dinyatakan tidak berlaku lagi.

> Ditetapkan di: JAKARTA Pada tanggal : 02 Oktober 2024

### A.N. DIREKSI **DIREKTUR UTAMA**

ttd

### **TRI ANDAYANI**

Salinan sesuai Asli

#### Salinan diberikan kepada Yth.:

- 1. Dewan Komisaris PT PELNI (Persero);
- 2. Direksi PT PELNI (Persero);
- 3. Komisaris dan Direksi Anak Perusahaan PT PELNI (Persero):
- 4. Komisaris dan Direksi Perusahaan Terafiliasi PT PELNI (Persero);
- 5. Senior Vice President/Kepala SPI/ Kepala DPA-OHSSE/ Sekretaris Perusahaan/ Vice President PT PELNI (Persero);
- 6. General Manager Galangan Pelni Surya/General Manager Hotel Bahtera;
- 7. Nakhoda PT PELNI (Persero);
- 8. Arsip.

Vice President Hukum dan Kepatuhan AGUSTINUS PRIMA WICAKSONO NRP. 08108

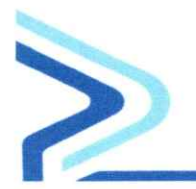

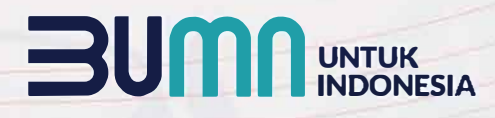

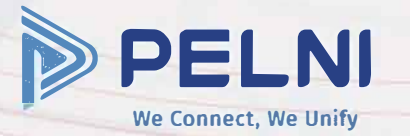

PELNI

PELNI

PELNI

IRAMINE

NUSANTARA 4

PELNI

PELNI

PELNI

DELNI

PELNI

### PANDUAN DAN ALUR PENYAMPAIAN LAPORAN HARTA KEKAYAAN PENYELENGGARA NEGARA (LHKPN) PT PELNI (PERSERO)

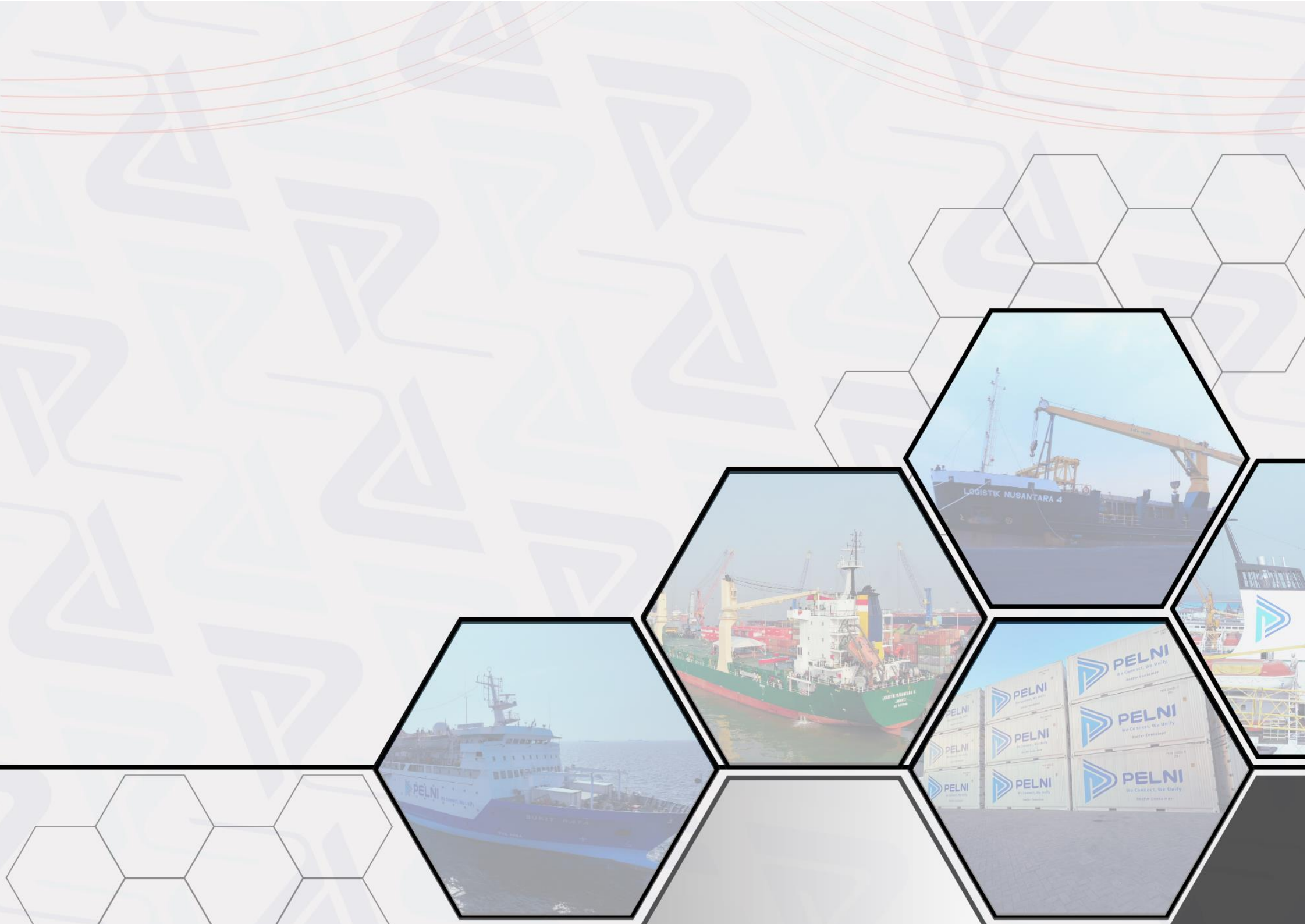

### **DAFTAR ISI**

### 01 UMUM

| Maksud               | 02 |
|----------------------|----|
| Tujuan               | 02 |
| Ruang Lingkup        | 02 |
| Pengertian           | 02 |
| Referensi            | 03 |
| Alur Pengisian Lhkpn | 05 |

### 02

### TATA CARA PELAPORAN

Untuk Pelapor Baru (pertama kali melapor)

| Proses Pendaftaran Akun         | 07 |
|---------------------------------|----|
| E-Filing LHKPN                  |    |
| Buka Gmail Untuk Aktivasi       | 08 |
| Akun Wajib Lapor                |    |
| Aktivasi Akun Wajib Lapor       | 09 |
| Ketik elhkpn di Google          | 11 |
| Menuju Website elhkpn.kpk.go.id | 12 |
| Login Website elhkpn.kpk.go.id  | 13 |
| Masuk Ke Menu E-Filing          | 14 |
| Menu Utama E-Filing LHKPN       | 15 |
| Status Pelaporan                | 16 |
| Pilih Jenis Pelaporan LHKPN     | 17 |
| Status Draft                    | 20 |
| Data Pribadi                    | 21 |
| Data Keluarga                   | 23 |
| Data Harta Tanah/Bangunan       | 25 |
|                                 |    |

| Data Harta Alat Transportasi/Mesin | 27 |
|------------------------------------|----|
| Data Harta Bergerak Lainnya        | 29 |
| Surat Berharga                     | 32 |
| Kas/Setara Kas                     | 35 |
| Harta Lainnya                      | 38 |
| Hutang                             | 41 |
| Penerimaan                         | 45 |
| Pengeluaran                        | 48 |
| Lampiran Penjualan/Pelepasan       | 51 |
| Penerimaan Harta                   | 52 |
| Lampiran Fasilitas                 | 53 |
|                                    |    |

### TATA CARA PELAPORAN Sudah Pernah Melapor

03

| Login Website elhkpn.kpk.go.id     | 57 |
|------------------------------------|----|
| Masuk Ke Menu E-Filing             | 58 |
| Status Pelaporan                   | 59 |
| Data Pribadi                       | 60 |
| Data Keluarga                      | 62 |
| Load Data Harta Sebelumnya         | 64 |
| Update Harta Sebelumnya            | 65 |
| Penambahan Harta                   | 70 |
| Data Harta Alat Transportasi/Mesin | 72 |
| Data Harta Bergerak Lainnya        | 74 |
| Surat Berharga                     | 77 |
| Kas/Setara Kas                     | 80 |
| Harta Lainnya                      | 83 |
| Hutang                             | 86 |
| Penerimaan                         | 90 |
|                                    |    |

| Pengeluaran                  | 93 |
|------------------------------|----|
| Lampiran Penjualan/Pelepasan | 96 |
| Penerimaan Harta             | 97 |
| Lampiran Fasilitas           | 98 |

### 04 JIKA LUPA PASSWORD

| Lupa Password           | 102 |
|-------------------------|-----|
| Mengisi Data Form Lupa  | 103 |
| Password                |     |
| Mendapatkan Email Reset | 104 |
| Password                |     |

### 05 PENGIRIMAN E-LHKPN

| Pengiriman E-Lhkpn     | 106 |
|------------------------|-----|
| Kode Token             | 108 |
| Cetak Surat Kuasa      | 109 |
| Status Pelaporan LHKPN | 113 |
|                        |     |

ALUR LHKPN

1

116

Dalam rangka mendukung Penyelenggaraan Negara yang bersih dan bebas dari Korupsi, Kolusi dan Nepotisme di lingkungan PT PELNI (Persero), maka diperlukan suatu Panduan dan Alur Penyampaian Laporan Harta Kekayaan agar setiap Insan Pelni dapat melaporkan harta kekayaan dengan berpedoman kepada Peraturan Komisi Pemberantasan Korupsi No 07 Tahun 2016 sebagaimana telah diubah dengan Peraturan Komisi Pemberantasan Korupsi No 02 Tahun 2020 Tata Cara Pendaftaran, Pengumuman dan Pemeriksaan Laporan Harta Kekayaan Penyelenggara Negara dan prinsip-prinsip *Good Corporate Governance* (GCG)

#### MAKSUD

Maksud Pedoman Pelaporan Harta Kekayaan adalah untuk mengatur pengelolaan pendaftaran LHKPN bagi pejabat PT PELNI (Persero) dan Anak Perusahaan PT PELNI (Persero).

#### TUJUAN

Tujuan Pedoman Pelaporan Harta Kekayaan adalah sebagai acuan dalam pelaksanaan pelaporan Harta Kekayaan agar :

- a. Meningkatkan kepatuhan terhadap peraturan perundang-undangan yang berlaku dengan tetap memperhatikan prinsipprinsip *Good Corporate Governance* (GCG);
- b. Tercipta Lingkungan Perusahaan yang bersih dan bebas Kolusi, Korupsi dan Nepotisme;
- c. Memberikan panduan alur tata cara pelaporan LHKPN sehingga memudahkan Penyelenggara Negara dalam proses pelaporan LHKPN;

#### **RUANG LINGKUP**

Ruang lingkup panduan dan alur ini mengatur kebijakan Perusahaan dalam pengelolaan kewajiban penyampaian (LHKPN) bagi pejabat dan pekerja tertentu di lingkungan PT PELNI (Persero) dan dapat menjadi acuan bagi Anak Perusahaan PT PELNI (Persero).

### Umum

#### PENGERTIAN

- 1. Perusahaan adalah PT. Pelayaran Nasional Indonesia (Persero);
- 2. Direksi adalah Direktur Perusahaan yang mempunyai tugas dan fungsi masing-masing yang dipimpin oleh Direktur Utama;
- 3. Direktur adalah Direktur yang berwenang dan bertanggung jawab untuk mengawasi kinerja Direktoratnya serta mengawasi realisasi anggaran terhadap Non Direktorat (Direktorat Utama) yang menjadi tanggung jawabnya;
- 4. Pejabat Perusahaan adalah pegawai yang menduduki jabatan tertentu di PT PELNI (Persero) atau Anak Perusahaan atau *Strategic Business Unit* (SBU) atau Perusahaan Terafiliasi;
- 5. Pegawai adalah orang yang memiliki hubungan kerja dengan Perusahaan dan telah memenuhi syarat-syarat yang ditentukan serta diangkat berdasarkan Keputusan Direksi dan/atau Perjanjian Kerja;
- 6. Harta Kekayaan adalah harta benda berupa benda bergerak atau tidak bergerak, berwujud atau tidak berwujud, termasuk hak dan kewajiban lainnya yang dapat dinilai dengan uang yang dimiliki sendiri, istri/suami dan anak yang masih dalam tanggungan, baik atas nama sendiri atau orang lain, yang diperoleh sebelum dan selama Penyelenggara Negara memangku jabatannya;
- 7. Laporan Harta Kekayaan Penyelenggara Negara untuk selanjutnya disebut dengan LHKPN adalah laporan dalam bentuk cetak dan/atau bentuk lainnya tentang uraian dan rincian informasi mengenai Harta Kekayaan, data pribadi, termasuk penghasilan, pengeluaran dan data lainnya atas Harta Kekayaan;
- 8. Pendaftaran adalah penyampaian LHKPN oleh Penyelenggara Negara kepada KPK;

#### REFERENSI

1. Undang-Undang Nomor 28 Tahun 1999 tentang Penyelenggaraan Negara yang Bersih dari Korupsi, Kolusi dan Nepotisme (KKN) (Lembaran Negara Tahun 1999 Nomor 75, Tambahan Lembaran Negara Nomor 3851);

### Umum

- Undang-Undang-Undang Nomor 31 tahun 1991 sebagaimana telah diubah dengan Undang Undang Nomor 20 tahun 2001 Tentang Pemberantasan Tindak Pidana Korupsi (Lembaran Negara Tahun 2001 Nomor 134, Tambahan Lembaran Negara Nomor 4150);
- 3. Undang-Undang Nomor 30 Tahun 2002 tentang Komisi Pemberantasan Tindak Pidana Korupsi (Lembaran Negara Tahun 2002 Nomor 137, Tambahan Lembaran Negara Nomor 4250);
- 4. Undang-Undang Nomor 19 Tahun 2003 tentang Badan Usaha Milik Negara (Lembaran Negara Tahun 2003 Nomor 70, Tambahan Lembaran Negara Nomor 4297);
- 5. Undang-Undang Nomor 40 Tahun 2007 tentang Perseroan Terbatas (Lembaran Negara Tahun 2007 Nomor 106, Tambahan Lembaran Negara Nomor 4756);
- 6. Undang-Undang Nomor 6 Tahun 2023 tentang Penetapan Peraturan Pemerintah Pengganti Undang-Undang Nomor 2 Tahun 2022 tentang Cipta Kerja menjadi Undang-Undang (Lembaran Negara Nomor 41, Tambahan Lembaran Negara Nomor 6856);
- 7. Peraturan Menteri Badan Usaha Milik Negara Nomor PER-2/MBU/03/2023 tentang Pedoman Tata Kelola dan Kegiatan Korporasi Signifikan Badan Usaha Milik Negara;
- 8. Peraturan KPK Nomor 02 tahun 2020 tentang Tata Cara Pendaftaran, Pengumuman dan Pemeriksaan Laporan Harta Kekayaan Penyelanggara Negara;
- 9. Instruksi Menteri Negara Badan Usaha Milik Negara Nomor INS-02/MBU/2007 tanggal 21 September 2007 tentang Penyelenggara Negara wajib menyampaikan Laporan Harta Kekayaan Penyelenggara Negara (LHKPN) di Lingkungan BUMN;
- 10. Akta Pendirian PT PELNI (Persero) Nomor 31 tanggal 30 Oktober 1975 yang dibuat dihadapan Soeleman Ardjasasmita S.H., Notaris di Jakarta dan Akta Nomor 10 Tanggal 19 Desember 2008, dibuat dihadapan Raden Mas Soediarto Soenarto, S.H., Sp.N. Notaris di Jakarta, beserta perubahan terakhir Akta Pernyataan Keputusan Menteri Badan Usaha Milik Negara selaku RUPS Perusahaan Perseroan (Persero) Pelayaran Nasional Indonesia Nomor 8 Tanggal 25 Maret 2024 yang dibuat dihadapan Ida Adiningsih, S.H., Notaris di Jakarta;
- 11. Surat Keputusan Direksi Nomor 04.17/01/SK/HKO.01/2024 tanggal 17 April 2024 tentang Struktur Organisasi, Tugas Pokok dan Fungsi Kantor Pusat di PT PELNI (Persero).

### **ALUR PENGISIAN LHKPN**

| 01                                                     | 02                                           | 03                                                 | 04                                                                                                   |  |
|--------------------------------------------------------|----------------------------------------------|----------------------------------------------------|----------------------------------------------------------------------------------------------------|--|
|                                                        |                                              | (P)                                                |                                                                                                    |  |
| <b>LOGIN</b><br>ke Web LHKPN yakni<br>elhkpn.kpk.go.id | <b>ISI</b><br>LHKPN Baru dan<br>Update Harta | <b>SUBMIT</b><br>LHKPN sampai dengan<br>Kode Token | <b>KIRIMKAN</b><br>Lampiran 4 Surat Kuasa (Lengkap)<br>Hanya satu kali selama tidak ada<br>perubahan |  |

# **TATA CARA PELAPORAN LKHPN** Untuk Pelapor Baru ( pertama kali melapor)

### **PROSES PENDAFTARAN AKUN E-FILING LHKPN**

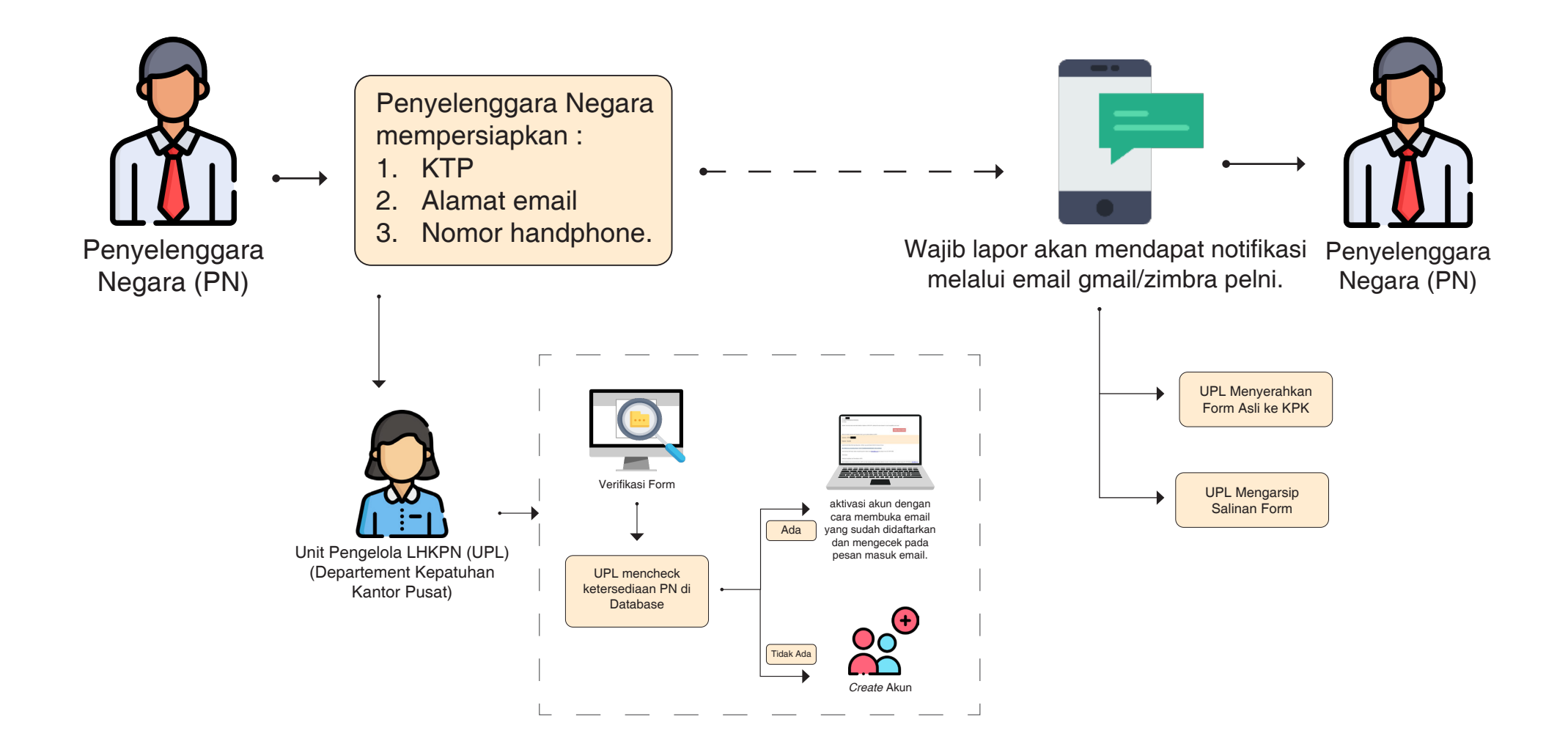

### **BUKA GMAIL UNTUK AKTIVASI AKUN WAJIB LAPOR**

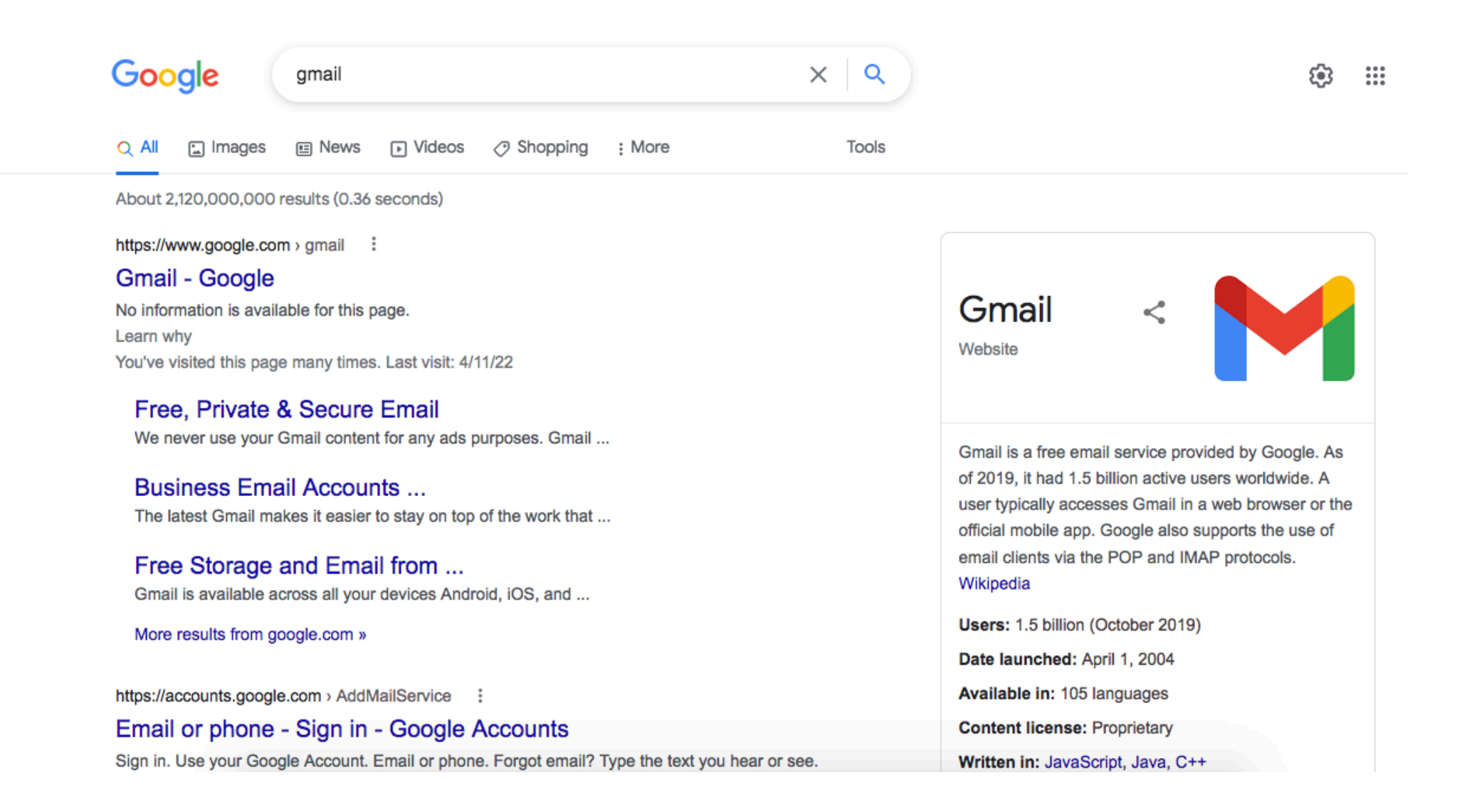

### **AKTIVASI AKUN WAJIB LAPOR**

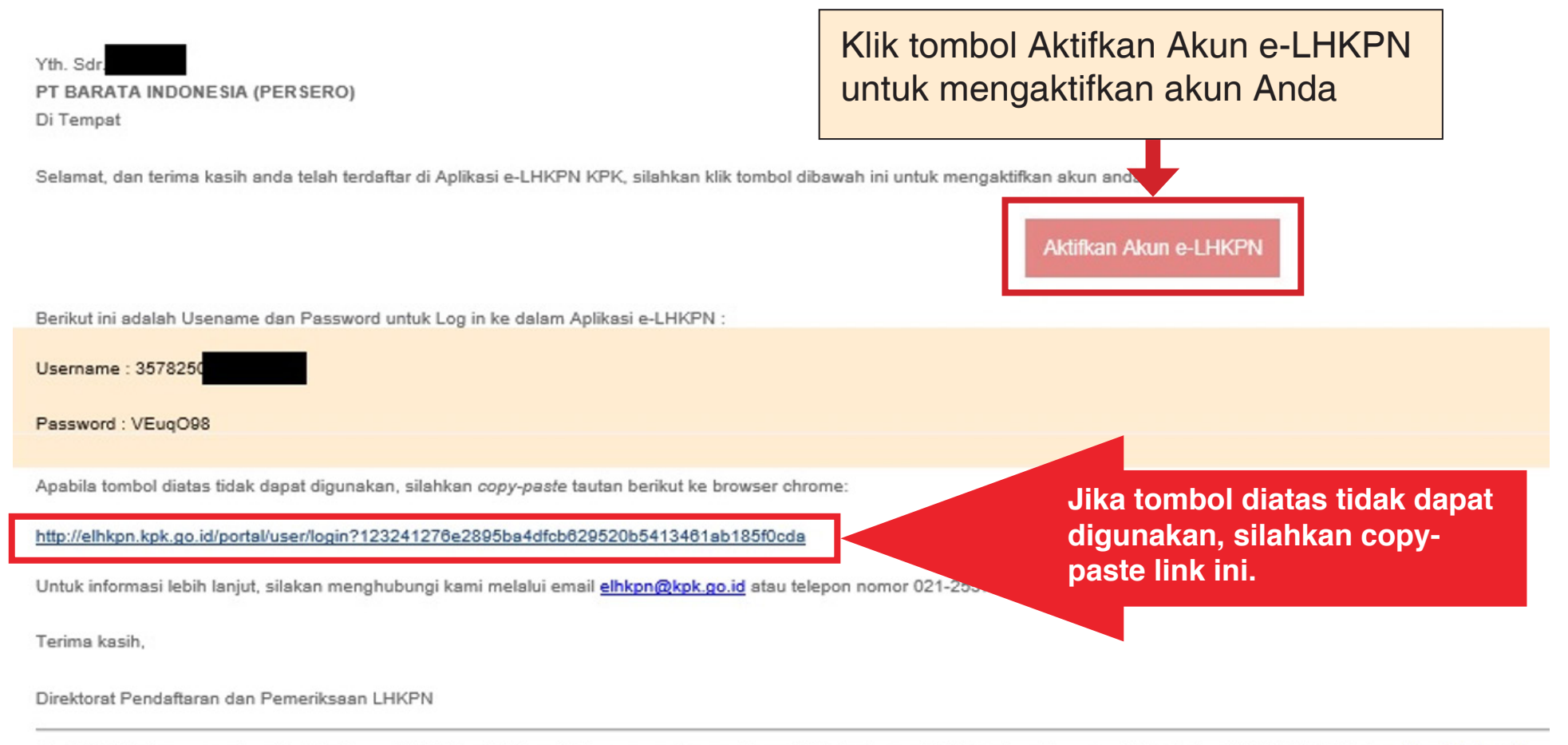

Email ini dikirimkan secara otomatis oleh sistem e-LHKPN, kami tidak melakukan pengecekan email yang dikirimkan ke email ini. Jika ada pertanyaan, silahkan hubungi (021) 2557-8396 atau elikpn@kpk.go.id.

### **AKTIVASI AKUN WAJIB LAPOR**

Berikut ini adalah Usename dan Password untuk Log in ke dalam Aplikasi e-LHKPN :

Username : 3578250

Password : VEuqO98

Setelah melakukan registrasi awal, Username merupakan no E - KTP dan akan mendapatkan pasword pada email yang terdaftar.

TATA CARA PELAPORAN LKHPN Untuk Pelapor Baru (pertama kali melapor)

### **KETIK ELHKPN DI GOOGLE**

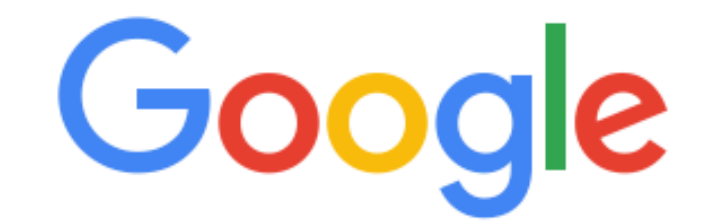

| Q ELHKPN |                      |                    | × |
|----------|----------------------|--------------------|---|
|          | Google Search        | I'm Feeling Lucky  |   |
|          | Google offered in: I | ndonesia Basa Bali |   |

### MENUJU WEBSITE elhkpn.kpk.go.id

| Google                   | ELHKPN                |                 |                   | × Q      |
|--------------------------|-----------------------|-----------------|-------------------|----------|
| Q All 🔚 Images           | News 🧷 Shopping       | ▶ Videos        | : More            | Tools    |
| About 57,100 results (   | 0.36 seconds)         |                 |                   |          |
| https://elbkpn.kpk.go.id | d · Translet his page |                 |                   |          |
| e-lhkpn 🚽                | website elhkpn        | кке             |                   |          |
| Tata cara melihat peng   | jumuman               | HKPN adalah s   | ebagai berikut. N | lasuk ke |
| You visited this page of | on 4/26/22.           | пкрп, pilin pad | ia menu e         |          |

### e-Announcement LHKPN ...

\*Informasi Pengumuman Harta Kekayaan Penyelenggara ...

### e-Announcement LHKPN

\*Informasi Pengumuman Harta Kekayaan Penyelenggara ...

# LOGIN WEBSITE elhkpn.kpk.go.id

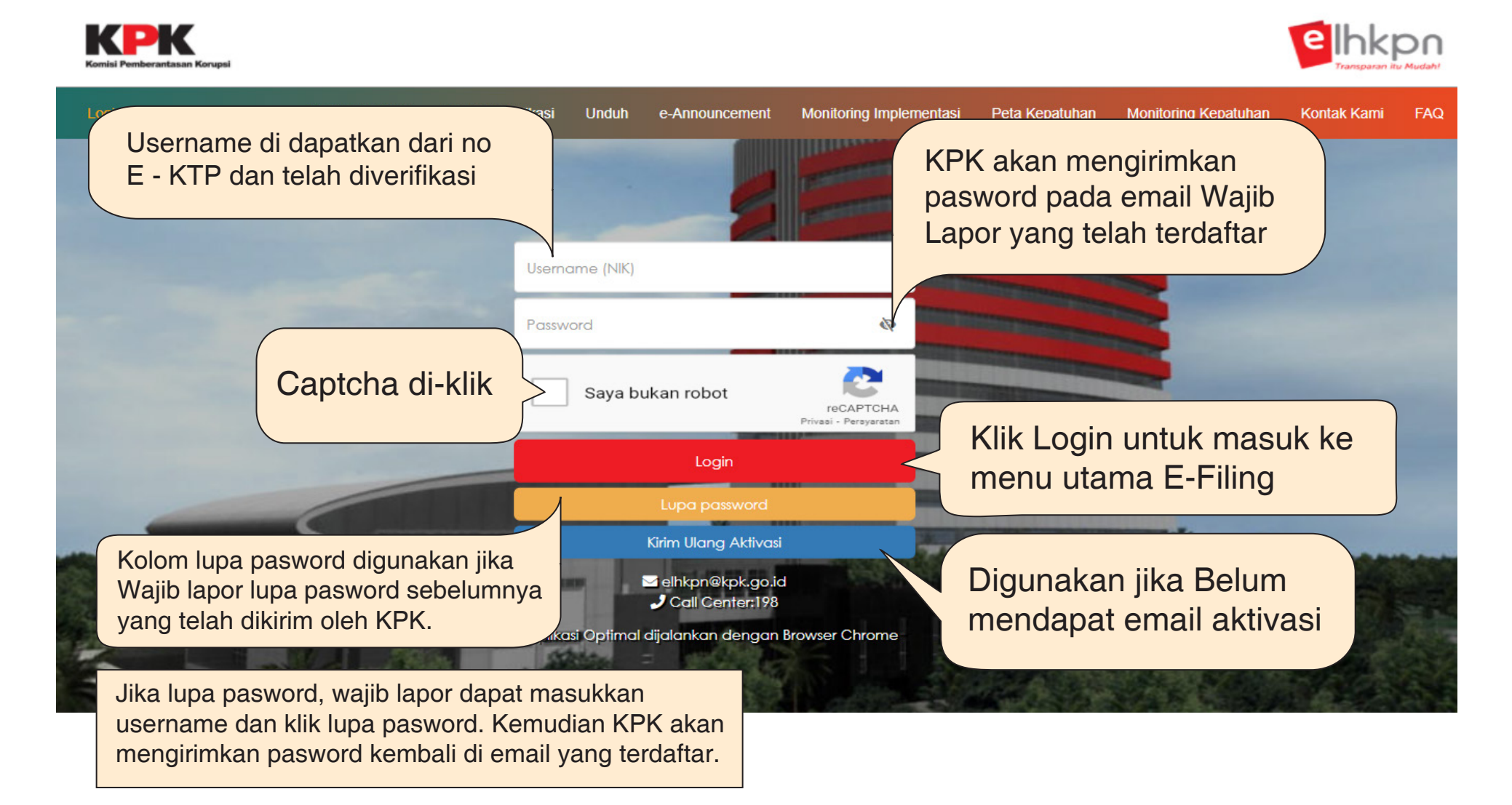

## **MASUK KE MENU E-FILING**

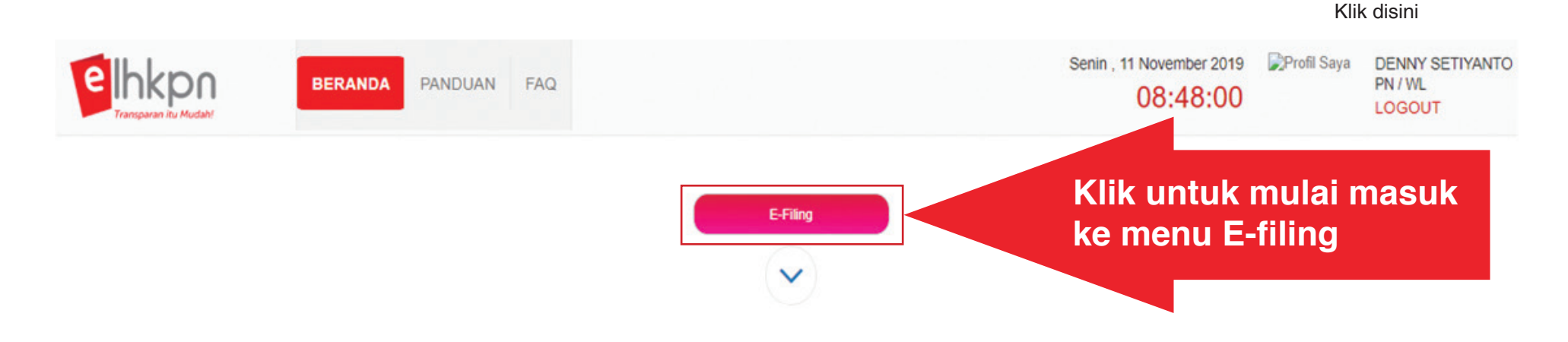

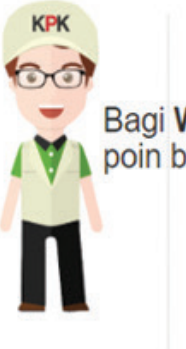

### PENGUMUMAN TERBARU

Bagi **Wajib LHKPN** untuk dapat memperhatikan beberapa poin berikut ini:

1. Diinformasikan bahwa KPK membuka layanan Konsultansi dan CS di Gedung Merah Putih KPK, JI. Kuningan Persada Kav. K4 pada hari Senin s.d Jumat pukul 08.30 s.d. 16.00 WIB.

Bagi Wajib LHKPN yang belum menyampaikan dokumen asli Lampiran 4.
 Surat Kuasa atas nama Yang bersangkutan (PN), Pasangan dan Anak
 Tanggungan yang berusia lebih dari 17 tahun (bertandatangan diatas)

# MENU UTAMA E-FILING LHKPN

Dibawah ini merupakan menu halaman utama dari e-Filing LHKPN.

|                               | BERANDA               | PANDUAN FA            | AQ                                                                       | Senin , 11 November 2019<br>08:50:33 | 🎉 Profil Saya | DENNY SETIYANTO<br>PN / WL<br>LOGOUT |
|-------------------------------|-----------------------|-----------------------|--------------------------------------------------------------------------|--------------------------------------|---------------|--------------------------------------|
| e-Filing Mailbox              |                       |                       |                                                                          |                                      |               |                                      |
| SI LHKPN BARU                 |                       | Ur<br>sil             | ntuk mengisi LHKPN terbaru,<br>lahkan klik ISI LKHPN BARU                |                                      |               |                                      |
| Riwayat LHKPN                 |                       |                       |                                                                          |                                      |               |                                      |
| *Data harta hasil migrasi yan | ng memiliki jenis mat | ta uang US\$ dikonver | rsi menjadi mata uang Rp. dengan nilai kurs 1 US\$ = Rp. 10.000,-        |                                      |               |                                      |
| Tampilkan 10 v bar            | is/halaman            |                       |                                                                          |                                      | Cari:         |                                      |
|                               |                       |                       | dengan nilai kurs 1 US\$ sesuai dengan yang berlaku pada saat pengisian. |                                      |               |                                      |

# **STATUS PELAPORAN**

|                                           |                    | Jika belum                     | perna              | h submit data maka                      | pada           |             |                             |
|-------------------------------------------|--------------------|--------------------------------|--------------------|-----------------------------------------|----------------|-------------|-----------------------------|
| lhkpn                                     | BERANDA            | tampilan st                    | atus a             | kan terlihat tampilan                   | seperti ini    | 9 Profil S  | aya DENNY SETIYA<br>PN / WL |
| Transparan itu Mudah!<br>e-Filing Mailbox |                    |                                |                    |                                         |                |             | 200001                      |
| iwayat LHKPN                              |                    |                                |                    |                                         |                |             |                             |
| )ata harta hasil migrasi yang             | ı memiliki jenis m | ata uang US\$ dikonversi menja | di mata uang Rp. ( | dengan nilai kurs 1 US\$ = Rp. 10.000,- |                |             |                             |
| Tampilkan 10 🔻 baris                      | /halaman           |                                |                    |                                         |                | Cari:       |                             |
| No. Na                                    | ima PN / WL        | Tanggal Lapor                  | Jenis Pelaporan    | Jabatan                                 | Status Laporan | Laporan Via | Aksi                        |
|                                           |                    |                                |                    |                                         |                |             |                             |
|                                           |                    |                                |                    |                                         |                |             | <u></u>                     |
|                                           |                    |                                |                    |                                         |                |             |                             |
|                                           |                    |                                | dongon nil         |                                         |                |             |                             |

# PILIH JENIS PELAPORAN LHKPN

Setelah klik tombol **ISI LHKPN BARU**, akan ditampilkan form pengisian jenis laporan. Dalam mengisi jenis laporan ini terdapat dua pilihan yaitu Periodik dan Khusus.

| BERANDA PANDUAN                                       | BUAT LHKPN BARU                                                         | ×                                                                                                    | Senin , 11 November 2019<br>08:54:48 | Profil Sa |
|-------------------------------------------------------|-------------------------------------------------------------------------|----------------------------------------------------------------------------------------------------|--------------------------------------|-----------|
| PITULASI HARTA (Rp.)                                  | Jenis Laporan * 🕄                                                       | ـــــــــــــــــــــــــــــــــــــ                                                                | REKAPITULASI F                       | PENGELU   |
| Periodik<br>Merupakan pe<br>secara berkala<br>sekali. | 200 000 000<br>elaporan yang diisi<br>a setiap satu tahun<br>25.000.000 | Khusus<br>merupakan pelapo<br>calon Pejabat Nega<br>Wajib Lapor<br>Awal menjabat √<br>Akhir menjabat | ran yang diisi ketil<br>ara :        | ka        |

### JENIS LAPORAN KHUSUS PERHATIKAN STATUS LAPORAN

| BUAT LHKPN BARU                            | Senin , 11 November 2019 Profil Saya DENNY SETIYANTO<br>N / WL<br>LOGOUT |
|--------------------------------------------|--------------------------------------------------------------------------|
| Jenis Laporan * ()<br>Khusus               |                                                                          |
| Status * 🗿                                 | Perhatikan Status<br>Laporan                                             |
| Awal Menjabat<br>Akhir Menjabat<br>rtanjut | Batal                                                                    |
| 25.000.000                                 | 20.000.000 10.000.000 0                                                  |

### JENIS LAPORAN KHUSUS PERHATIKAN TANGGAL PELAPORAN

| AN | BUAT LHKPN BARU                                     | Senin , 11 No                          | vember 2019<br>3:58:07 | Profil Saya | DENNY SETIYA<br>PN / WL<br>LOGOUT |
|----|-----------------------------------------------------|----------------------------------------|------------------------|-------------|-----------------------------------|
| I  | Jenis Laporan * 🕄                                   |                                        |                        |             |                                   |
| l  | Khusus                                              |                                        |                        |             |                                   |
|    | Status * ()                                         |                                        |                        |             |                                   |
| l  | Awal Menjabat 🔹                                     | RE                                     | APITULASI              | PENGELUAR   | RAN (Rp.)                         |
| ł  | Tanggal Pelaporan * 🕄                               | 30.000.000                             |                        |             |                                   |
| l  | 11/11/2019                                          | 70.000.000                             | Perha                  | itikan Tar  | nggal                             |
| l  |                                                     | 50.000.000<br>30.000.000               |                        |             |                                   |
| l  | Setelah terisi semua, Canjut × Batal<br>Klik Lanjut | 40.000.000<br>30.000.000<br>20.000.000 |                        |             |                                   |
|    | 25.000.000                                          | 10.000.000                             |                        |             |                                   |
|    | H PP PUK PNL                                        |                                        | PR                     | PH          | PGL                               |

# **STATUS DRAFT**

| hkpn<br>iransparan itu Mudahl        | BERANDA                     | PANDUAN               | FAQ                  |                               |                                                                 |      | Senin , 11 N<br>1                       | lovember 2019 | DEN<br>PN /<br>LOG    | INY SETIYA<br>WL<br>GOUT |
|--------------------------------------|-----------------------------|-----------------------|----------------------|-------------------------------|-----------------------------------------------------------------|------|-----------------------------------------|---------------|-----------------------|--------------------------|
| e-Filing Mailbox                     | ····-                       |                       |                      |                               |                                                                 |      |                                         |               |                       |                          |
| Tampilkan 10 🔹 ba                    | ris/halaman                 |                       |                      |                               |                                                                 |      |                                         | c             | Cari:                 |                          |
| No.                                  | Nama PN / WL                | 1                     | Tanggal Lapor        | Jenis Pelaporan               | Jabatan                                                         |      | Status Laporan                          | Laporan Via   | Ak                    | 4                        |
| 1 DENNY SETIYANTO                    |                             | 1                     | 1/11/2019            | Khusus, Awal<br>Menjabat      | <ul> <li>SPESIALIS MUDA 2 (<sup>Q</sup><sub>4</sub>)</li> </ul> | S    | Draft<br>Surat Kuasa: Sudah<br>Diterima | Online        | <ul> <li>•</li> </ul> |                          |
| Setelah selesai r                    | nengisi data                | pada form             | n Buat L             | HKPN Baru                     | L                                                               |      |                                         |               |                       |                          |
| naka status lap<br>aporan draft arti | oran masih<br>nva status la | berada (<br>poran bel | ditahap<br>um terkii | draft. Statu<br>rim ke sister | s                                                               |      |                                         |               |                       |                          |
| elhkpn.                              | ,<br>                       | •                     |                      |                               |                                                                 |      |                                         |               |                       |                          |
|                                      |                             |                       |                      |                               |                                                                 |      | Pertama                                 | Sebelumnya    | 1 Se iutnva           | Terakhi                  |
|                                      |                             |                       |                      |                               |                                                                 |      |                                         | ,             | • • • •               |                          |
|                                      |                             |                       |                      |                               |                                                                 |      |                                         |               |                       |                          |
|                                      |                             |                       |                      |                               | <b>&gt;</b>                                                     | Ubah | B                                       | ingkasan      | Harta                 |                          |

# DATA PRIBADI

| elhkpn<br>Transparan itu Mudah! | BERANDA PANDUAN FAQ                                        |                   | Senin , 11 November 2019 Profil Say | DENNY SETIYANTO<br>PN / WL<br>LOGOUT |
|---------------------------------|------------------------------------------------------------|-------------------|-------------------------------------|--------------------------------------|
| E-Filing Mailbox                | Tanggal/Tahun Lapor : 11 November 2019 Jenis Pelaporan : K | husus             |                                     |                                      |
|                                 |                                                            |                   |                                     |                                      |
| Data Pribadi                    | DATA PRIBADI                                               |                   |                                     |                                      |
| Jabatan                         | Foto 🕑 🗂 Browse                                            | NIK * 🕄           | NPWP * ()                           |                                      |
| Data Keluarga                   |                                                            |                   |                                     |                                      |
| Harta                           |                                                            | No. KK            | Jenis Kelamin * 🕄                   |                                      |
| Penerimaan                      |                                                            |                   |                                     | X ¥                                  |
| Pangaluaran                     |                                                            | Nama Lengkap * 👀  | Tempat Lahir * 🜖                    |                                      |
| Feligelualali                   |                                                            |                   |                                     |                                      |
| Lampiran<br>Peniualan/Pelepasan |                                                            | Gelar Depan ()    | Tanggal Lahir * 🕄                   |                                      |
|                                 |                                                            |                   |                                     |                                      |
| Lampiran Fasilitas              |                                                            | Gelar Belakang () |                                     |                                      |
| Review Harta                    |                                                            |                   |                                     |                                      |
| Tab Data p<br>mengisikar        | oribadi digunakan untuk<br>n data data pribadi yang        | Jika s<br>Klik    | udah sesuai,<br>Selanjutnya         | Selanjutnya 🌶                        |
| sesuai der                      | igan KTP                                                   |                   |                                     |                                      |

**DATA PRIBADI** 

Gambar dibawah ini merupakan form lanjutan dari data pribadi.

| Negara Asal * 🖲                                                                                                    | Desa/Kelurahan * 🚯                                                                                   |
|----------------------------------------------------------------------------------------------------|----------------------------------------------------------------------------------------------------|
| X *                                                                                                    |                                                                                                    |
| Provinsi * 🚯                                                                                                    | Alamat di Indonesia * 🚯                                                                              |
| 100 V                                                                                                    |                                                                                                    |
| Kabupaten / Kota * 🚯                                                                                                    |                                                                                                    |
| Y                                                                                                    |                                                                                                    |
| Kecamatan * 0                                                                                                    |                                                                                                    |
| Contraction of the second second seco |                                                                                                    |
| Klik Simp<br>menyimp                                                                                                    | an untuk<br>Dan data                                                                                 |
|                                                                                                    | Negara Asal * ()<br>Provinsi * ()<br>Kabupaten / Kota * ()<br>Kecamatan * ()<br>Klik Simp<br>menyimi |

# DATA KELUARGA

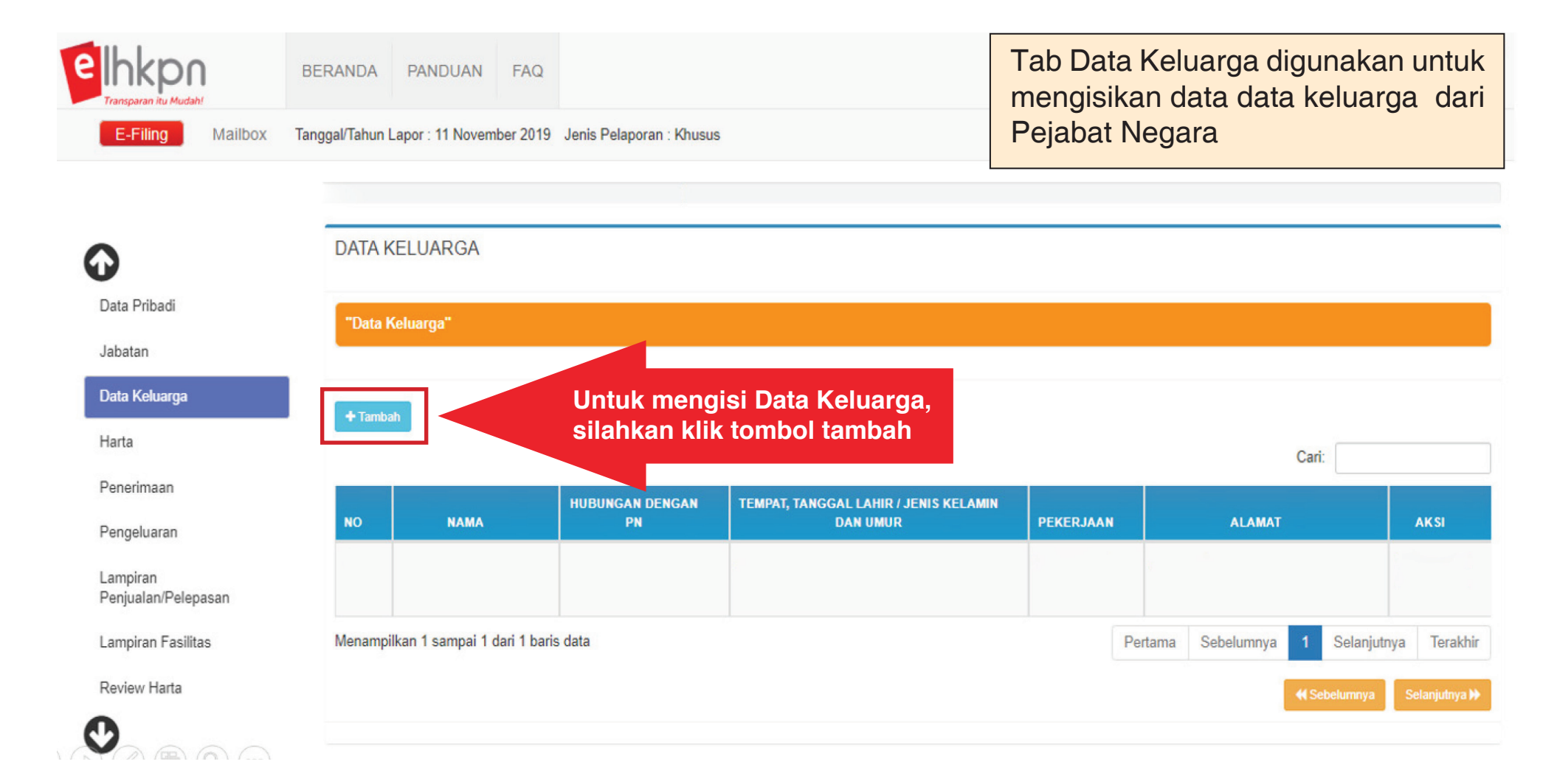

# DATA KELUARGA

Gambar dibawah ini merupakan form dari data keluarga.

| FORM DATA KELUARGA                  | ×                                               |
|-------------------------------------|-------------------------------------------------|
| Nama * 🚯                            | Jenis Kelamin * 🖲                               |
| Nomor Induk Kependudukan (NIK) * () | Pekerjaan ()                                    |
| Hubungan * 🚯                        | Nomor Telepon/Handphone  Isikan Nomor Handphone |
| Tempat Lahir * 🕄                    | Alamat* 1                                       |
| Tanggal Lahir * 🜖                   | sama dengan PN                                  |
|                                     | Klik Simpan untuk<br>menyimpan data             |

# DATA HARTA TANAH/BANGUNAN

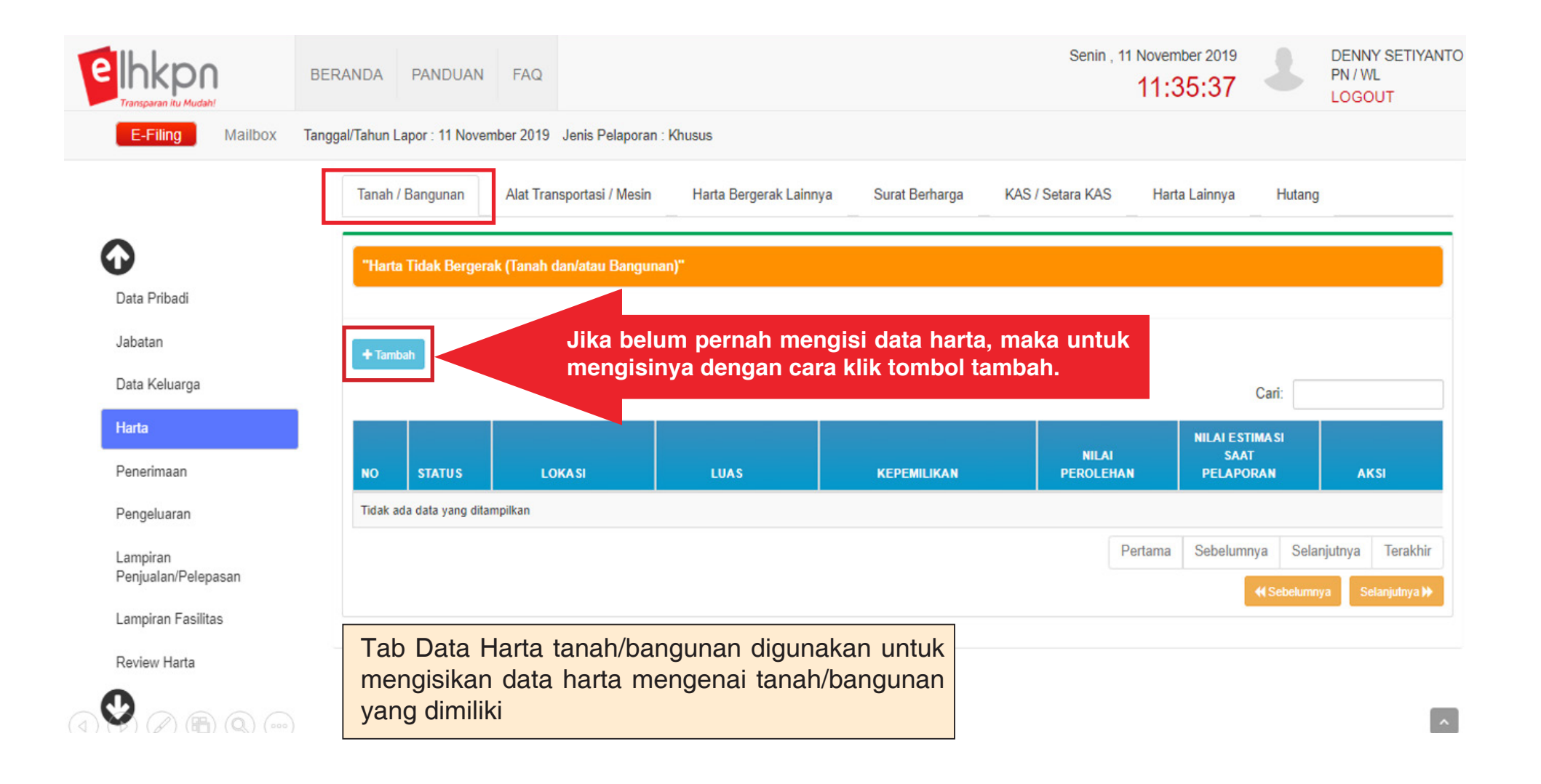

### FORM DATA HARTA TIDAK BERGERAK (TANAH DAN/ATAU BANGUNAN)

Gambar dibawah ini merupakan form dari data harta tidak bergerak.

| egara Asal* 🜖                                                           | Jenis Bukti * 🚯        | Pemanfaatan* ()                                      |
|-------------------------------------------------------------------------|------------------------|------------------------------------------------------|
|                                                                         | <b>v</b>               | I. TEMPAT TINGGAL                                    |
| rovinsi * 🚯                                                             | Nomor Bukti * 🖲        | 2. DISEWAKAN                                         |
| abupaten/Kota * 🚯                                                       | Atas Nama * 0          | 3. PERTANIAN / PERKEBUNAN / PERIKANAN / PERTAMBANGAN |
|                                                                         | * PN YANG BERSANGKUTAN | 4. LAINNYA                                           |
| ecamatan * 🗿                                                            | PASANGAN / ANAK        | Nilai Perolehan (Rp) * 🕚                             |
| esa/Kelurahan * 0                                                       |                        |                                                      |
|                                                                         | Asal Usul Harta* 🖲     | Nilai Estimasi Saat Pelaporan (Rp) * 👀               |
| lan * 🚯                                                                 | I. HASIL SENDIRI       |                                                      |
|                                                                         | 2. WARISAN             | Tahun Perolehan *                                    |
| as Tanah / Bangunan * 🚯                                                 | 3. HIBAH DENGAN AKTA   | Data ini wajib di isi                                |
| m <sup>2</sup> m <sup>2</sup>                                           | 4. HIBAH TANPA AKTA    |                                                      |
| nakan tikik (.) untuk angka desimal, maksimal 2 angka di belakang titik | 5. HADIAH              |                                                      |
|                                                                         | 6. LAINNYA             |                                                      |
|                                                                         |                        | Klik Simpan untuk                                    |

### DATA HARTA ALAT TRANSPORTASI/MESIN

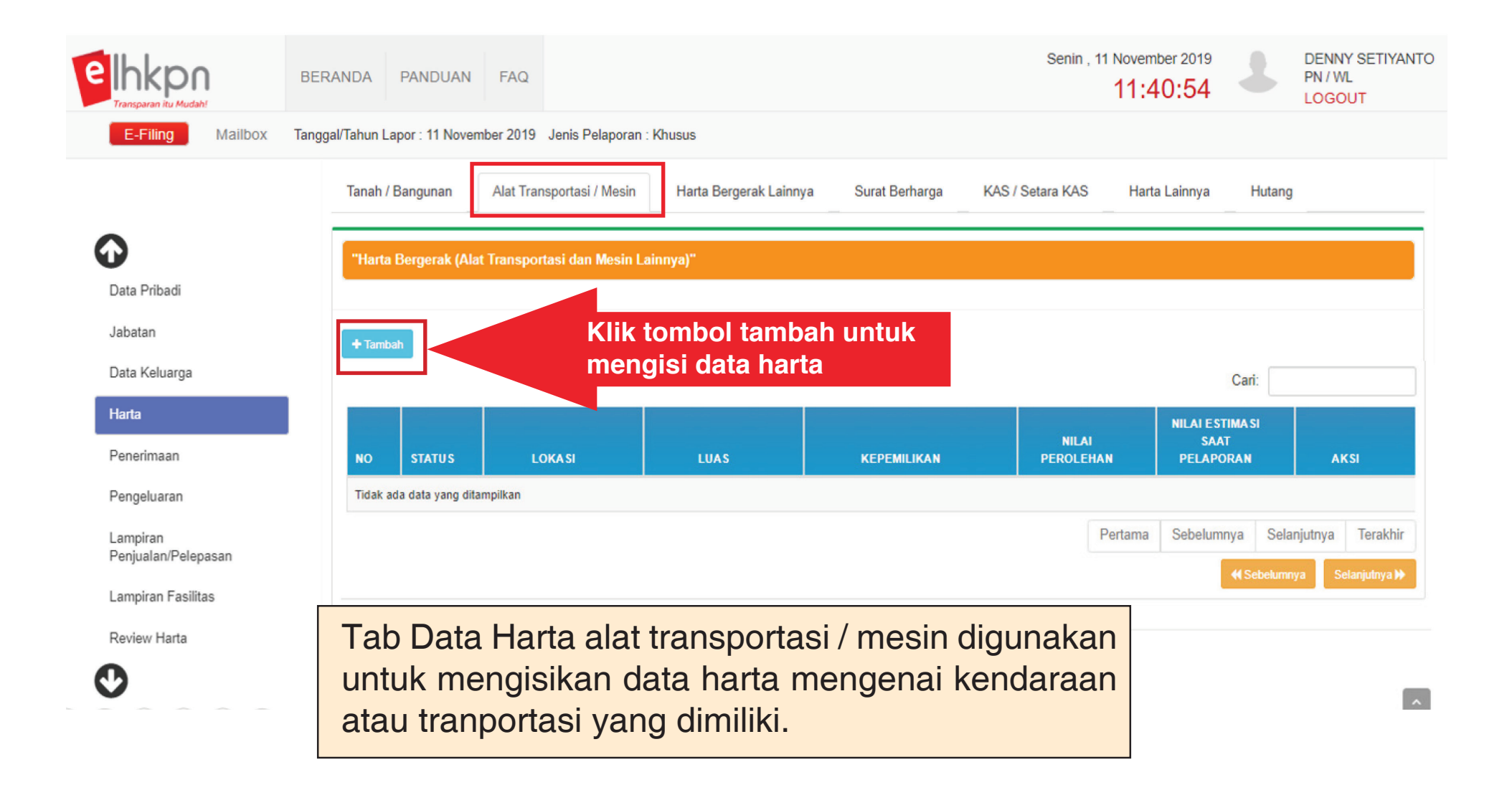

### FORM DATA HARTA BERGERAK (ALAT TRANSPORTASI/MESIN)

Gambar dibawah ini merupakan form dari data harta alat transportasi / mesin.

| enis * 🕦              | Atas Nama * 🚯          | Pemanfaatan* 🚯                         |
|-----------------------|------------------------|----------------------------------------|
|                       | * PN YANG BERSANGKUTAN |                                        |
| lerek * 🕄             | PASANGAN / ANAK        | Nilai Perolehan (Rp) * 1)              |
|                       |                        |                                        |
| ipe / Model * 🚯       |                        | Nilai Estimasi Saat Pelaporan (Rp) * 🚯 |
|                       | Asal Usul Harta* ()    |                                        |
| ahun Pembuatan * 🕄    | 1. HASIL SENDIRI       |                                        |
| 0                     | 2. WARISAN             |                                        |
| o Pol./Registrasi * 🕄 | 3. HIBAH DENGAN AKTA   | Nilai Perolehan ≠ Nilai Estimasi       |
|                       | 4. HIBAH TANPA AKTA    |                                        |
| nis Bukti ^ 🖸         | To 5. HADIAH           | Nilai Estimasi adalah Nilai Saat ini   |
| ahun Perolehan *      | G. LAINNYA             |                                        |
|                       |                        |                                        |
|                       |                        |                                        |
#### DATA HARTA BERGERAK LAINNYA

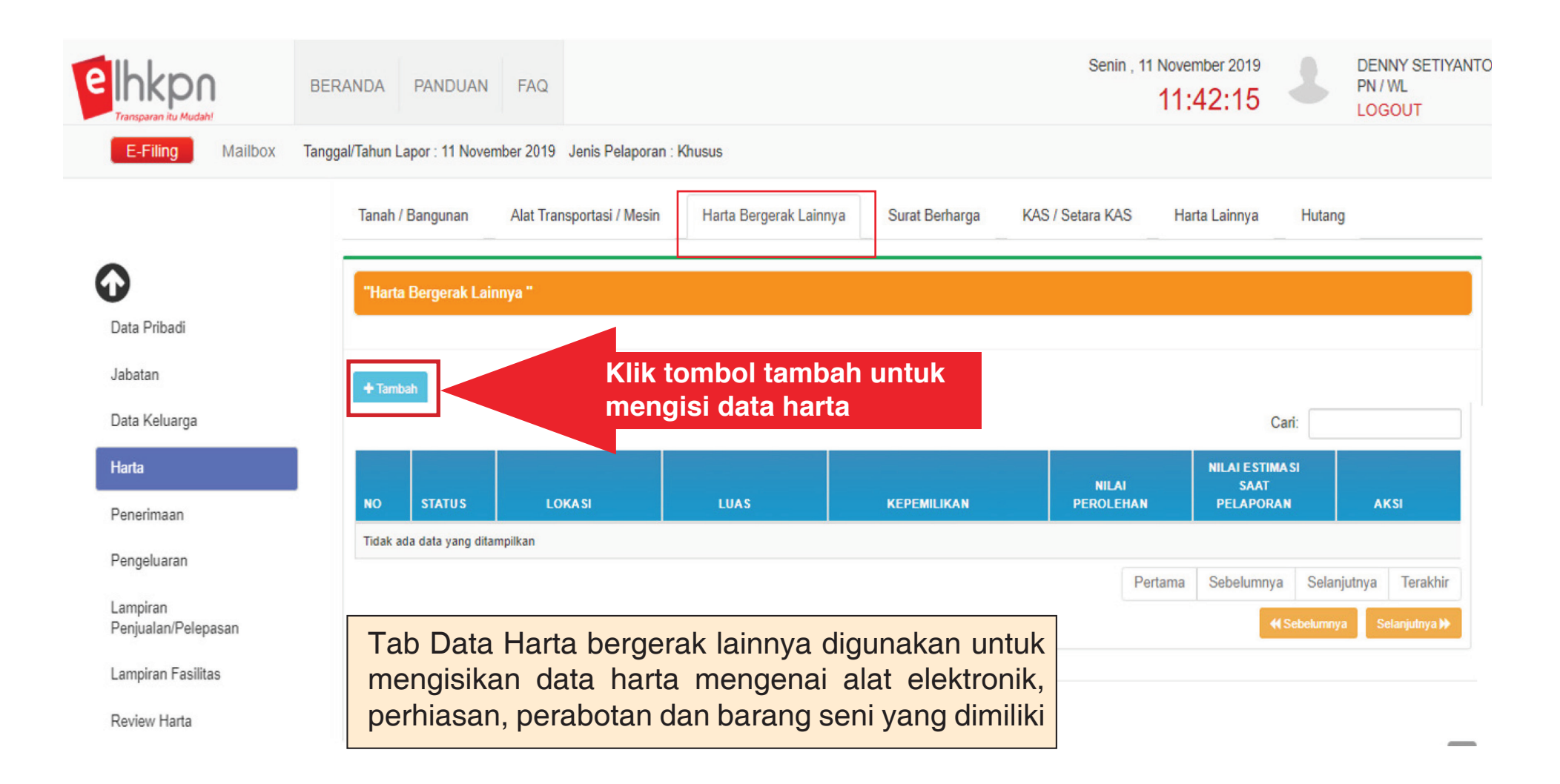

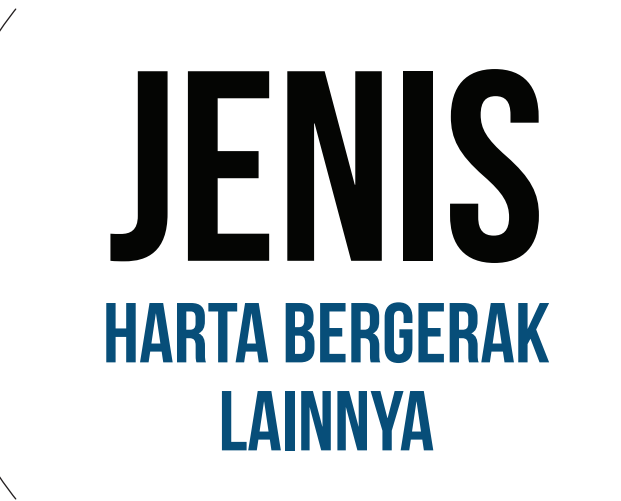

- Perabotan Rumah Tangga
- Barang Elektronik
- Perhiasan & Logam/Batu Mulia
- Barang Seni / Antik
- Persediaan
- Harta Bergerak Lainnya

#### FORM DATA HARTA BERGERAK LAINNYA

Gambar dibawah ini merupakan form dari data harta bergerak lainnya.

| Form data harta e | BERGERAK LAINNYA                     |                                         | ×    |
|-------------------|--------------------------------------|-----------------------------------------|------|
| Jenis * 🚯         |                                      | Asal Usul Harta* 🚯                      |      |
|                   | Ŧ                                    | 1. HASIL SENDIRI                        |      |
| Jumlah * 🕄        |                                      | 2. WARISAN                              |      |
|                   |                                      | 3. HIBAH DENGAN AKTA                    |      |
| Satuan * 🛈        |                                      | 4. HIBAH TANPA AKTA                     |      |
| Keterangan ()     |                                      | 5. HADIAH                               |      |
| 0                 |                                      | 6. LAINNYA                              |      |
| Tahun Perolehan * |                                      | Nilai Perolehan (Rp) * 👀                |      |
|                   |                                      | Nilai Estimasi Saat Pelaporan (Rp) * 1) |      |
|                   | Nilai Perolehan ≠ Nilai Estimasi     |                                         |      |
|                   | Nilai Estimasi adalah Nilai Saat ini | Klik Simpan untuk<br>menyimpan data     | atal |

## SURAT BERHARGA

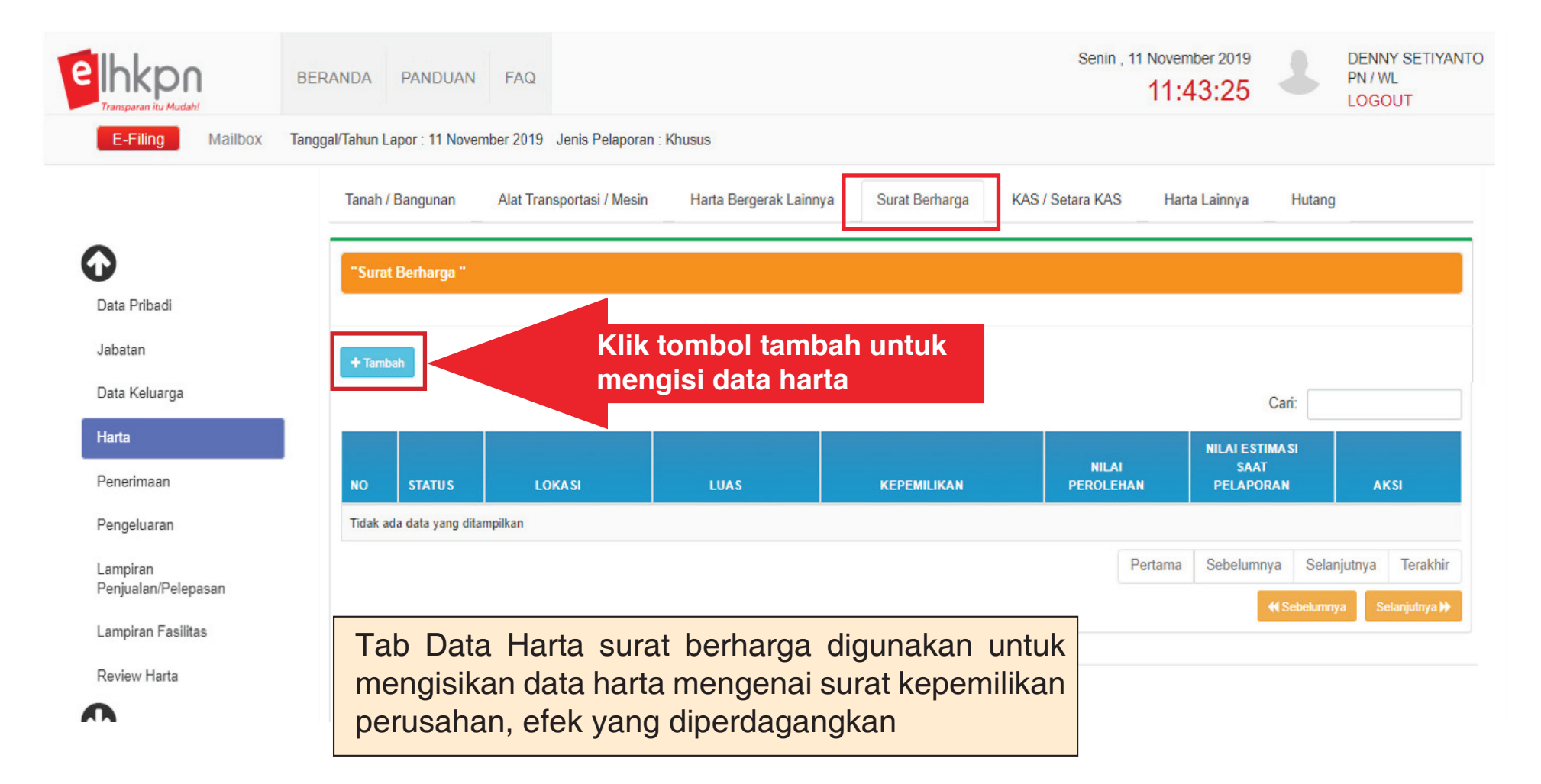

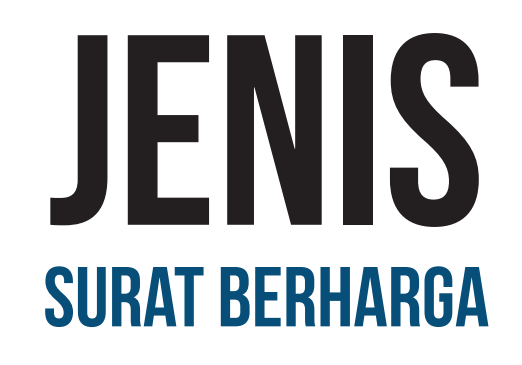

- Efek Yang Diperdagangkan
- Kepemilikan / Penyertaan Di Perusahaan
   Non-Listing

## FORM DATA SURAT BERHARGA

Gambar dibawah ini merupakan form dari data surat berharga.

| FORM DATA SURAT BERHARGA                                                      |                                          | ×                                            |
|-------------------------------------------------------------------------------|------------------------------------------|----------------------------------------------|
| Nomor Rekening / No Nasabah *                                                 | Nilai Perolehan (Rp) * 1)                | Asal Usul Harta* ()                          |
| Bukti Dokumen/Rekening (pdf/jpg/png/jpeg/tif) 3                               | Nilai Estimasi Saat Pelaporan (Rp) * (1) | 2. WARISAN                                   |
| Tekan 'CTRL' dan click beberapa file yang akan di upload<br>(Maksimal 3 File) | Penerbit/Perusahaan * 🕄                  | 3. HIBAH DENGAN AKTA     4. HIBAH TANPA AKTA |
| Jenis * 🕄                                                                     | Custodian/Sekuritas * ()                 | 5. HADIAH                                    |
| Atas Nama * 🕄                                                                 |                                          | 6. LAINNYA                                   |
| PN YANG BERSANGKUTAN                                                          | Tahun Perolehan *                        |                                              |
| PASANGAN / ANAK                                                               |                                          |                                              |
| LAINNYA                                                                       |                                          |                                              |

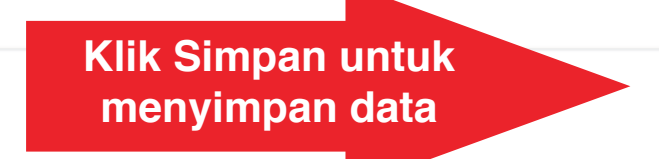

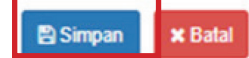

#### **KAS/SETARA KAS**

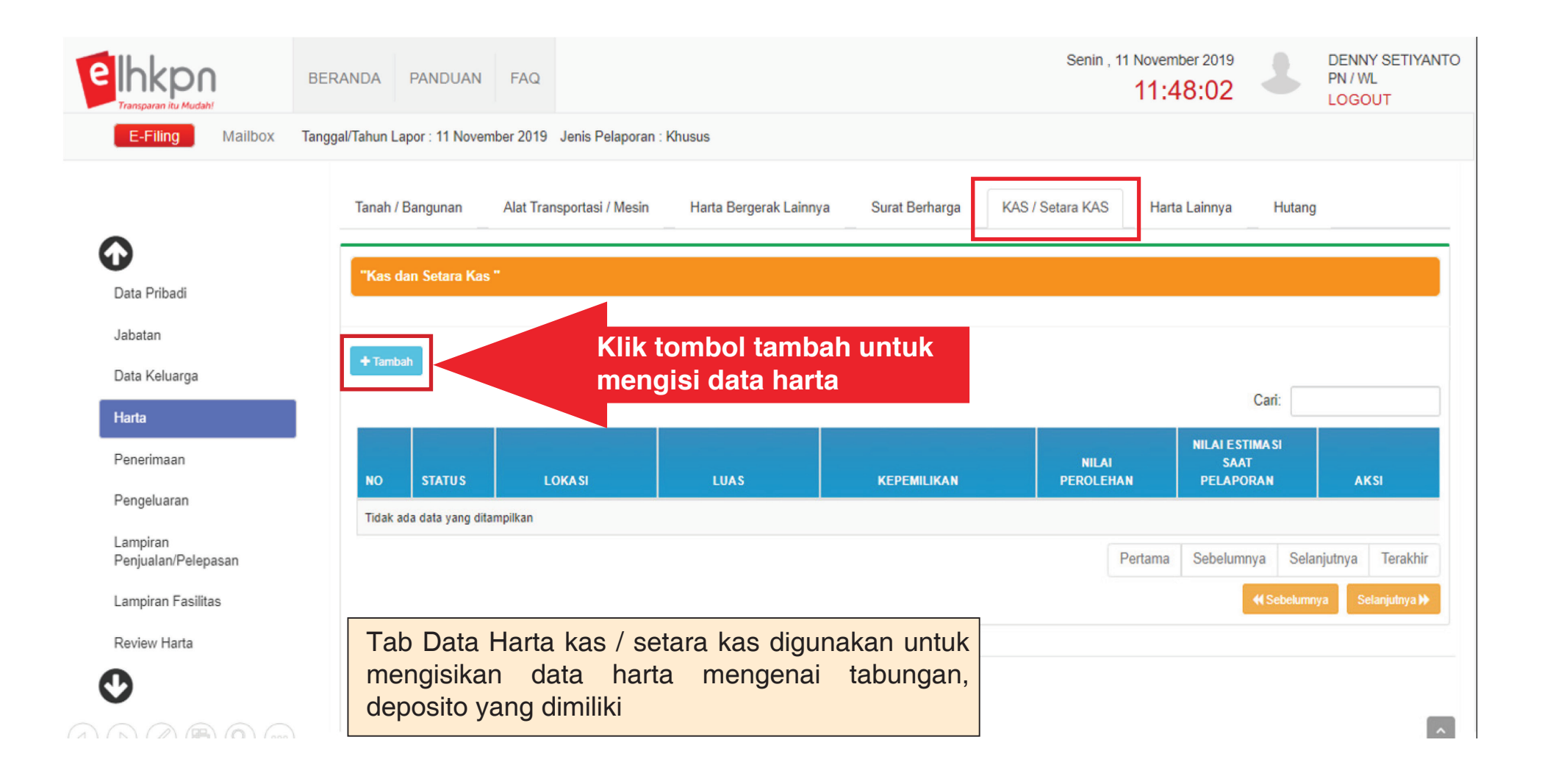

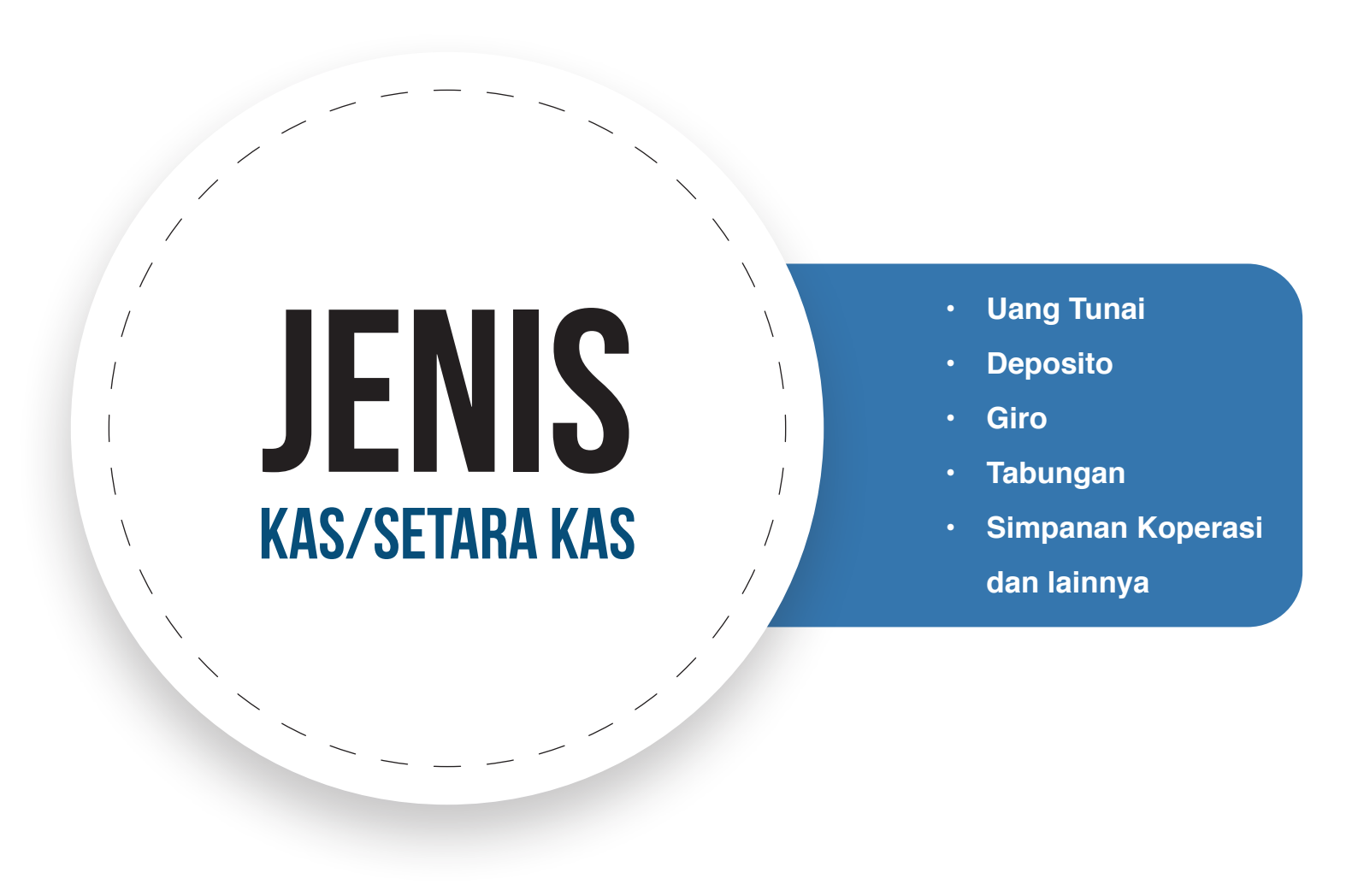

#### FORM DATA KAS/SETARA KAS

Gambar dibawah ini merupakan form dari data kas/setara kas.

| nis * ()                                                     | Atas Nama * 🚯          | Jenis Mata Uang * 🚯      |
|--------------------------------------------------------------|------------------------|--------------------------|
|                                                              | * PN YANG BERSANGKUTAN |                          |
| Bukti Dokumen/Rekening (pdf/jpg/png/jpeg/tif) 0              | PASANGAN / ANAK        | Nilai Kurs * ()          |
| kan 'CTRL' dan click beberapa file yang akan di upload       | EAINNYA                | Nilai Saldo* 🚯           |
| laksimal 3 File)<br>ama Bank/Lembaαa Keuanαan <sup>*</sup> € | Nama Pasangan / Anak*  |                          |
|                                                              |                        | Ekuivalen ke kurs Rp. () |
| omor Rekening * 🚯                                            | Asal Usul Harta* 🚯     |                          |
|                                                              | I. HASIL SENDIRI       |                          |
| hun Buka Rekening *                                          | 2. WARISAN             |                          |
|                                                              | 3. HIBAH DENGAN AKTA   |                          |
|                                                              | 4. HIBAH TANPA AKTA    |                          |
|                                                              | 5. HADIAH              |                          |
|                                                              | 6. LAINNYA             |                          |
|                                                              |                        |                          |
|                                                              | _                      |                          |

## HARTA LAINNYA

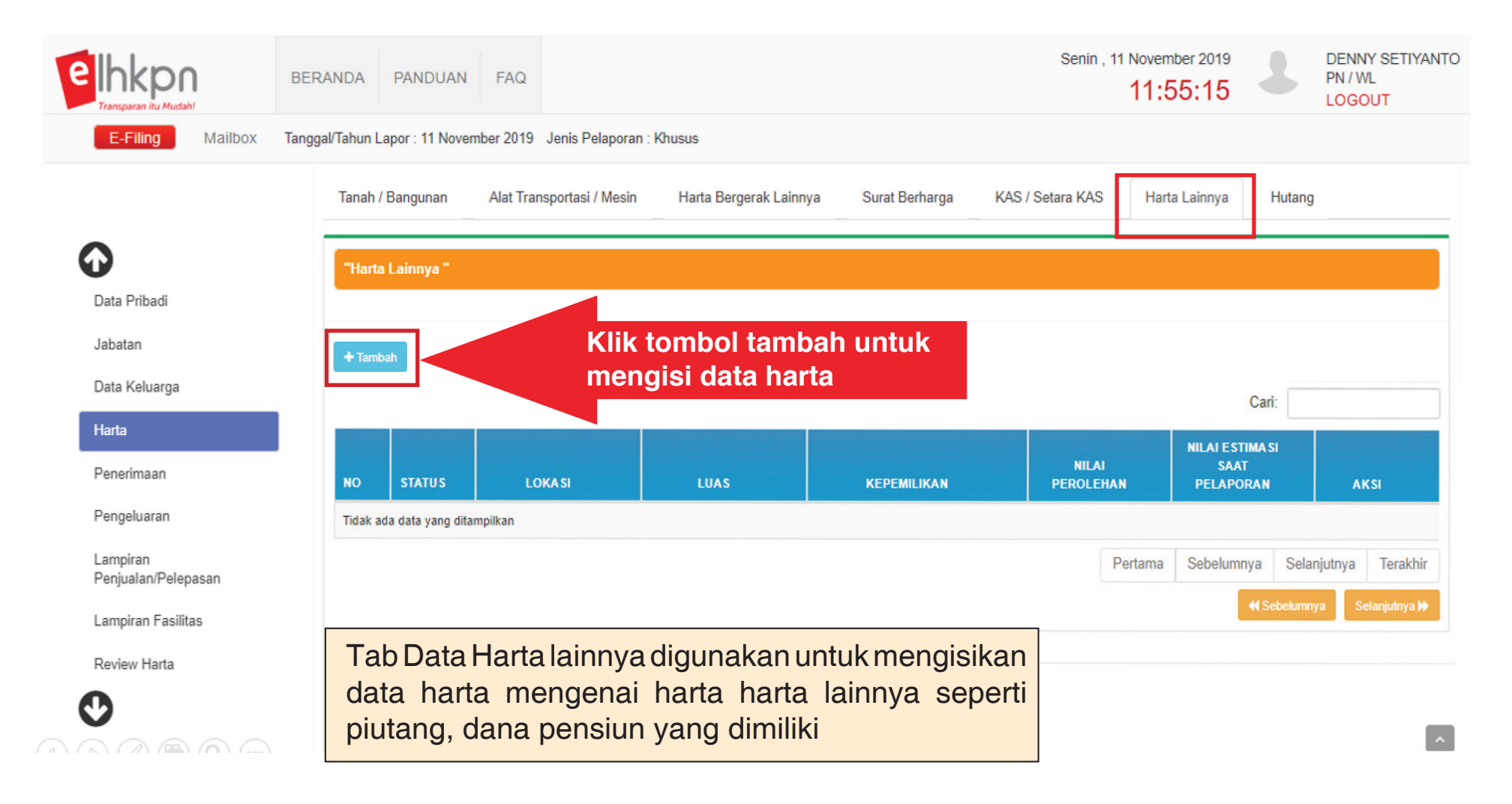

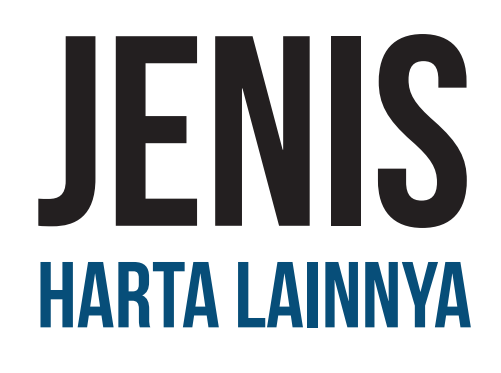

- Piutang
- Kerjasama Usaha Yang Tidak Berbadan Hukum
- Hak Kekayaan Intelektual
- Dana Pensiun / Tabungan Hari Tua
- Unitlink
- Sewa Jangka Panjang Dibayar Dimuka
- Hak Pengelolaan / Pengusahaan Yang Dimiliki Perseorangan

#### FORM DATA HARTA LAINNYA

Gambar dibawah ini merupakan form dari Harta Lainnya

| FORM DATA HARTA LAINNYA                                                    | ×                                      |
|----------------------------------------------------------------------------|----------------------------------------|
| Jenis * 🚯                                                                  | Nilai Perolehan (Rp) * 🕄               |
| · · · · · · · · · · · · · · · · · · ·                                      |                                        |
| Bukti Dokumen/Rekening (pdf/jpg/png/jpeg/tif) 🕄                            | Nilai Estimasi Saat Pelaporan (Rp) * 🚯 |
| ×                                                                          |                                        |
|                                                                            | Asal Usul Harta* 1                     |
|                                                                            | I. HASIL SENDIRI                       |
|                                                                            | 2. WARISAN                             |
|                                                                            | 3. HIBAH DENGAN AKTA                   |
|                                                                            | 4. HIBAH TANPA AKTA                    |
| 🗁 Browse                                                                   | 5. HADIAH                              |
| Tekan 'CTRL' dan click beberapa file yang akan di upload (Maksimal 3 File) | 6. LAINNYA                             |
| Keterangan 🚯                                                               |                                        |
|                                                                            |                                        |
| Tahun Perolehan *                                                          |                                        |
|                                                                            |                                        |
|                                                                            | Klik Simpan untuk<br>menyimpan data    |
|                                                                            |                                        |

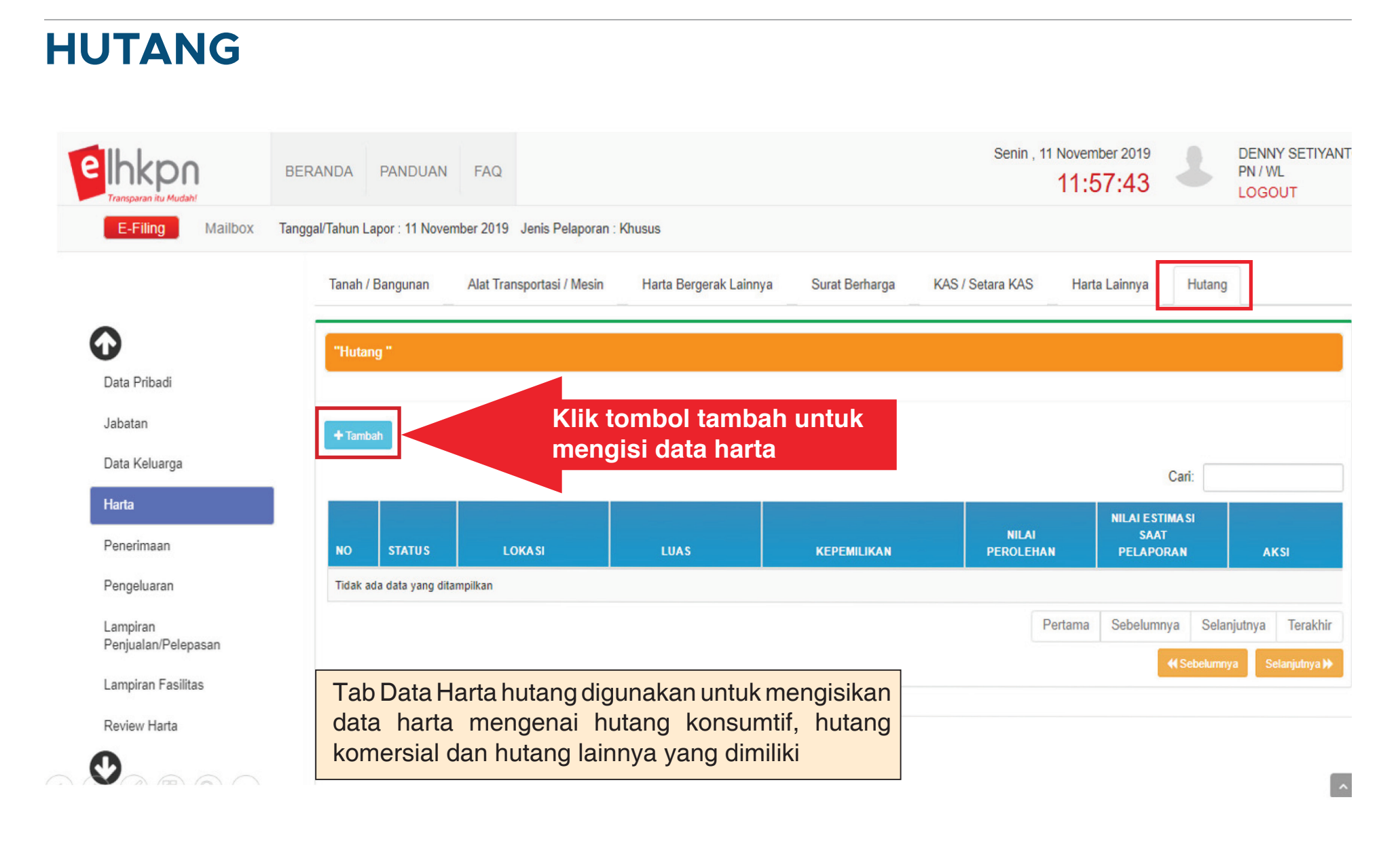

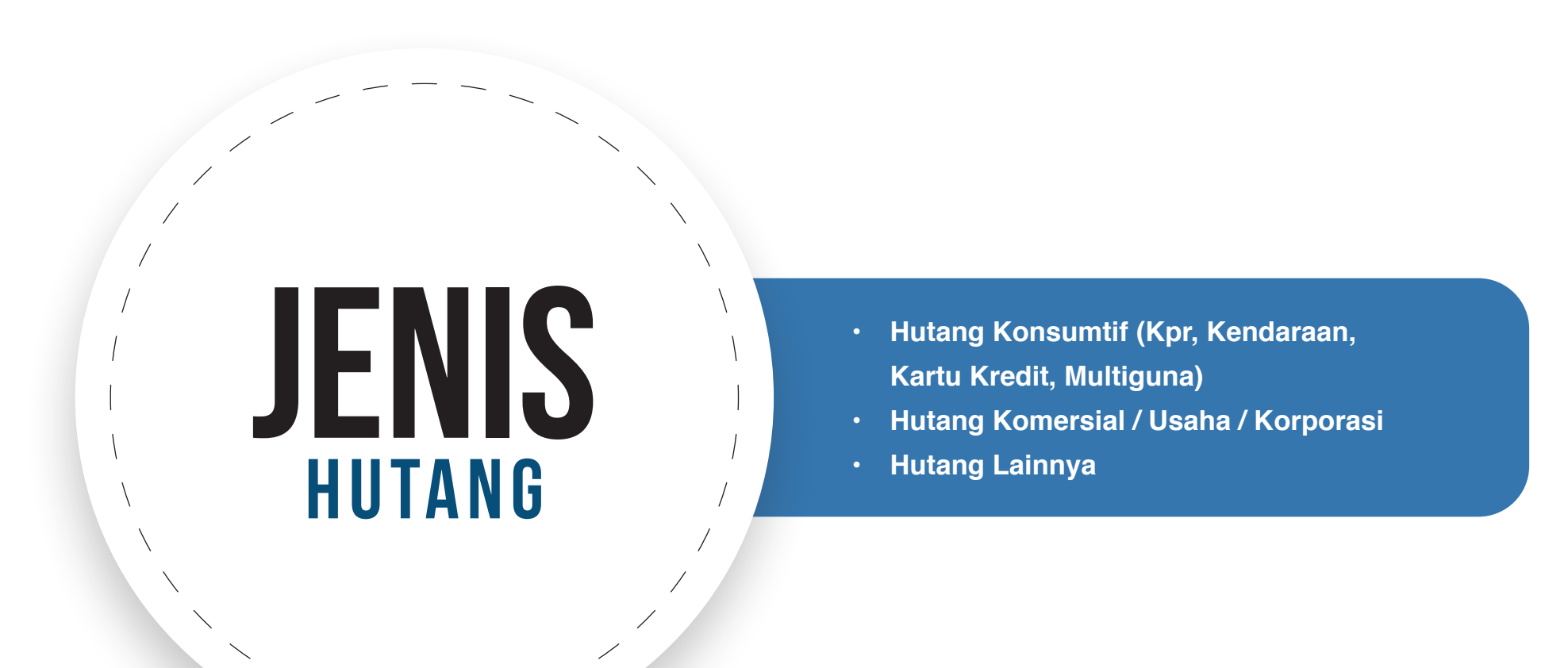

🖹 Simpan

🗙 Batal

#### FORM DATA HUTANG

FORM DATA HUTANG

Jenis \* 🚯

Atas Nama \* 🕄

PN YANG BERSANGKUTAN

PASANGAN / ANAK

LAINNYA

Nama Kreditur \* 🚯

Bentuk Agunan ()

Nilai Awal Hutang (Rp) \* ()

Nilai Saldo Hutang (Rp) \* ()

Klik Simpan untuk menyimpan data

Masukan data-data hutang sesuai dengan yang dimiliki.

NILAI HUTANG = NILAI POKOK HUTANG

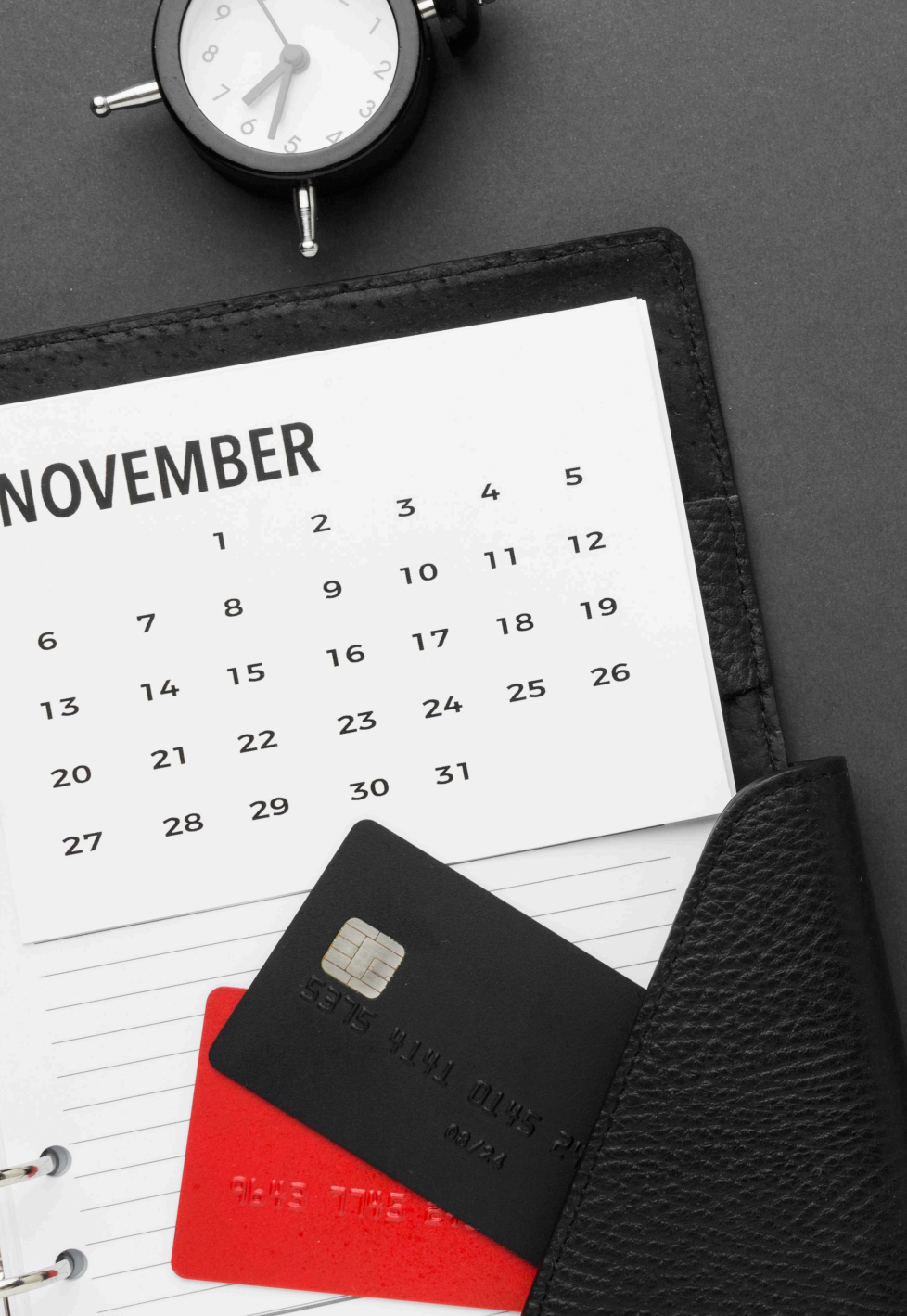

# PENERIMAAN & PENGELUARAN

Penerimaan Dan Pengeluaran Yang Dilaporkan Adalah :

Selama Satu Tahun Atau Bulan Januari – Desember Tahun Sebelumnya

(Dapat Merujuk Pada SPT Pajak)

#### PENERIMAAN

#### Penerimaan Dari Pekerjaan

| A. Peneri | maan Dari Pekerjaan                | B. Penerimaan dari Usaha dan Kekayaan | C. Penerimaan L | ainnya         |     |     |          |   |
|-----------|------------------------------------|---------------------------------------|-----------------|----------------|-----|-----|----------|---|
| NO        | JENIS PENERIMAAN                   |                                       | PENYE           | ENGGARA NEGARA |     |     | PASANGAN |   |
| 1         | Gaji dan Tunjanga                  | n                                     | Rp.             |                |     | С   | Rp.      | 0 |
| 2         | Penghasilan dari P                 | rofesi/Keahlian                       | Rp.             |                |     | C   | Rp.      | 0 |
| 3         | Honorarium                         |                                       | Rp.             |                |     | 0   | Rp.      | 0 |
| 4         | Tantiem, Bonus, Jasa Produksi, THR |                                       | Rp.             | Rp. C          |     | Rp. | 0        |   |
| 5         | Penerimaan Peker                   | jaan Lainnya                          | Rp.             |                |     | C   | Rp.      | 0 |
|           |                                    |                                       |                 |                |     |     |          |   |
| TOTAL A   | PENERIMAAN DARI PEK                | ERJAAN                                |                 | =              | Rp  |     |          | C |
| IOTAL B   | PENERIMAAN DARI USA                | HA DAN KEKAYAAN                       |                 | =              | Rp  |     |          | 0 |
| TOTAL C   | PENERIMAAN LAINNYA                 |                                       |                 | =              | Rp. |     |          | 0 |
|           |                                    |                                       |                 |                |     |     |          |   |

Dapat dipilih jenis penerimaan yang didapat dan diisi berapa nominal yang diterima

Jika sudah klik selanjutnya untuk mengisi form lainnya

#### Penerimaan Dari Usaha dan Kekayaan

| A. Penerimaa | an Dari Pekerjaan                   | B. Penerimaan dari Usaha dan Kekayaan | C. Penerimaan Lainnya |                            |   |
|--------------|-------------------------------------|---------------------------------------|-----------------------|----------------------------|---|
| NO           | JENIS PENERIMA                      | AN                                    |                       | TOTAL NILAI PENERIMAAN KAS |   |
| 1            | Hasil Investasi da                  | alam Surat Berharga                   |                       | Rp.                        | 0 |
| 2            | Hasil Usaha/Sewa                    |                                       |                       | Rp.                        | 0 |
| 3            | Bunga Tabungan/Deposito dan Lainnya |                                       |                       | Rp.                        | C |
| 4            | Penjualan atau                      | Pelepasan Harta                       |                       | Rp.                        | C |
| 5            | Penerimaan Lair                     | nnya                                  |                       | Rp.                        | C |
|              |                                     |                                       |                       |                            |   |
| TOTAL A PEN  | ERIMAAN DARI PEK                    | ERJAAN                                | :                     | Rp                         | 0 |
| TOTAL B PENE | ERIMAAN DARI USAI                   | HA DAN KEKAYAAN                       | -                     | Rp                         | 0 |

TOTAL C PENERIMAAN LAINNYA

TOTAL PENERIMAAN (A + B + C)

Dapat dipilih jenis penerimaan dari usaha dan jenis penerimaan lainnya yang didapatkan

Jika sudah klik selanjutnya untuk mengisi form lainnya

=

Ξ

Rp.

Rp.

🖹 Simpan

0

0

#### Penerimaan Lainnya

| A. Penerimaan D | ari Pekerjaan           | B. Penerimaan dari Usaha dan Kekayaan | C. Penerimaan Lainnya | ian Lainnya                |   |  |  |
|-----------------|-------------------------|---------------------------------------|-----------------------|----------------------------|---|--|--|
| NO              | JENIS PENERIMAAN        |                                       |                       | TOTAL NILAI PENERIMAAN KAS |   |  |  |
| 1               | Penerimaan Hutang       |                                       |                       | Rp.                        | 0 |  |  |
| 2               | Penerimaan Warisan      |                                       |                       | Rp.                        | 0 |  |  |
| 3               | Penerimaan Hibah/Hadiah |                                       |                       | Rp.                        | 0 |  |  |
| 4               | Lainnya                 |                                       |                       | Rp.                        | 0 |  |  |

| TOTAL A PENERIMAAN DARI PEKERJAAN          | = | Rp  | 0 |
|--------------------------------------------|---|-----|---|
| TOTAL B PENERIMAAN DARI USAHA DAN KEKAYAAN | = | Rp  | 0 |
| TOTAL C PENERIMAAN LAINNYA                 | = | Rp. | 0 |
| TOTAL PENERIMAAN (A + B + C)               | = | Rp. | 0 |

Dapat dipilih jenis penerimaan dari usaha dan jenis penerimaan lainnya yang didapatkan

Jika sudah klik simpan atau selanjutnya untuk mengisi data pengeluaran

🖹 Simpan

#### PENGELUARAN

#### **Pengeluaran Rutin**

"Pengeluaran Tunai Setahun (Periode Januari s.d. Desember)"

A. Pengeluaran Rutin B. Pengeluaran Harta C. Pengeluaran Lainnya

| NO | JENIS PENGELUARAN                                                                                    | TOTAL PENGELUARAN |   |
|----|----------------------------------------------------------------------------------------------------|-------------------|---|
| 1  | Biaya Rumah Tangga (termasuk transportasi, pendidikan, kesehatan, rekreasi, pembayaran kartu kredit) | Rp.               | 0 |
| 2  | Biaya Sosial (antara lain keagamaan, zakat, infaq, sumbangan lain)                                   | Rp.               | 0 |
| 3  | Pembayaran Pajak (antara lain PBB, kendaraan, pajak daerah, pajak lain)                              | Rp.               | 0 |
| 4  | Pengeluaran Rutin Lainnya                                                                            | Rp.               | 0 |

| TOTAL A PENGELUARAN RUTIN     | = | Rp. | 0   |
|-------------------------------|---|-----|-----|
| TOTAL B PENGELUARAN HARTA     | = | Rp. | 0   |
| TOTAL C PENGELUARAN LAINNYA   | = | Rp. | 0   |
| TOTAL PENGELUARAN (A + B + C) | = | Ro  | 0 1 |

Dapat dipilih jenis pengeluaran rutin yang dikeluarkan dan diisi berapa nominal pengeluaran

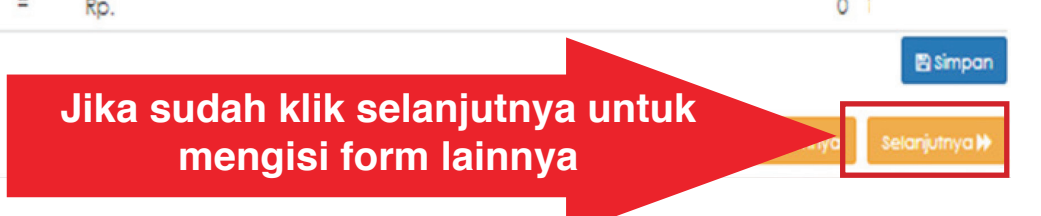

#### Pengeluaran Harta

"Pengeluaran Tunai Setahun (Periode Januari s.d. Desember)"

A. Pengeluaran Rutin B. Pengeluaran Harta C. Pengeluaran Lainnya

| NO | JENIS PENGELUARAN                          | TOTAL PENGELUARAN |   |
|----|--------------------------------------------|-------------------|---|
| 1  | Pembelian/Perolehan Harta Baru             | Rp.               | 0 |
| 2  | Pemeliharaan/Modifikasi/Rehabilitasi Harta | Rp.               | 0 |
| 3  | Pengeluaran Non Rutin Lainnya              | Rp.               | 0 |

| TOTAL A PENGELUARAN RUTIN     | = | Rp. | 0 |
|-------------------------------|---|-----|---|
| TOTAL B PENGELUARAN HARTA     | = | Rp. | 0 |
| TOTAL C PENGELUARAN LAINNYA   | = | Rp. | 0 |
| TOTAL PENGELUARAN (A + B + C) | = | Rp. | 0 |

Dapat dipilih jenis pengeluaran harta yang dikeluarkan dan diisi berapa nominal pengeluaran

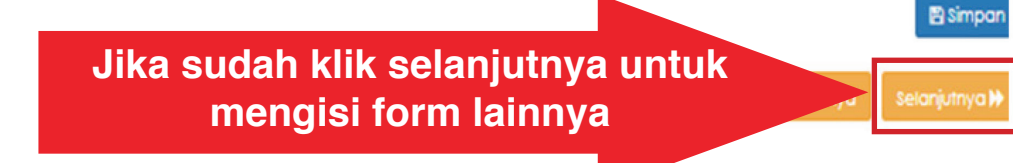

#### TATA CARA PELAPORAN LKHPN Untuk Pelapor Baru (pertama kali melapor)

#### Pengeluaran Lainnya

"Pengeluaran Tunai Setahun (Periode Januari s.d. Desember)"

A. Pengeluaran Rutin B. Pengeluaran Harta C. Pengeluaran Lainnya

| NO | JENIS PENGELUARAN                   | TOTAL PENGELUARAN |   |
|----|-------------------------------------|-------------------|---|
| 1  | Biaya Pengurusan Waris/Hibah/Hadiah | Rp.               | 0 |
| 2  | Pelunasan/Angsuran Hutang           | Rp.               | 0 |
| 3  | Pengeluaran Lainnya                 | Rp.               | 0 |

| TOTAL A PENGELUARAN RUTIN     | = | Rp. | 0 |
|-------------------------------|---|-----|---|
| TOTAL B PENGELUARAN HARTA     | = | Rp. | 0 |
| TOTAL C PENGELUARAN LAINNYA   | = | Rp. | 0 |
| TOTAL PENGELUARAN (A + B + C) | = | Rp. | 0 |

Dapat dipilih jenis pengeluaran lainnya yang dikeluarkan dan diisi berapa nominal pengeluaran

Jika sudah klik selanjutnya untuk mengisi form lainnya 🖹 Simpon

a Selanjutnya 🕨

## LAMPIRAN PENJUALAN/PELEPASAN

#### Penjualan/Pelepasan/Pemberian Harta

|                                                | BERANDA PANDUAN FAQ                                    |                                                                         |                    | Senin , 11 November 2019<br>12:12:14 |              | DENNY SETIYANTO<br>PN / WL<br>.OGOUT |
|------------------------------------------------|--------------------------------------------------------|-------------------------------------------------------------------------|--------------------|--------------------------------------|--------------|--------------------------------------|
| E-Filing Mailbox                               | Tanggal/Tahun Lapor : 11 November 2019 Je              | nis Pelaporan : Khusus                                                  |                    |                                      |              |                                      |
|                                                | LAMPIRAN PENJUALAN/PELE                                | EPASAN                                                                  |                    |                                      |              |                                      |
| Data Pribadi                                   | Penjualan/Pelepasan/Pemberian Har                      | ta Penerimaan Harta                                                     |                    |                                      |              |                                      |
| Jabatan<br>Data Keluarga                       | "Lampiran Penjualan/Pelepasan H                        | arta dan Penerimaan/Pemberian Hibah dalam Seta                          | hun"               |                                      |              |                                      |
| Harta                                          |                                                        |                                                                         |                    |                                      | Cari         |                                      |
| Penerimaan                                     | NO 🏦 URAIAN                                            | URAIAN HARTA                                                            | NILAI II           | INFORMA SI PI                        |              | It                                   |
| Pengeluaran<br>Lampiran<br>Penjualan/Pelepasan | Tidak ada data yang ditampilkan                        |                                                                         |                    |                                      | Sebelumny    | ya Selanjutnya                       |
| Lampiran Fasilitas<br>Review Harta             | Selanjutnya lan<br>dilakukan penju<br>Jika tidak ada n | mpirkan jika ada hart<br>Ialan / pelepasan / pen<br>naka bisa dilewati. | a yang<br>nberian. |                                      | ✓ Sebelumnya | a Selanjutnya 🕨                      |

## **PENERIMAAN HARTA**

| elhkpn<br>Transparan itu Mudah! | BERANDA PANDUAN                | FAQ                      |                |             | Senin , 11 November 2019<br>12:13:01 |              | NY SETIYANTO<br>WL<br><mark>OUT</mark> |
|---------------------------------|--------------------------------|--------------------------|----------------|-------------|--------------------------------------|--------------|----------------------------------------|
| E-Filing Mailbox                | Tanggal/Tahun Lapor : 11 Noven | nber 2019 Jenis Pelapora | an : Khusus    |             |                                      |              |                                        |
|                                 | LAMPIRAN PENJU/                | ALAN/PELEPASAN           |                |             |                                      |              |                                        |
| Data Pribadi                    | Penjualan/Pelepasan/P          | emberian Harta Per       | nerimaan Harta |             |                                      |              |                                        |
| Jabatan                         | "Lampiran Penerima             | an "                     |                |             |                                      |              |                                        |
| Data Keluarga                   |                                |                          |                |             |                                      |              |                                        |
| Harta                           |                                |                          |                |             |                                      | Cari:        |                                        |
| Penerimaan                      | NO 🏭                           | URAIAN IT                | URAIAN HARTA   | It NILAI It | INFORMA SI PI                        | HAK KEDUA    | lî                                     |
| Pengeluaran                     | Tidak ada data yang ditamp     | bilkan                   |                |             |                                      |              |                                        |
| Lampiran<br>Penjualan/Pelepasan |                                |                          |                |             |                                      | Sebelumnya   | Selanjutnya                            |
| Lampiran Fasilitas              | Selaniut                       | nva lamı                 | oirkan iika r  | nendapatka  | n                                    | 📢 Sebelumnya | Selanjutnya 🕽                          |
| Review Harta                    | penerima                       | aan harta                | Jika tidak ad  | a maka bisa | a                                    |              |                                        |
|                                 | dilewati.                      |                          |                |             |                                      |              |                                        |

## LAMPIRAN FASILITAS

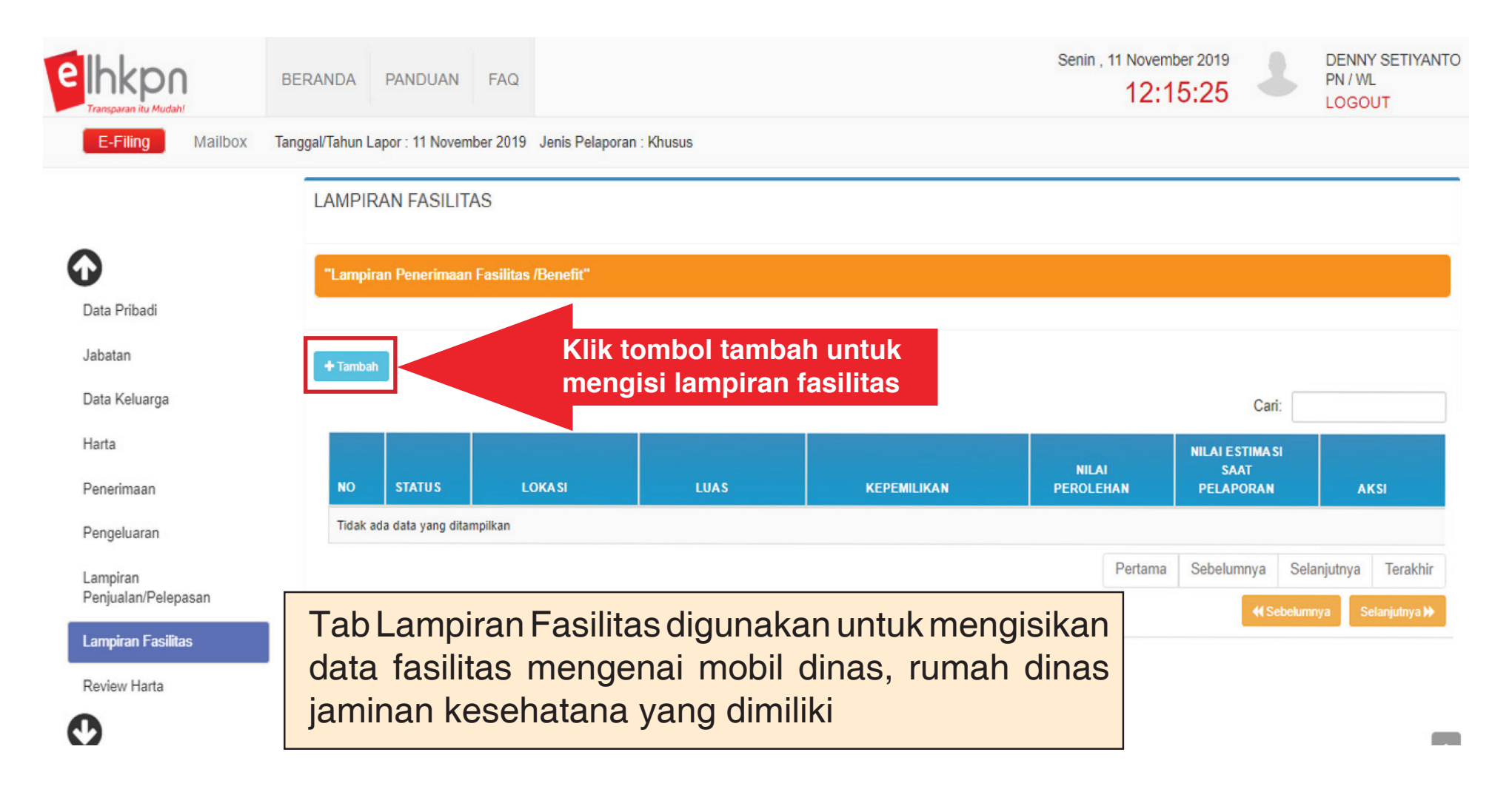

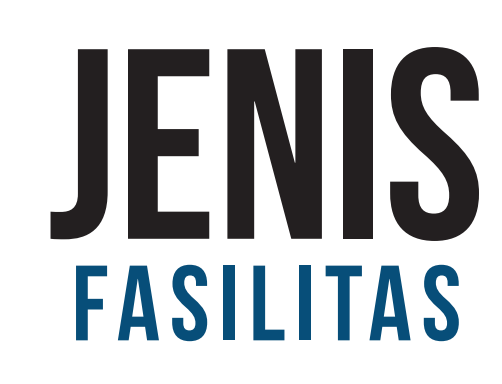

- Rumah Dinas
- Biaya Hidup
- Jaminan Kesehatan
- Mobil Dinas
- Opsi Pembelian Saham / Surat Berharga
- Lainnya

#### **Form Data Lampiran Fasilitas**

Gambar dibawah ini merupakan form dari data lampiran fasilitas. Masukan data-data fasilitas yang sesuai dengan yang dimiliki.

| FORM DATA LAMP        | IRAN FASILITAS                      | ×             |
|-----------------------|-------------------------------------|---------------|
| Jenis * 🚯             |                                     |               |
|                       |                                     | ٣             |
| Keterangan 🚯          |                                     |               |
|                       |                                     |               |
|                       |                                     | 11            |
| Nama Pihak Pemberi Fa | silitas * 🚯                         |               |
|                       |                                     |               |
| Keterangan Lain 🚯     |                                     |               |
|                       |                                     |               |
|                       |                                     |               |
|                       |                                     | /i            |
|                       | Klik Simpan untuk<br>menyimpan data | impan 🗙 Batal |
|                       |                                     |               |

## TATA CARA PELAPORAN LKHPN Sudah Pernah Melapor

1st Qtr

## LOGIN WEBSITE elhkpn.kpk.go.id

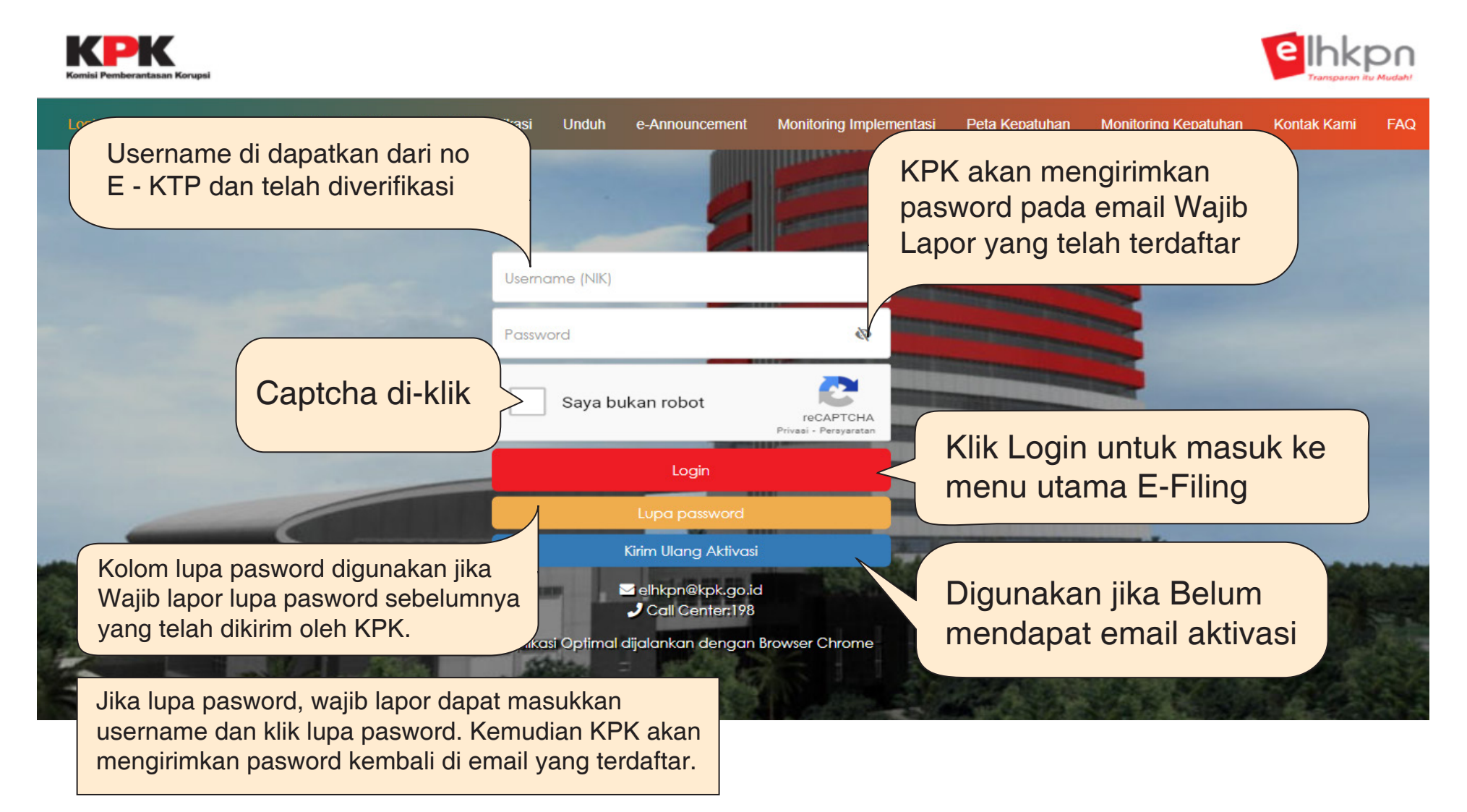

## **MASUK KE MENU E-FILING**

Setelah login anda akan diarahkan pada halaman seperti dibawah ini.

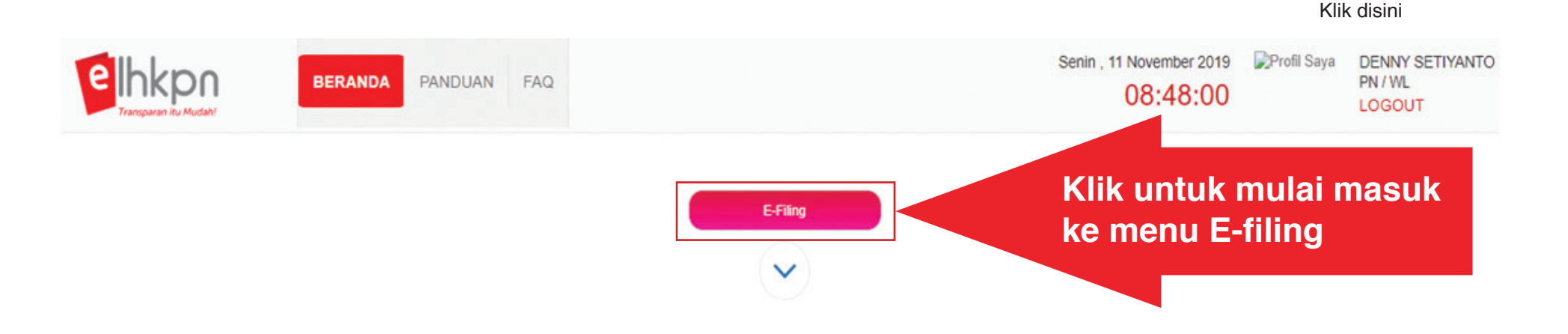

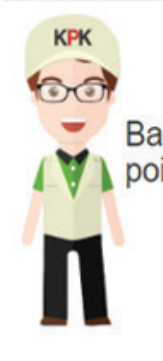

#### PENGUMUMAN TERBARU

Bagi **Wajib LHKPN** untuk dapat memperhatikan beberapa poin berikut ini:

1. Diinformasikan bahwa KPK membuka layanan Konsultansi dan CS di Gedung Merah Putih KPK, JI. Kuningan Persada Kav. K4 pada hari Senin s.d Jumat pukul 08.30 s.d. 16.00 WIB.

## **STATUS PELAPORAN**

| Transp           | kpn<br>aran itu Mudahl                                                                                                    | BERANDA             | PANDUAN FAQ                | Jika<br>mal              | Jika pada tahun sebelumnya data telah disubmit maka tampilan status akan terlihat seperti ini. |                                             |           |                     |
|------------------|----------------------------------------------------------------------------------------------------|---------------------|----------------------------|--------------------------|------------------------------------------------------------------------------------------------|---------------------------------------------|-----------|---------------------|
| e-Filing Mailbox |                                                                                                    |                     |                            |                          |                                                                                                |                                             |           |                     |
| Riwayat LHKPN    |                                                                                                    |                     |                            |                          |                                                                                                |                                             |           |                     |
| *Data            | harta hasil migrasi yang                                                                                                    | memiliki jenis mata | uang US\$ dikonversi menja | adi mata uang Rp. d      | engan nilai kurs 1 US\$ = Rp. 10.000,-                                                         |                                             |           |                     |
| Tan              | npilkan 10 v baris/                                                                                                    | halaman             |                            |                          |                                                                                                |                                             | _         | Cari:               |
| No.              | . Nar                                                                                                    | ma PN / WL          | Tanggal Lapor              | Jenis Pelaporan          | Jabatan                                                                                        | Status Laporan                              | aporan Vi | a Aksi              |
| 1                | DENNY SETIYANTO                                                                                                    |                     | 31/12/2018                 | Periodik                 | <ul> <li>SPESIALIS MUDA 1 (<sup>Q</sup>t)</li> </ul>                                           | Diumumkan<br>Surat Kuasa: Sudah<br>Diterima | Onine     | <b>€</b><br>€ € ∎ Ŧ |
| 2                | DENNY SETIYANTO                                                                                                    |                     | 02/06/2017                 | Khusus, Awal<br>Menjabat | <ul> <li>SPESIALIS MUDA 1 (%)</li> </ul>                                                       | Dumumkan<br>Surat Kuasa: Sudah<br>Diterima  | Onine     |                     |
| Mer              | Menampilkan 1 sampai 2 dari 2 baris data Pertama Sebelumnya 1 Selanjutr Terakhir dengan nilai kurs 1 US\$ sesuai dengan yang |                     |                            |                          |                                                                                                |                                             |           |                     |
| berla            | aku pada saat peng                                                                                                    | gisian.             |                            |                          | Preview                                                                                        | Cetak Surat Kuasa                           | <b>A</b>  | Download Pengumuman |
|                  |                                                                                                    |                     |                            |                          | Bingkasan Harta                                                                                | L. Download Tanda Te                        | erima     |                     |

## DATA PRIBADI

| elhkpn                          | BERANDA PANDUAN FAQ                                        |                      | Senin , 11 November 2019<br>09:03:16 | Profil Saya DENNY SETIYANTO<br>PN / WL<br>LOGOUT |
|---------------------------------|------------------------------------------------------------|----------------------|--------------------------------------|--------------------------------------------------|
| E-Filing Mailbox                | Tanggal/Tahun Lapor : 11 November 2019 Jenis Pelaporan : K | Chusus               |                                      |                                                  |
|                                 | 30%                                                        |                      |                                      |                                                  |
| Data Pribadi                    | DATA PRIBADI                                               |                      |                                      |                                                  |
| Jabatan                         | Foto 🚯 🗂 Browse                                            | NIK * 🚯              | NPWP * ()                            |                                                  |
| Data Keluarga                   |                                                            | 3174072212900002     | 12345678000000                       | 122                                              |
| Harta                           |                                                            | No. KK               | Jenis Kelamin * 🜖                    |                                                  |
| Penerimaan                      |                                                            | Nomor Kartu Keluarga | LAKI-LAKI                            | X v                                              |
|                                 |                                                            | Nama Lengkap * 🕄     | Tempat Lahir * 🕄                     |                                                  |
| Pengeluaran                     |                                                            | DENNY SETIYANTO      | JAKARTA                              |                                                  |
| Lampiran<br>Penjualan/Pelepasan |                                                            | Gelar Depan 🕄        | Tanggal Lahir * 🕄                    |                                                  |
|                                 |                                                            |                      | 31/12/1994                           |                                                  |
| Lampiran Fasilitas              |                                                            | Gelar Belakang 🟮     |                                      |                                                  |
| Rev Tob Doto                    | pribadi digunakan untuk                                    | S.Pd                 |                                      |                                                  |
|                                 | an data data pribadi yang                                  |                      | Jika sudah sesua                     | i, Selaniutnya 🕨                                 |
| sesuai de                       | engan KTP                                                  |                      | Klik Selanjutnya                     |                                                  |
|                                 | •                                                          |                      |                                      |                                                  |

## DATA PRIBADI

Gambar dibawah ini merupakan form lanjutan dari data pribadi.

| DATA PRIBADI           |                        |                         |
|------------------------|------------------------|-------------------------|
| Status Nikah* ()       | Negara Asal * 🚯        | Desa/Kelurahan * 🚯      |
| BELUM KAWIN × *        | INDONESIA × *          | CAWANG                  |
| Agama * 🖲              | Provinsi * 🚯           | Alamat di Indonesia * 🖲 |
| ISLAM × *              | DKI JAKARTA *          | JALAN CAWANG            |
| Nomor Handphone * 🖲    | Kabupaten / Kota * 🚯   | <i>h</i>                |
| <b>%</b> 0800001322    | KOTA JAKARTA SELATAN * |                         |
| Email * 🚯              | Kecamatan * 🚯          |                         |
| dennysetiyanto@oke.com | CAWANG                 |                         |
|                        |                        |                         |
| <b>≪</b> Sebelumnya    | Klik Simp<br>menyimp   | an untuk<br>Dan data    |
|                        |                        |                         |

## DATA KELUARGA

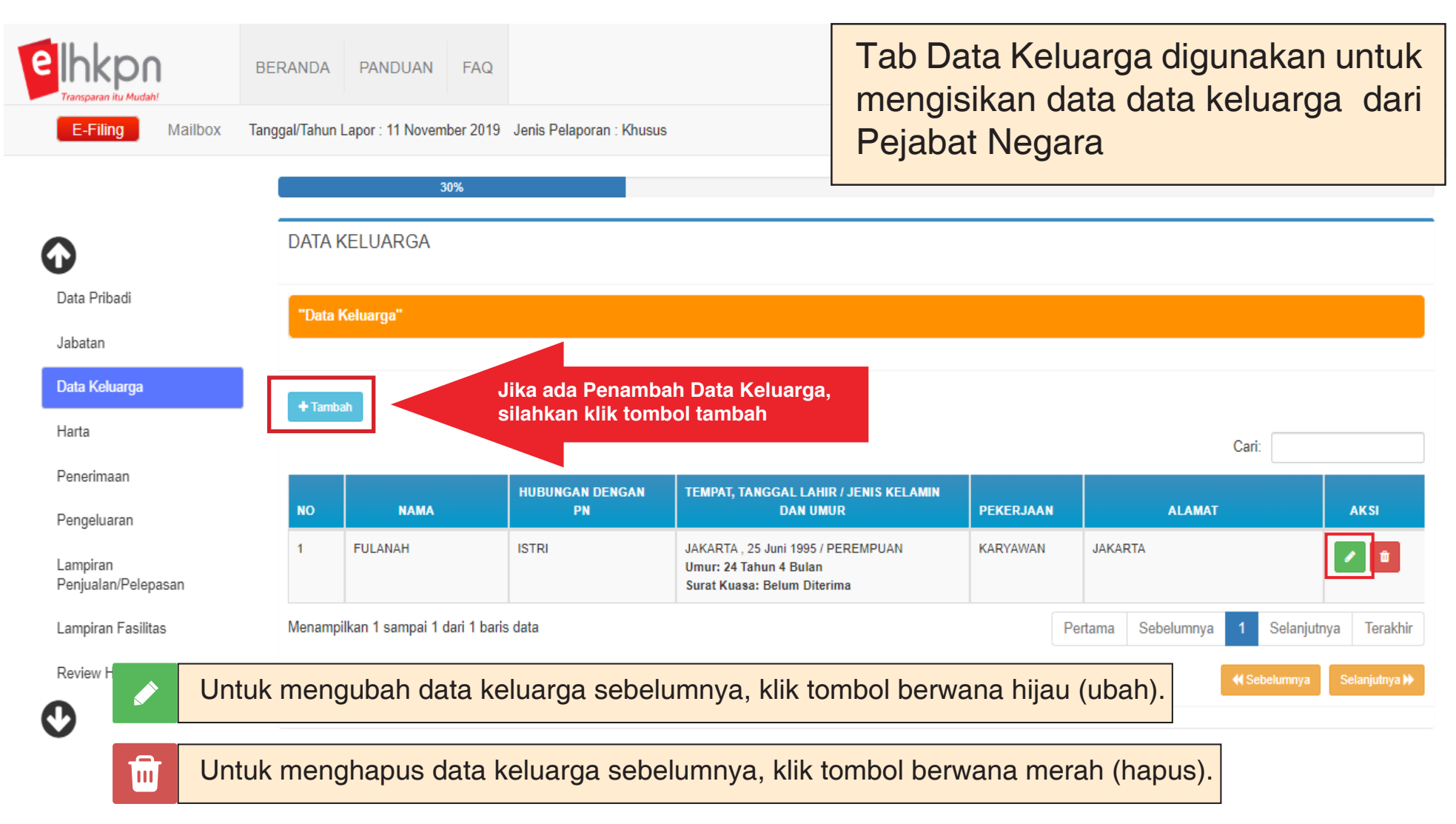

## DATA KELUARGA

Gambar dibawah ini merupakan form dari data keluarga.

#### FORM DATA KELUARGA

#### Nama \* 🚯 Jenis Kelamin \* 🕄 LAKI-LAKI FULAN Nomor Induk Kependudukan (NIK) \* () Pekerjaan 🕄 PELAJAR 3175000250006070 Hubungan \* 🕄 Nomor Telepon/Handphone () ANAK TANGGUNGAN ¢, Isikan Nomor Handphone v Tempat Lahir \* 🚯 Alamat\* 🚯 JAKARTA JALAN CAWANG, Kecamatan SETIABUDI, Kabupaten/Kota ACEH TAMIANG, Provinsi ACEH Tanggal Lahir \* 🚯 m 07/07/1994 sama dengan PN Klik Simpan untuk 🖹 Simpan × Batal menyimpan data

×

## LOAD DATA HARTA SEBELUMNYA

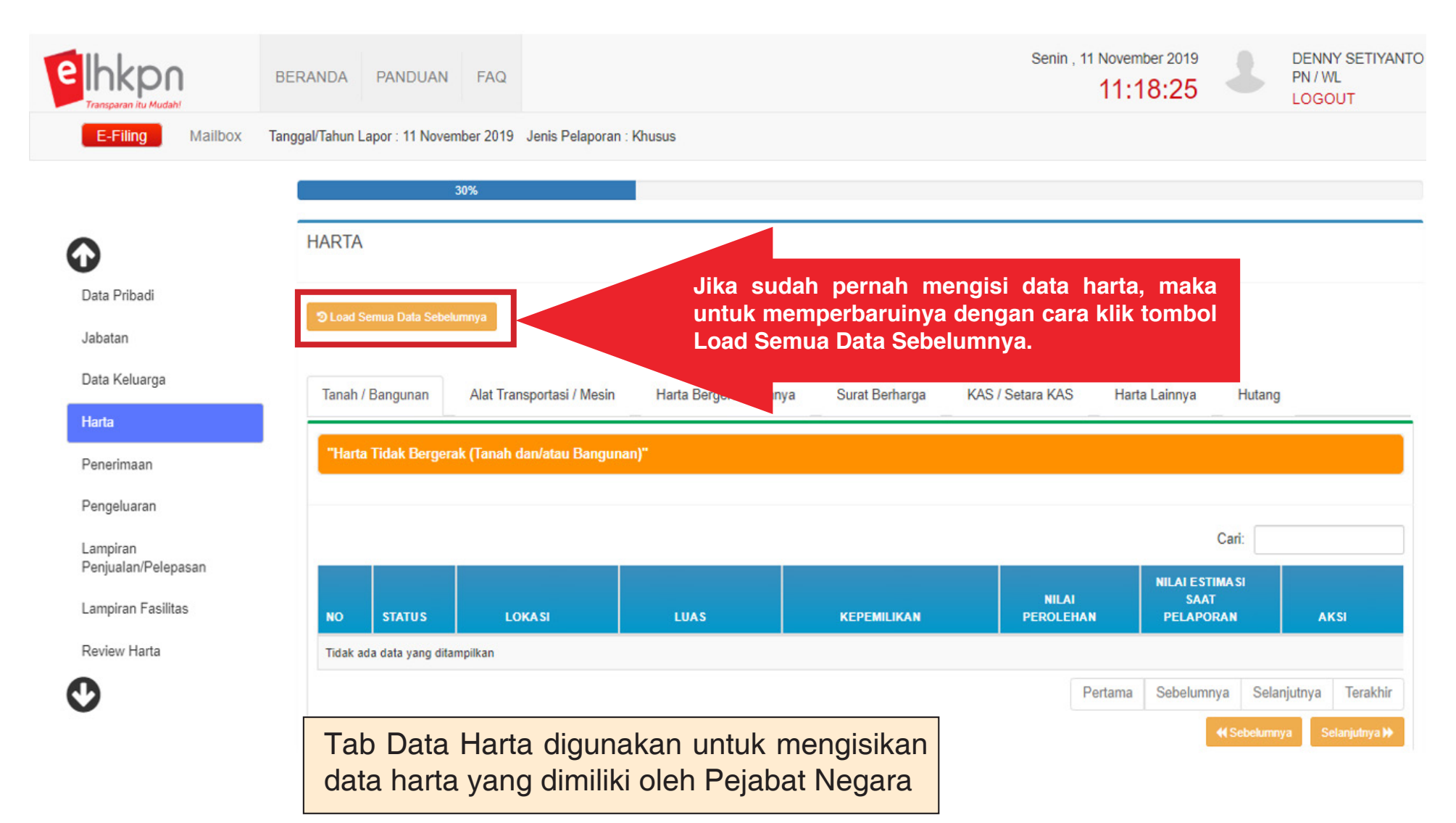
## **UPDATE HARTA SEBELUMNYA**

Jika ingin **mengubah** data harta sebelumnya klik tombol **Hijau (Ubah)** Jika ingin **melepaskan** data harta sebelumnya klik tombol **Merah (Lepas)** Jika ingin **menetapkan** data harta sebelumnya klik tombol **Biru (Tetap)** 

| elhkpn<br>Transparan itu Mudah!                | BERANDA PA                | NDUAN FAQ                                          |                                              |                            |                                                                                          |                         | Senin , 11 Novem<br>11:2 | ber 2019<br>20:03                    | DENNY SETIYANTO<br>PN / WL<br>LOGOUT |
|------------------------------------------------|---------------------------|----------------------------------------------------|----------------------------------------------|----------------------------|------------------------------------------------------------------------------------------|-------------------------|--------------------------|--------------------------------------|--------------------------------------|
| E-Filing Mailbox                               | Tanggal/Tahun Lapor       | : 11 November 2019                                 | Jenis Pelaporan : F                          | Khusus                     |                                                                                          |                         |                          |                                      |                                      |
|                                                | Tanah / Ban               | gunan Alat Trar                                    | nsportasi / Mesin                            | Harta Bergerak Lainny      | ya Surat Berharga                                                                        | KAS / Seta              | ara KAS Hart             | a Lainnya Hu                         | tang                                 |
| Q                                              | "Harta Ber                | gerak (Alat Transpor                               | tasi dan Mesin Lai                           | nnya)"                     |                                                                                          |                         |                          |                                      |                                      |
| Data Pribadi                                   |                           |                                                    |                                              |                            |                                                                                          |                         |                          |                                      |                                      |
| Jabatan                                        | + Tambah                  |                                                    |                                              |                            |                                                                                          |                         |                          |                                      |                                      |
| Data Keluarga                                  |                           |                                                    |                                              |                            |                                                                                          |                         |                          | Cari:                                |                                      |
| Harta<br>Penerimaan                            | NO ST                     | TATUS                                              | URAIAN                                       |                            | KEPEMILIKAN                                                                              |                         | NILAI<br>PEROLEHAN       | NILAI ESTIMA SI<br>SAAT<br>PELAPORAN | AKSI                                 |
| Pengeluaran<br>Lampiran<br>Penjualan/Pelepasan | 1                         | ama Jenis<br>Merek<br>Tipe/Mod<br>Tahun<br>Bembuat | : MOTOR<br>: HONDA<br>el : VARIO N<br>: 2011 | Je<br>A<br>C110A1C AT<br>A | enis Bukti : BPKB/STNI<br>sal Usul : HIBAH DEM<br>arta<br>tas Nama : PN YANG<br>BERSANGI | K<br>IGAN AKTA<br>Kutan | Rp. 14.850.000           | Rp. 6.000.000                        |                                      |
| Pastika<br>Baru at                             | in status Lai<br>au Lepas | ma berubał                                         | n menjadi l                                  | Ubah,                      |                                                                                          | Keterar<br>Ubał<br>Lepa | ngan :<br>n 🔳 Teta<br>is | ар                                   | e t                                  |

### JIKA KLIK TOMBOL MENGUBAH HARTA SEBELUMNYA

Dibawah ini merupakan form jika melakukan klik pada tombol berwana hijau (ubah), yang digunakan untuk mengubah data harta sebelumnya.

| elh    | FORM DATA HARTA BERGERAK (ALAT TRANSPORTASI DAN MESIN) |                                        |                                              |   |  |  |  |
|--------|--------------------------------------------------------|----------------------------------------|----------------------------------------------|---|--|--|--|
| Transp | Jenis * 🚯                                              | Atas Nama * 🚯                          | Pemanfaatan* ()                              |   |  |  |  |
|        | MOTOR *                                                | PN YANG BERSANGKUTAN                   | TIDAK DIGUNAKAN SENDIRI & TIDAK MENGHASILK * |   |  |  |  |
|        | Merek * 🕄                                              | PASANGAN / ANAK                        | Nilai Perolehan (Rp) * 0                     |   |  |  |  |
|        | HONDA                                                  |                                        | 14.850.000                                   |   |  |  |  |
| 0      | Tipe / Model * 🚯                                       |                                        | Nilai Estimasi Saat Pelaporan (Rp) * 1)      |   |  |  |  |
| U      | VARIO NC110A1C AT                                      | Asal Usul Harta* 🚯                     | 6.000.000                                    |   |  |  |  |
| Data   | Tahun Pembuatan * 🚯                                    | 1. HASIL SENDIRI                       |                                              |   |  |  |  |
| Jabat  | 2011                                                   | 2. WARISAN                             |                                              |   |  |  |  |
| Data   | No Pol./Registrasi * 🚯                                 | ✓ 3 HIBAH DENGAN AKTA Lihat 14.850.000 |                                              |   |  |  |  |
| Harts  | B 3295 SDS                                             |                                        | Nilai Perolehan ≠ Nilai Estimasi             |   |  |  |  |
| narta  | Jenis Bukti * 🚯                                        | U 4. HIBAH TANPAAKTA                   |                                              |   |  |  |  |
| Pene   | BPKB/STNK *                                            | 5. HADIAH                              | Nilai Estimasi adalah Nilai Saat ini         |   |  |  |  |
| Peng   | Tahun Perolehan *                                      | 6. LAINNYA                             |                                              | 6 |  |  |  |
| Lama   | 2011                                                   |                                        |                                              |   |  |  |  |
| Penju  |                                                        |                                        |                                              |   |  |  |  |
| Lamn   |                                                        | KIIK SIMP                              | Dan untuk                                    |   |  |  |  |
| Lamp   | No Pol /                                               | B 3295 SDS menyimp                     | oan data                                     |   |  |  |  |
| Review | w Harta Registras                                      | si MENGI                               | HASILKAI                                     |   |  |  |  |

0

### JIKA KLIK TOMBOL MENETAPKAN HARTA SEBELUMNYA

Dibawah ini merupakan form jika melakukan klik pada tombol berwana biru (tetap), yang digunakan untuk penetapan data harta sebelumnya.

|        | BERANDA      |        | PANDUAN       | KONFIRMASI ULANG                                | ×                                      | Senin , 11 Novemb<br>11:2 | 9:42                                |
|--------|--------------|--------|---------------|-------------------------------------------------|----------------------------------------|---------------------------|-------------------------------------|
| ailbox | Tanggal/Tahu | n La   | por : 11 Nove | Apakah anda yakin akan melakukan penetapan hart | a ini ?                                |                           |                                     |
|        | Tar          | ah / I | Bangunan      |                                                 | YA TUTUP                               | ra KAS Harta La           | iinnya Hutang                       |
|        | "            |        | Bergerak (Ala | at Transportasi dan Mesin Lainnya)"             |                                        |                           |                                     |
|        | +            |        | Jik           | a Anda yakin ingin melakuka<br>maka klil        | an penetapan data harta<br>k tombol YA | a tersebut,               | Cari:                               |
|        | NO           |        | STATUS        | URAIAN                                          | KEPEMILIKAN                            | NILAI<br>PEROLEHAN        | NILAI ESTIMASI<br>SAAT<br>PELAPORAN |

### JIKA KLIK TOMBOL PELEPASAN HARTA SEBELUMNYA

Dibawah ini merupakan form jika melakukan klik pada tombol berwana merah (lepas), yang digunakan untuk pelepasan data harta sebelumnya.

| an itu Mudah! |                         |                                             | LOGOUT                        |
|---------------|-------------------------|---------------------------------------------|-------------------------------|
| iling Mail    | Jenis Pelepasan Harta * | Nama (Pihak Ke-2 )*                         |                               |
|               | Tanggal Transaksi*      | Alamat (Pihak Ke-2 )*                       | arta Lainnya                  |
| ribadi        | Uraian Harta *          |                                             | :                             |
| n<br>eluarga  | Nilai Pelepasan *       | Berikan alasan melakukan<br>pelepasan harta | AI<br>Masi<br>At<br>Oran aksi |
| maan          |                         | Klik Simpan untuk<br>menyimpan data         |                               |

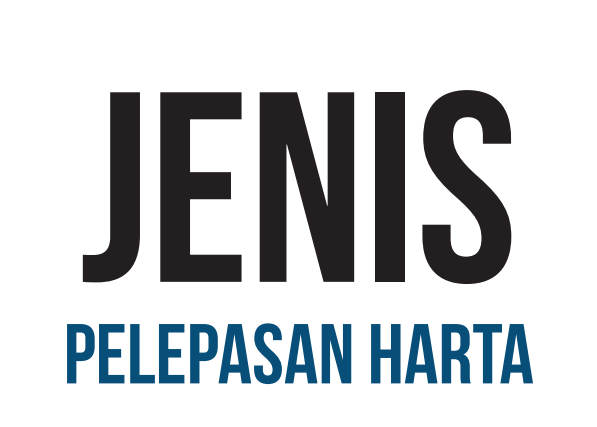

- Penghapusan Karena Dijual
- Penghapusan Karena Dihibahkan
- Penghapusan Karena Diwakafkan
- Penghapusan Karena Masalah Hukum
- Penghapusan Karena Bencana Alam/Kerusakan
- Penghapusan Karena Penutupan
- Penghapusan Lainnya

## **PENAMBAHAN HARTA**

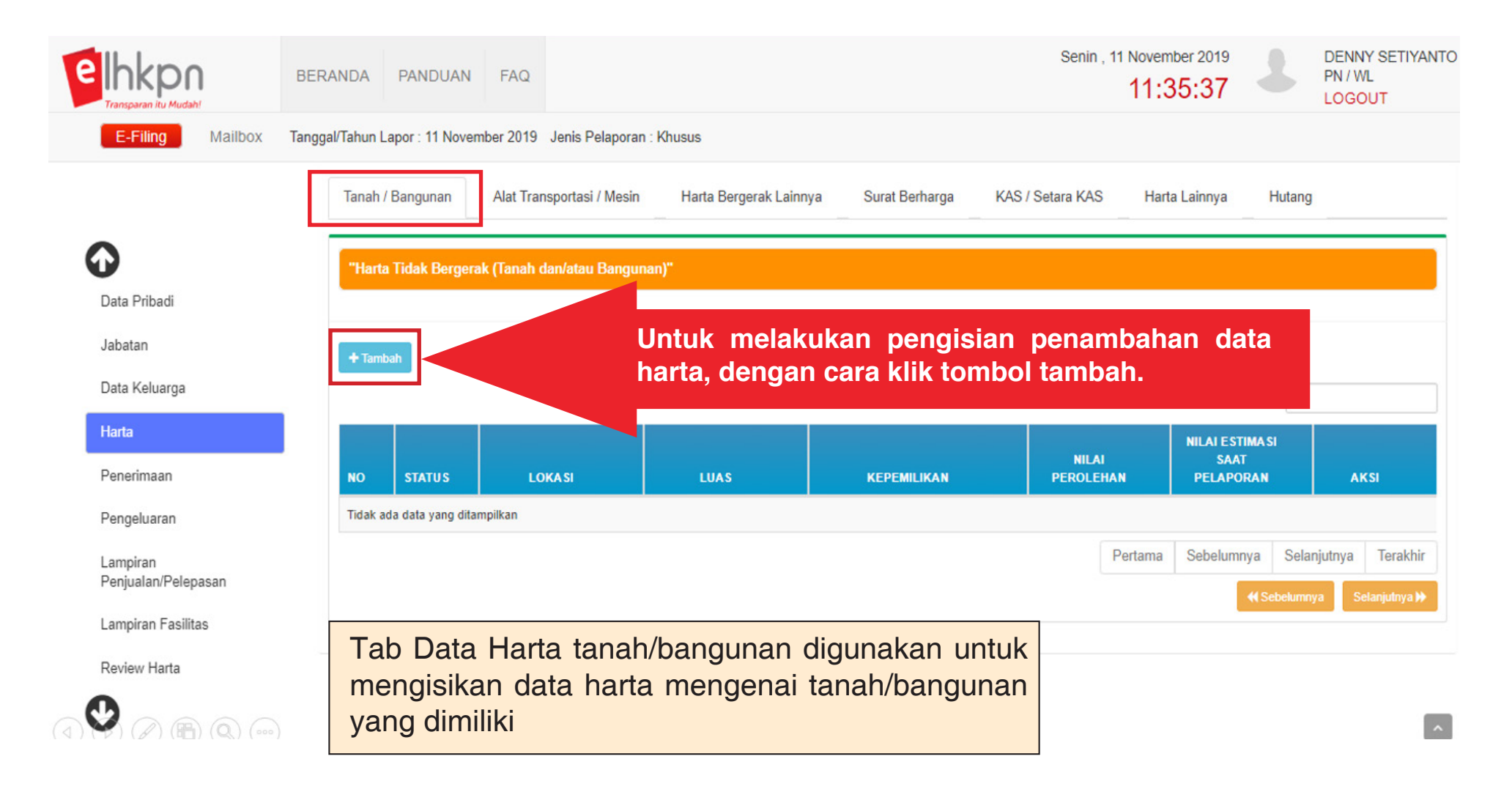

### FORM DATA HARTA TIDAK BERGERAK (TANAH DAN/ATAU BANGUNAN)

Gambar dibawah ini merupakan form dari data harta tidak bergerak.

| FORM DATA HARTA TIDAK BERGERAK (TANAH DAN/A                               | TAU BANGUNAN)                                  | ×                                      |  |
|---------------------------------------------------------------------------|------------------------------------------------|----------------------------------------|--|
| Negara Asal* 🚯                                                            | Jenis Bukti * 🕄                                | Pemanfaatan* 🕄                         |  |
| INDONESIA                                                                 | SERTIFIKAT                                     | ☑ 1. TEMPAT TINGGAL                    |  |
| Provinsi * 🕄                                                              | Nomor Bukti * 🚯                                | 2. DISEWAKAN                           |  |
| DKI JAKARTA *                                                             | SHM 09971                                      |                                        |  |
| Kabupaten/Kota * 🚯                                                        | Atas Nama * 🕄                                  | PERTAMBANGAN                           |  |
| KOTA JAKARTA SELATAN *                                                    | PN YANG BERSANGKUTAN                           | 🗉 4. LAINNYA                           |  |
| Kecamatan * 🚯                                                             | PASANGAN / ANAK                                |                                        |  |
| SETIABUDI                                                                 |                                                | Nilai Perolehan (Rp) * 🕑               |  |
| Desa/Kelurahan * 🚯                                                        |                                                | 100.000                                |  |
| KUNINGAN                                                                  | Asal Usul Harta* 🚯                             | Nilai Estimasi Saat Pelaporan (Rp) * 🜖 |  |
| Jalan * ()                                                                | I. HASIL SENDIRI                               | 450.000.000                            |  |
| KUNINGAN PERSADA                                                          | 2. WARISAN                                     | Tahun Perolehan * 2016                 |  |
| Luas Tanah / Bangunan * 9                                                 | 3. HIBAH DENGAN AKTA                           | Data ini wajib di isi                  |  |
| 160 m <sup>2</sup> 80 m <sup>2</sup>                                      | 🗏 4. HIBAH TANPA AKTA                          | Nilai Perolehan ≠ Nilai Estimasi       |  |
| Gunakan tikik (.) untuk angka desimal, maksimal 2 angka di belakang titik | 5. HADIAH     Nilai Estimasi adalah Nilai Saat |                                        |  |
|                                                                           | 6. LAINNYA                                     |                                        |  |
|                                                                           |                                                |                                        |  |
|                                                                           | Klik S<br>meny                                 | impan untuk<br>/impan data             |  |
|                                                                           |                                                |                                        |  |

### DATA HARTA ALAT TRANSPORTASI/MESIN

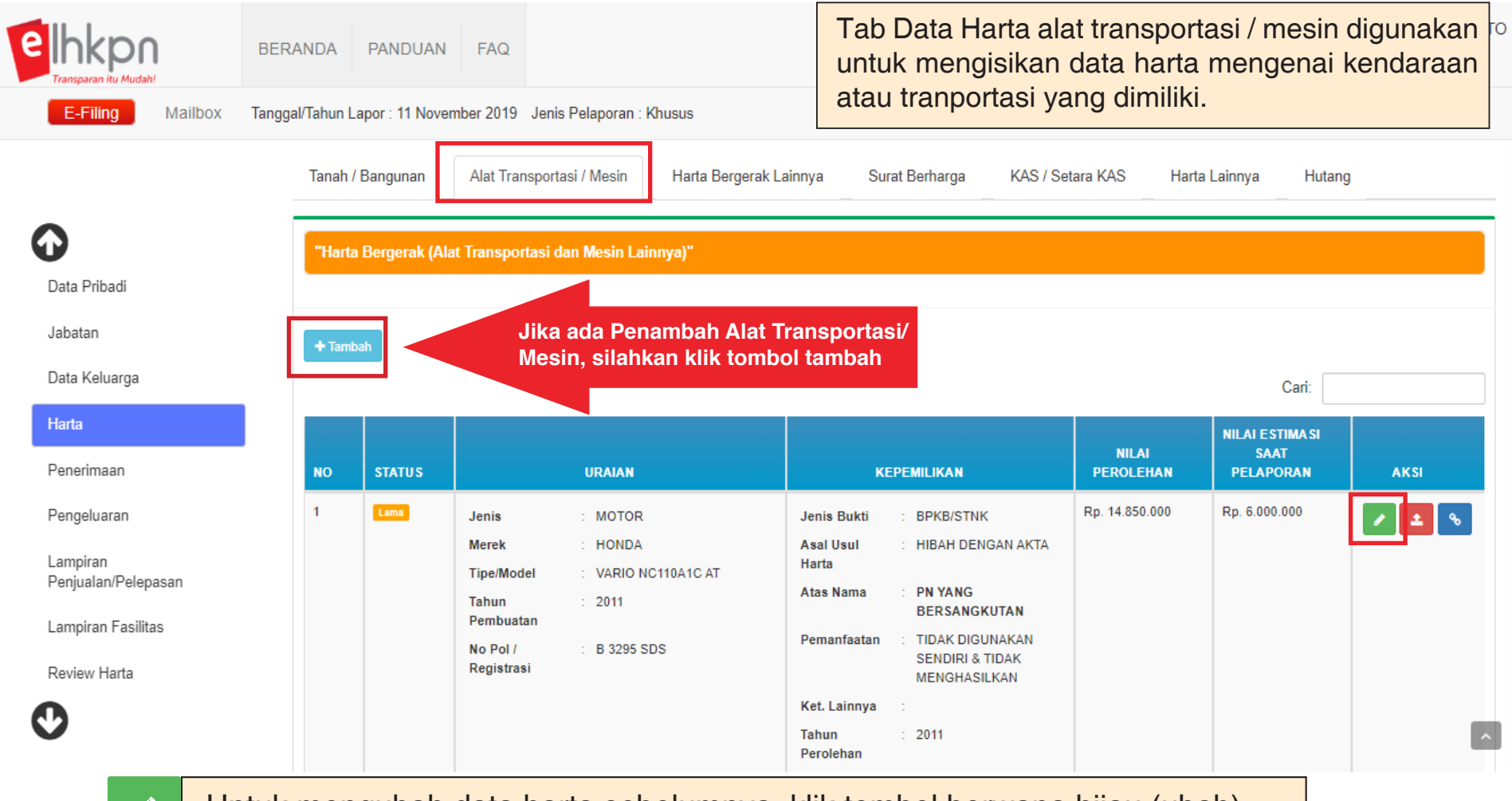

Untuk mengubah data harta sebelumnya, klik tombol berwana hijau (ubah).

### FORM DATA HARTA BERGERAK (ALAT TRANSPORTASI/MESIN)

Gambar dibawah ini merupakan form dari data harta alat transportasi / mesin.

#### FORM DATA HARTA BERGERAK (ALAT TRANSPORTASI DAN MESIN)

| Jenis * 🚯              | Atas Nama * 🜖      |           |            | Pemanfaatan* 🜖                               |
|------------------------|--------------------|-----------|------------|----------------------------------------------|
| MOTOR                  | ▼ PN YANG BERS     | SANGKUTAN |            | TIDAK DIGUNAKAN SENDIRI & TIDAK MENGHASILK * |
| Merek * 🕄              | PASANGAN / AM      | NAK       |            | Nilai Perolehan (Rp) * 👀                     |
| HONDA                  |                    |           |            | 14.850.000                                   |
| Tipe / Model * 1       |                    |           |            | Nilai Estimasi Saat Pelaporan (Rp) * 0       |
| VARIO NC110A1C AT      | Asal Usul Harta* 🚯 |           |            | 6.000.000                                    |
| Tahun Pembuatan * 👀    | 1. HASIL SENDI     | RI        |            |                                              |
| 2011                   | 2. WARISAN         |           |            |                                              |
| No Pol./Registrasi * 🚯 |                    |           | 14 850 000 | •                                            |
| B 3200 AMS             |                    |           |            | Nilai Perolehan ≠ Nilai Estimasi             |
| Jenis Bukti * 🚯        | U 4. HIBAH TANPA   | A AKTA    | ا<br>۲     |                                              |
| BPKB/STNK              | To 5. HADIAH       |           |            | Nilai Estimasi adalah Nilai Saat ini         |
| Tahun Perolehan *      | 6. LAINNYA         |           |            |                                              |
| 2014                   |                    |           |            |                                              |
|                        |                    |           | Klik Sim   | pan untuk                                    |

menyimpan data

73

🗙 Batal

🖹 Simpan

×

### DATA HARTA BERGERAK LAINNYA

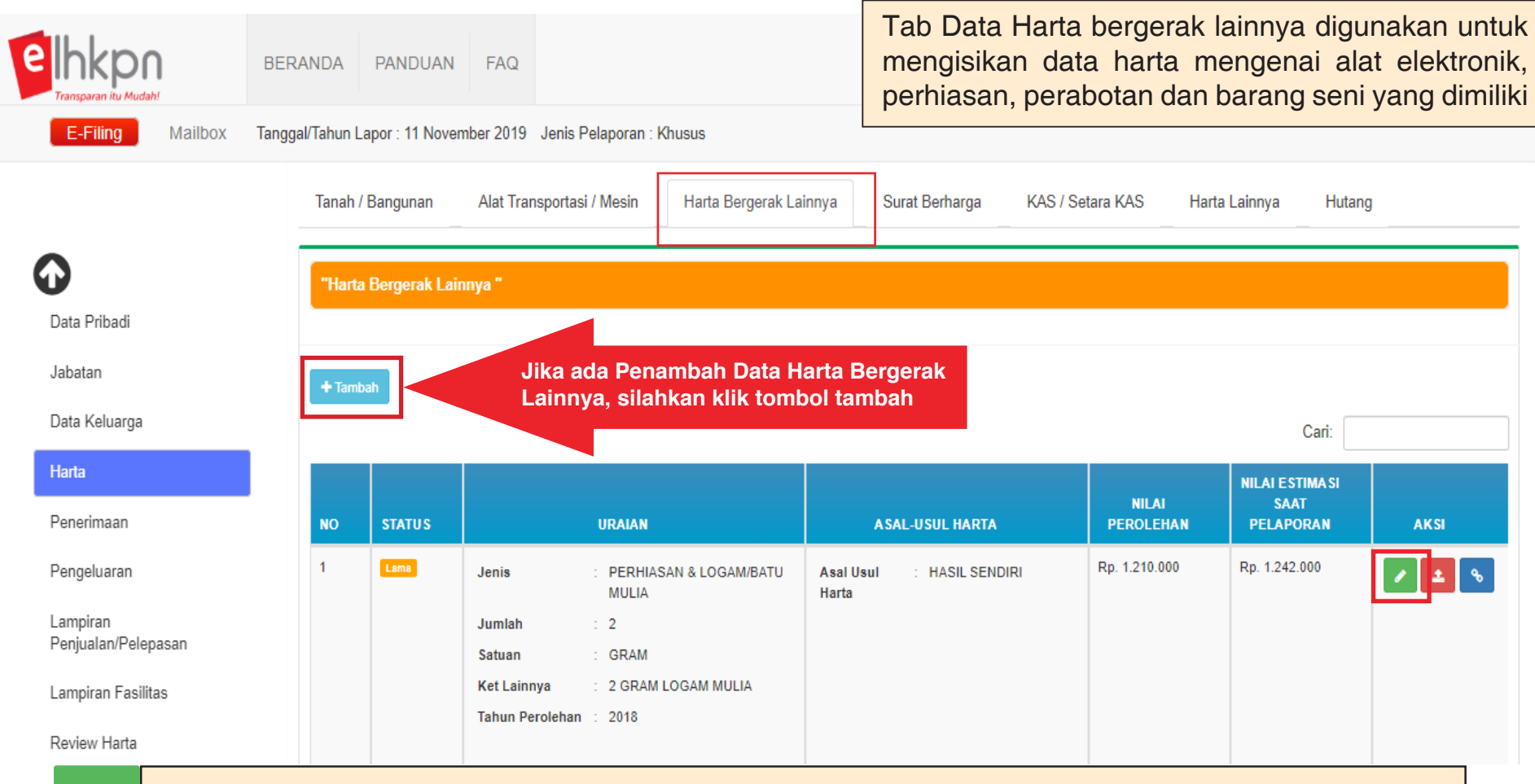

Untuk mengubah data harta sebelumnya, klik tombol berwana hijau (ubah).

# JENIS HARTA BERGERAK LAINNYA

- Perabotan Rumah Tangga
- Barang Elektronik
- Perhiasan & Logam/Batu Mulia
- Barang Seni / Antik
- Persediaan
- Harta Bergerak Lainnya

### FORM DATA HARTA BERGERAK LAINNYA

Gambar dibawah ini merupakan form dari data harta bergerak lainnya.

| FORM DATA HARTA BERGERAK LAINNYA | ×                                                  |
|----------------------------------|----------------------------------------------------|
| Jenis * 🚯                        | Asal Usul Harta* 🚯                                 |
| PERABOTAN RUMAH TANGGA           | ☑ 1. HASIL SENDIRI                                 |
| Jumlah * 0                       | 2. WARISAN                                         |
| 1                                | 3. HIBAH DENGAN AKTA                               |
| Satuan * 🕄                       |                                                    |
| SET                              |                                                    |
| Keterangan 🕄                     | 5. HADIAH                                          |
| LEMARI, MEJA DLL                 | G. LAINNYA                                         |
| Tahun Perolehan *                | Nilai Perolehan (Rp) * 🚯                           |
| 2018                             | 10.000.000                                         |
|                                  | Nilai Estimasi Saat Pelaporan (Rp) * 👀             |
|                                  | 6.900.000                                          |
|                                  | Klik Simpan untuk<br>menyimpan data Simpan 🖈 Batal |

## SURAT BERHARGA

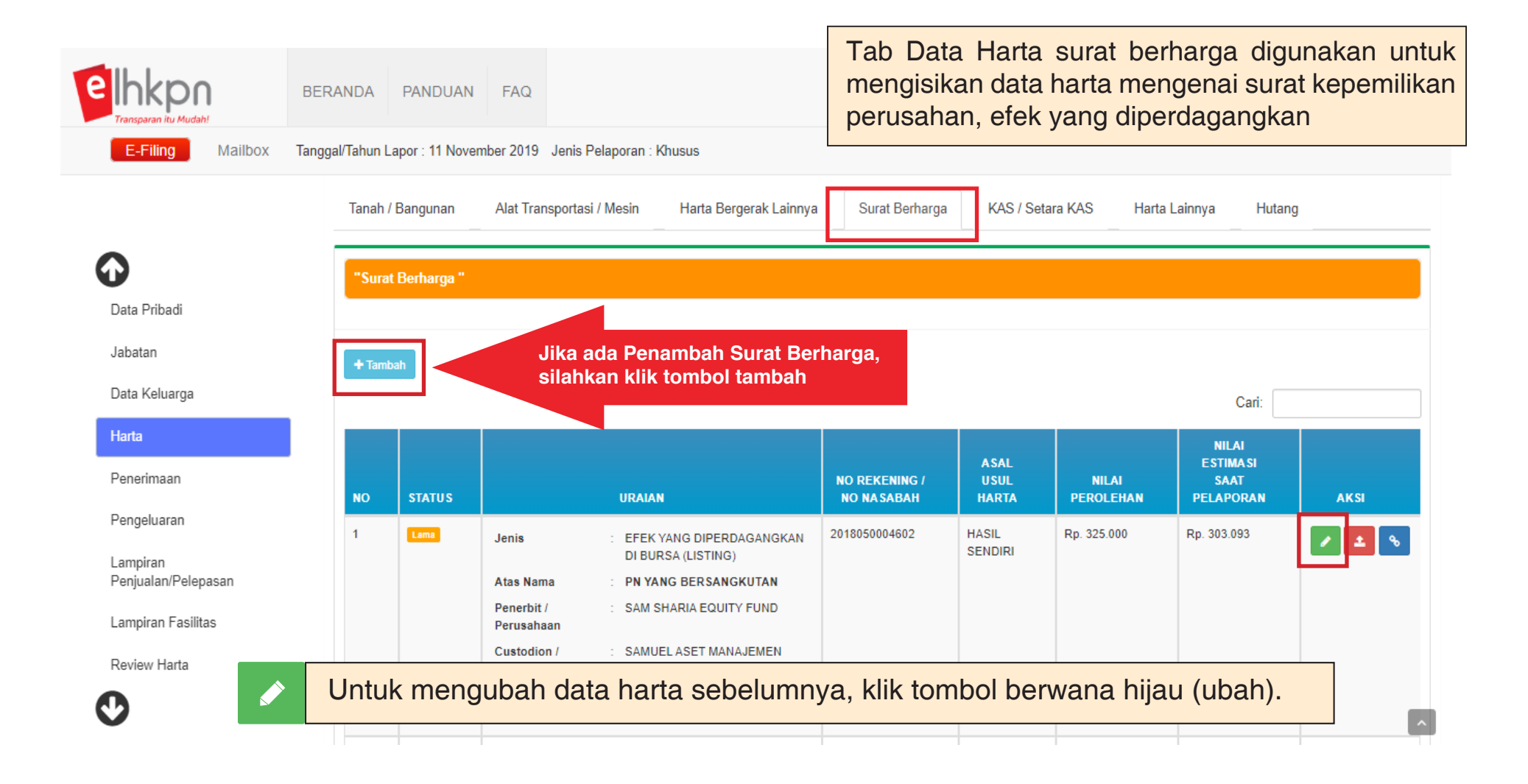

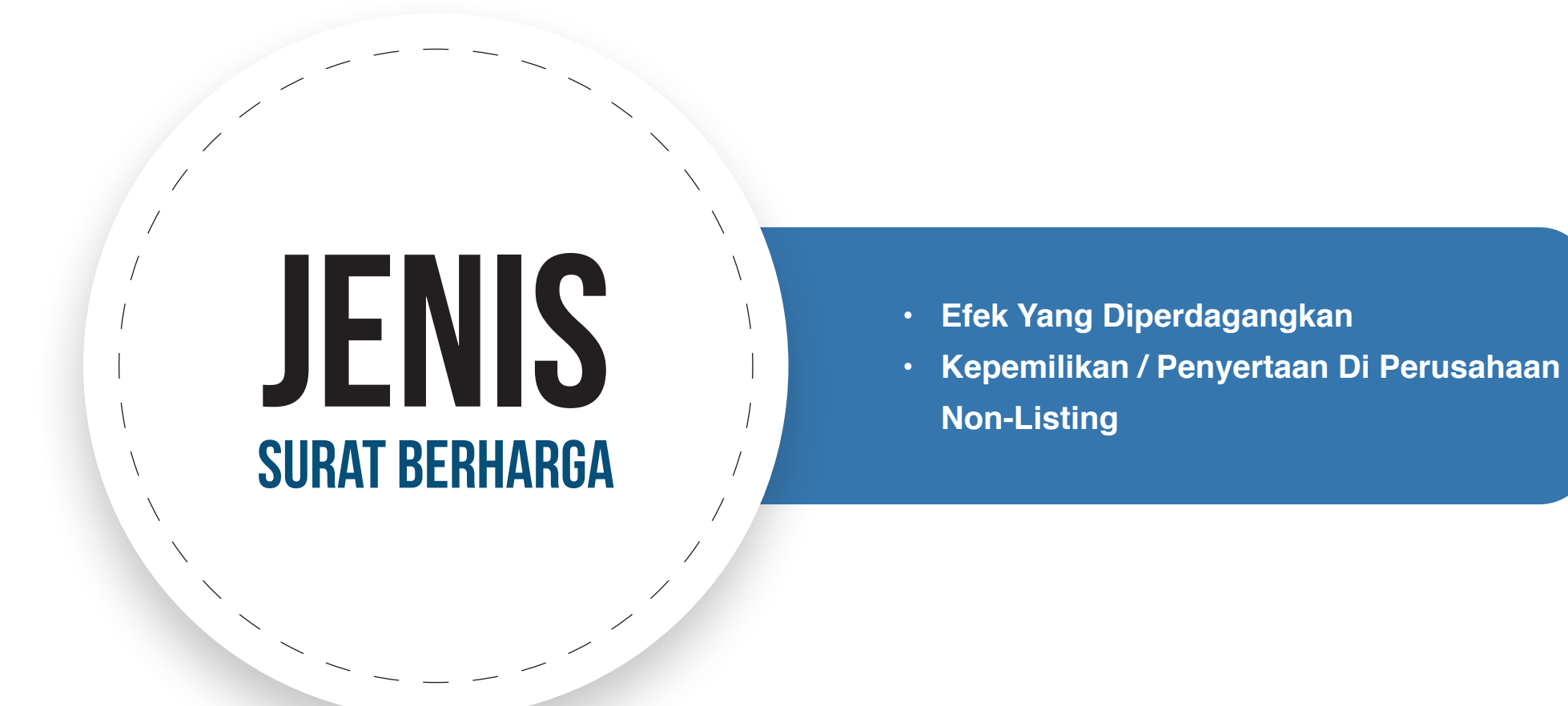

## FORM DATA SURAT BERHARGA

Gambar dibawah ini merupakan form dari data surat berharga.

### FORM DATA SURAT BERHARGA

#### Nomor Rekening / No Nasabah \*

1234567890

Bukti Dokumen/Rekening (pdf/jpg/png/jpeg/tif) ()

#### Browse ...

Tekan 'CTRL' dan click beberapa file yang akan di upload (Maksimal 3 File)

#### Jenis \* 🚯

EFEK YANG DIPERDAGANGKAN DI BURSA (LISTIN

#### Atas Nama \* 🚯

PN YANG BERSANGKUTAN

PASANGAN / ANAK

LAINNYA

#### Nilai Perolehan (Rp) \* 🕄

10.000.000

Nilai Estimasi Saat Pelaporan (Rp) \* ()

15.000.000

Penerbit/Perusahaan \* ()

PT. GRIDA ESHA ABADI

Custodian/Sekuritas \* ()

**BNI SEKURITAS** 

Tahun Perolehan\*

2014

#### Asal Usul Harta\* 🚯

I. HASIL SENDIRI

2. WARISAN

3. HIBAH DENGAN AKTA

🗏 4. HIBAH TANPA AKTA

🗏 5. Hadiah

6. LAINNYA

Klik Simpan untuk menyimpan data

× Batal

🖹 Simpan

×

### **KAS/SETARA KAS**

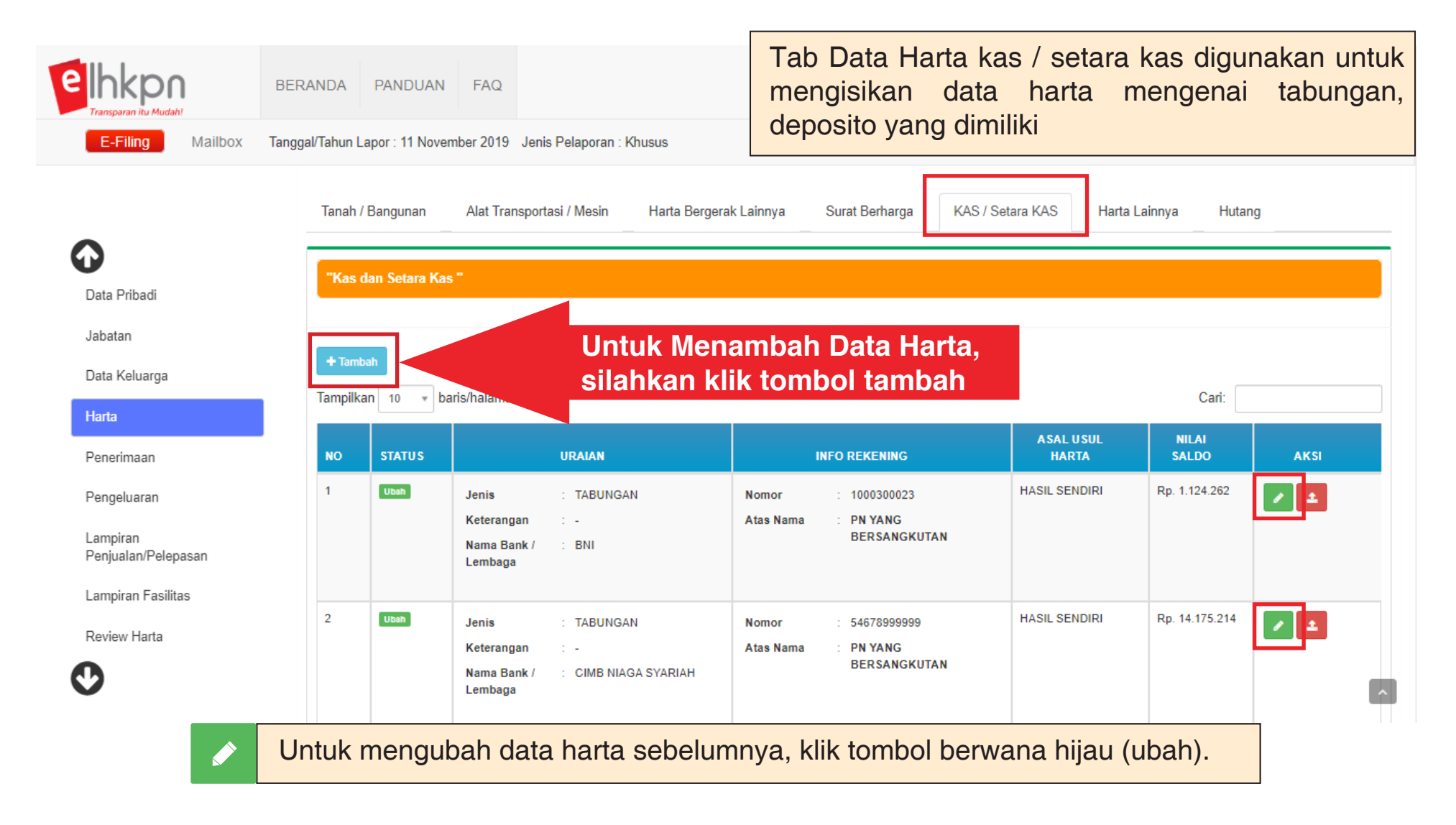

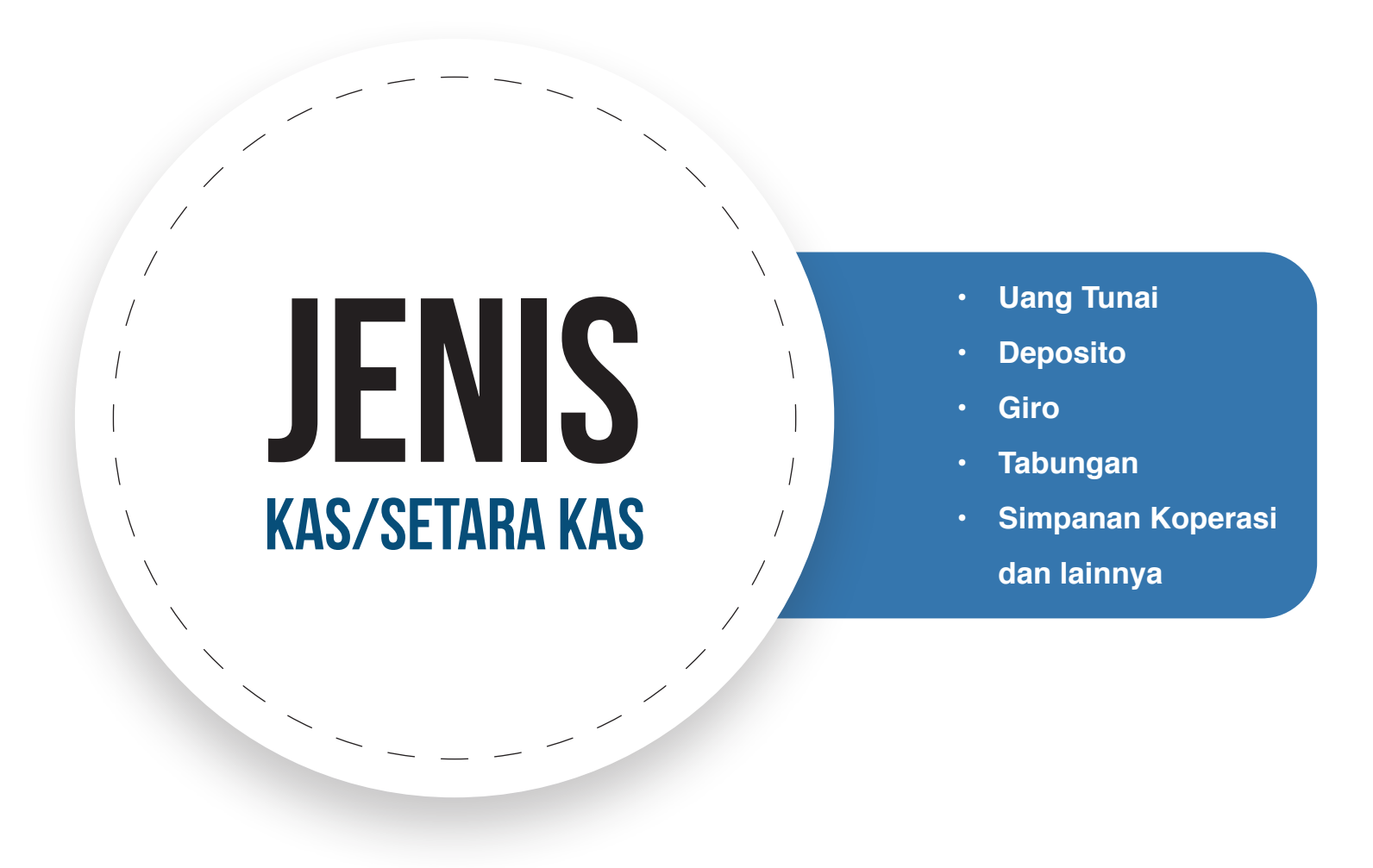

### FORM DATA KAS/SETARA KAS

Browse ...

Gambar dibawah ini merupakan form dari data kas/setara kas.

v

#### FORM DATA KAS DAN SETARA KAS

| Atas | Nama | * | 0 |  |
|------|------|---|---|--|
|------|------|---|---|--|

| TA | BL | JN | G/ | ٩N |  |
|----|----|----|----|----|--|
|    |    |    |    |    |  |

Jenis \* 🚯

Bukti Dokumen/Rekening (pdf/jpg/png/jpeg/tif) ()

Tekan 'CTRL' dan click beberapa file yang akan di upload (Maksimal 3 File)

Nama Bank/Lembaga Keuangan \* 🚯

BTPN

Nomor Rekening \* 🚯

901000134

Tahun Buka Rekening\*

2017

| PN YANG BERSANGKUTAN |
|----------------------|
|                      |

PASANGAN / ANAK

LAINNYA

Nama Pasangan / Anak\*

× FULAN

Asal Usul Harta\* 🚯

I. HASIL SENDIRI

2. WARISAN

3. HIBAH DENGAN AKTA

4. HIBAH TANPA AKTA

🗏 5. HADIAH

6. LAINNYA

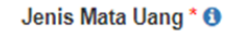

AMERIKA SERIKAT (USD)

Nilai Kurs \* 🚯

12.000

Nilai Saldo\* 🚯

1.500

Ekuivalen ke kurs Rp. ()

18.000.000

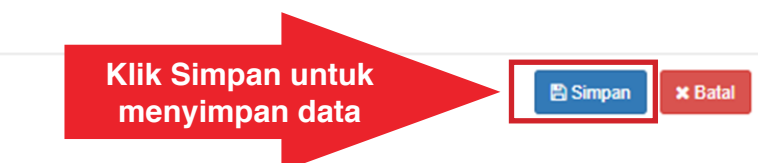

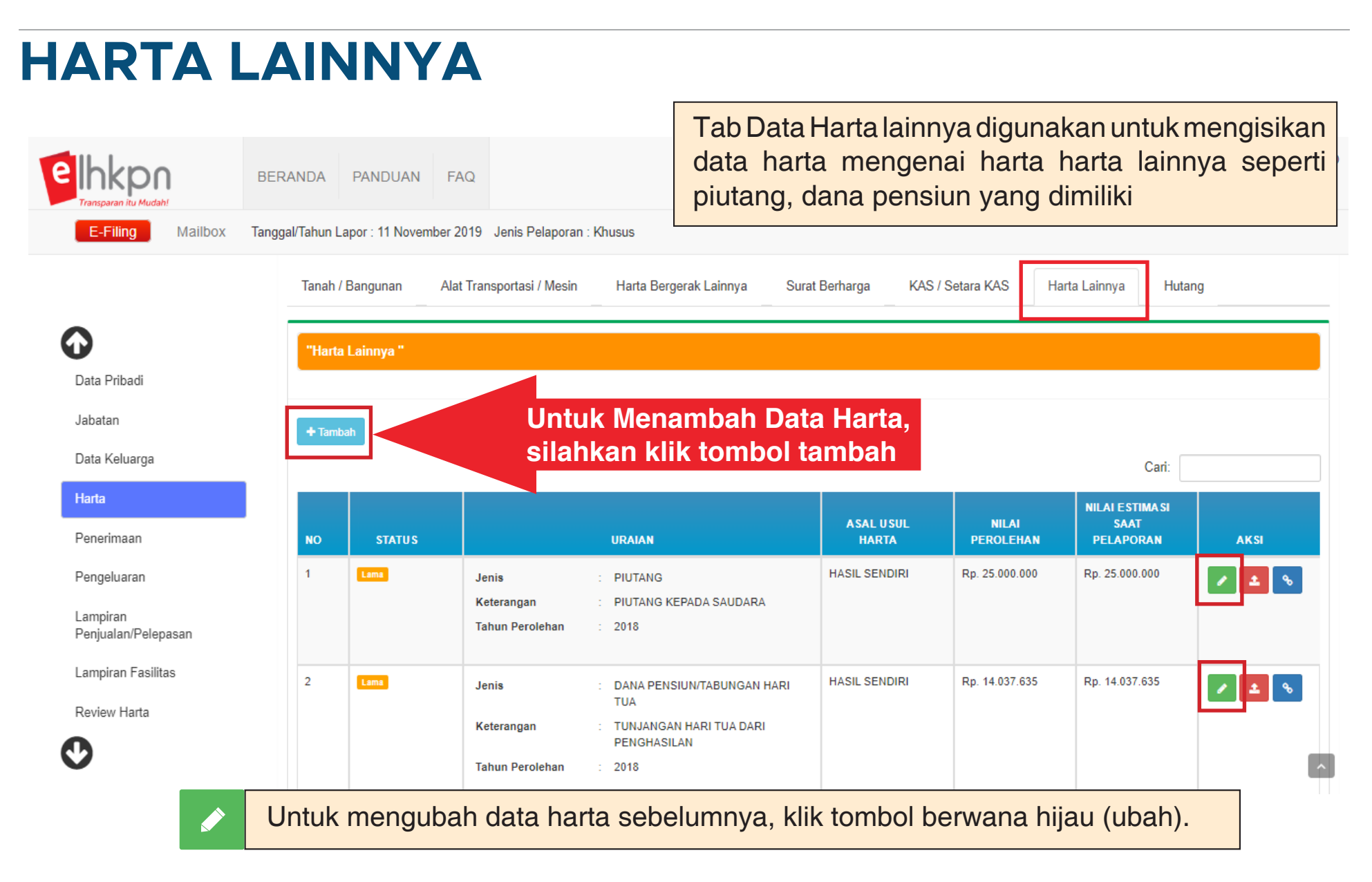

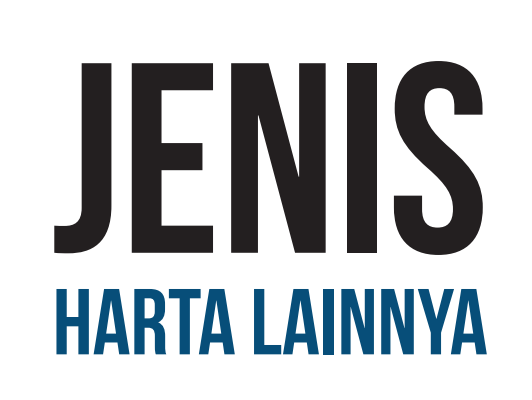

- Piutang
- Kerjasama Usaha Yang Tidak Berbadan Hukum
- Hak Kekayaan Intelektual
- Dana Pensiun / Tabungan Hari Tua
- Unitlink
- Sewa Jangka Panjang Dibayar Dimuka
- Hak Pengelolaan / Pengusahaan Yang Dimiliki Perseorangan

## FORM DATA HARTA LAINNYA

Gambar dibawah ini merupakan form dari Harta Lainnya

| Jenis * 🚯                                                          | Nilai Perolehan (Rp) * 🕄                |            |
|--------------------------------------------------------------------|-----------------------------------------|------------|
| UNITLINK                                                           | * 25.000.000                            |            |
| Bukti Dokumen/Rekening (pdf/jpg/png/jpeg/tif) 🚯                    | Nilai Estimasi Saat Pelaporan (Rp) * () |            |
|                                                                    | × 30.000.000                            |            |
|                                                                    | Asal Usul Harta* 🕄                      |            |
|                                                                    | I. HASIL SENDIRI                        |            |
|                                                                    | 2. WARISAN                              |            |
|                                                                    | 3. HIBAH DENGAN AKTA                    |            |
| BUKTI DOKUMEN.PDF                                                  | ☑ 4. HIBAH TANPA AKTA                   | 25.000.000 |
| BUKTI DOKUMEN.PDF                                                  | wse                                     |            |
| Tekan 'CTRL' dan click beberapa file yang akan di upload (Maksimal | ile) 🔲 6. LAINNYA                       |            |
| Keterangan 🚯                                                       |                                         |            |
| PRULINK                                                            |                                         |            |
| Γahun Perolehan *                                                  |                                         |            |
| 2016                                                               |                                         |            |
|                                                                    |                                         |            |

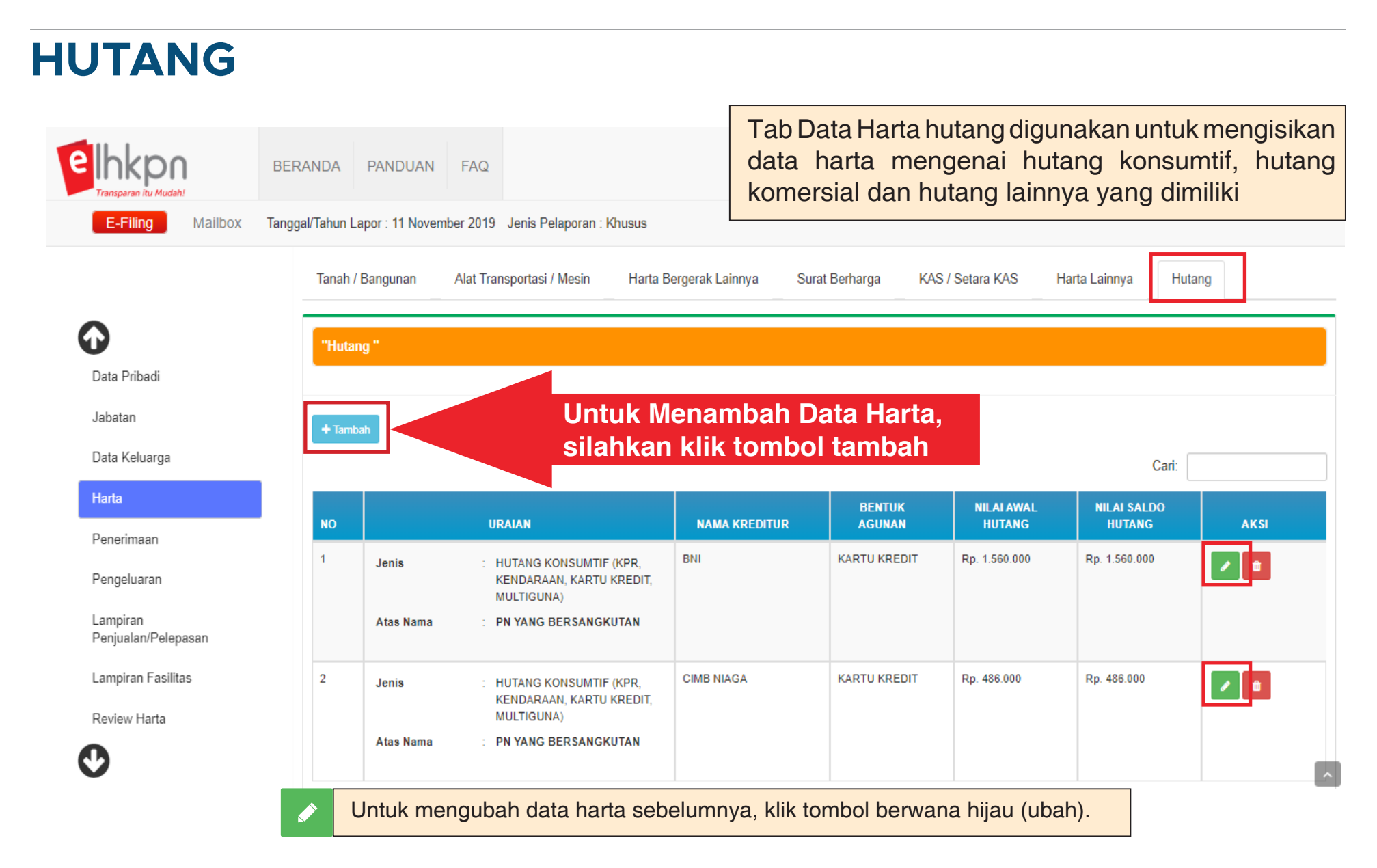

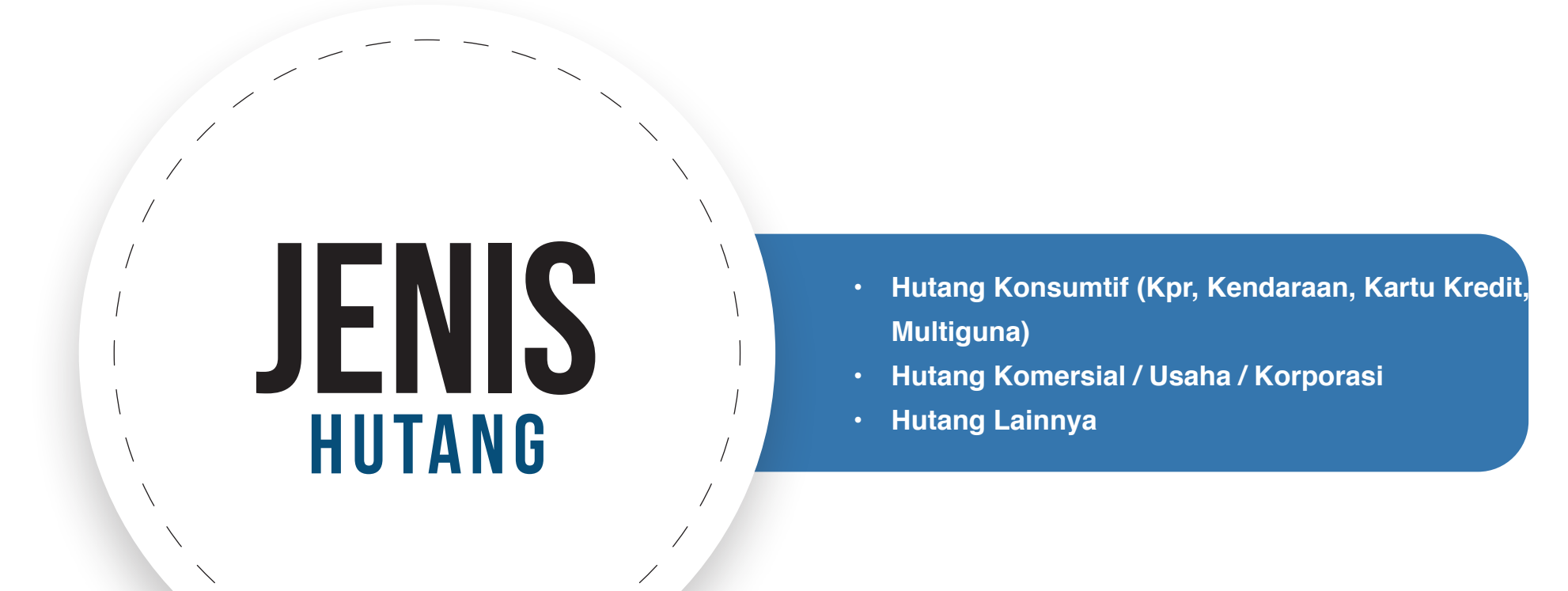

×

🗙 Batal

🖹 Simpan

### FORM DATA HUTANG

#### FORM DATA HUTANG

#### Jenis \* 🚯

HUTANG KONSUMTIF (KPR, KENDARAAN, KARTU KREDIT, MULTIGUNA)

#### Atas Nama \* 🚯

PN YANG BERSANGKUTAN

PASANGAN / ANAK

LAINNYA

#### Nama Kreditur \* 🕄

BRI

#### Bentuk Agunan ()

SERTIFIKAT RUMAH

Nilai Awal Hutang (Rp) \* (1)

500.000.000

#### Nilai Saldo Hutang (Rp) \* (1)

300.000.000

Klik Simpan untuk menyimpan data Masukan data-data hutang sesuai dengan yang dimiliki.

NILAI HUTANG = NILAI POKOK HUTANG

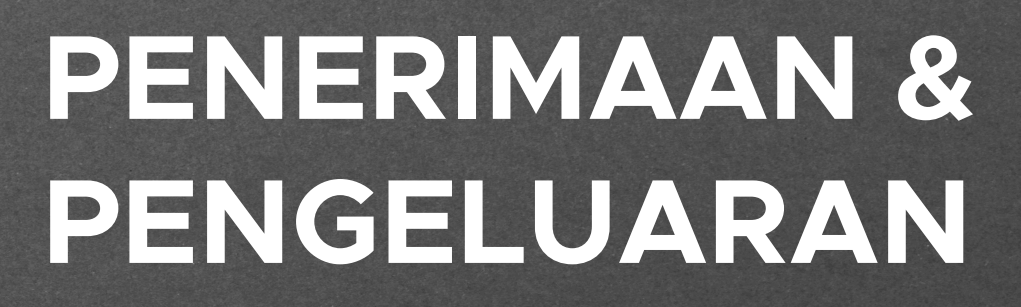

Penerimaan Dan Pengeluaran Yang Dilaporkan Adalah :

NOVEMBER

Selama Satu Tahun Atau Bulan Januari – Desember Tahun Sebelumnya

(Dapat Merujuk Pada SPT Pajak)

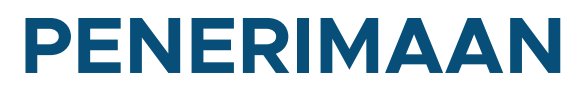

### Penerimaan Dari Pekerjaan

| A. Penerimo                | A. Penerimaan Dari Pekerjaan B. Penerimaan dari Usaha dan Kekayaan C. Penerimaan Lainnya |                 |     |                      |             |          |          |  |
|----------------------------|------------------------------------------------------------------------------------------|-----------------|-----|----------------------|-------------|----------|----------|--|
| NO                         | JENIS PENERIMAAN                                                                         |                 |     | PENYELENGGARA NEGARA |             | PASANGAN |          |  |
| 1                          | Gaji dan Tunjangar                                                                       | 1               |     | Rp.                  | 120.000.000 | Rp.      | 0        |  |
| 2                          | Penghasilan dari Pr                                                                      | ofesi/Keahlian  |     | Rp.                  | 0           | Rp.      | 0        |  |
| 3                          | Honorarium                                                                               |                 |     | Rp.                  | 0           | Rp.      | 0        |  |
| 4                          | Tantiem, Bonus, Jas                                                                      | a Produksi, THR |     | Rp.                  | 30.000.000  | Rp.      | 0        |  |
| 5                          | 5 Penerimaan Pekerjaan Lainnya                                                           |                 | Rp. | 0                    | Rp.         | 0        |          |  |
|                            |                                                                                          |                 |     |                      |             |          |          |  |
| TOTAL A PE                 | NERIMAAN DARI PEKE                                                                       | ERJAAN          |     | =                    | Rp          | 150.0    | 00.000   |  |
| TOTAL B PE                 | NERIMAAN DARI USAH                                                                       | HA DAN KEKAYAAN |     | =                    | Rp          |          | 0        |  |
| TOTAL C PENERIMAAN LAINNYA |                                                                                          | =               | Rp. |                      | 0           |          |          |  |
| TOTAL PENE                 | RIMAAN (A + B + C)                                                                       |                 |     | =                    | Rp.         | 150.0    | 000.000  |  |
|                            |                                                                                          |                 |     |                      |             |          | 🖹 Simpan |  |

Dapat dipilih jenis penerimaan yang didapat dan diisi berapa nominal yang diterima

Jika sudah klik selanjutnya untuk mengisi form lainnya

### Penerimaan Dari Usaha dan Kekayaan

A. Penerimaan Dari Pekerjaan B. Penerimaan dari Usaha dan Kekayaan C. Penerimaan Lainnya

| NO | JENIS PENERIMAAN                     | TOTAL NILAI PENERIMAAN KAS |           |
|----|--------------------------------------|----------------------------|-----------|
| 1  | Hasil Investasi dalam Surat Berharga | Rp. 20                     | 0.000.000 |
| 2  | Hasil Usaha/Sewa                     | Rp. 100                    | 000.000   |
| 3  | Bunga Tabungan/Deposito dan Lainnya  | Rp.                        | 0         |
| 4  | Penjualan atau Pelepasan Harta       | Rp.                        | 0         |
| 5  | Penerimaan Lainnya                   | Rp.                        | 0         |

| TOTAL A PENERIMAAN DARI PEKERJAAN          | = | Rp  | 150.000.000 |
|--------------------------------------------|---|-----|-------------|
| TOTAL B PENERIMAAN DARI USAHA DAN KEKAYAAN | = | Rp  | 120.000.000 |
| TOTAL C PENERIMAAN LAINNYA                 | = | Rp. | 0           |
| TOTAL PENERIMAAN (A + B + C)               | = | Rp. | 270.000.000 |

Dapat dipilih jenis penerimaan dari usaha dan jenis penerimaan lainnya yang didapatkan

Jika sudah klik selanjutnya untuk mengisi form lainnya

🖹 Simpan

📢 Sebelumnya 👘

### Penerimaan Lainnya

| A. Penerimaan Dari Pekerjaan B. Penerimaan dari Usaha dan Kekayaan C. Penerimaan Lainnya |                         |                            |   |  |
|------------------------------------------------------------------------------------------|-------------------------|----------------------------|---|--|
| NO                                                                                       | JENIS PENERIMAAN        | TOTAL NILAI PENERIMAAN KAS |   |  |
| 1                                                                                        | Penerimaan Hutang       | Rp.                        | 0 |  |
| 2                                                                                        | Penerimaan Warisan      | Rp.                        | 0 |  |
| 3                                                                                        | Penerimaan Hibah/Hadiah | Rp.                        | 0 |  |
| 4                                                                                        | Lainnya                 | Rp.                        | 0 |  |

| TOTAL A PENERIMAAN DARI PEKERJAAN          | = Rp  | 150.000.000 |
|--------------------------------------------|-------|-------------|
| TOTAL B PENERIMAAN DARI USAHA DAN KEKAYAAN | = Rp  | 120.000.000 |
| TOTAL C PENERIMAAN LAINNYA                 | = Rp. | 0           |
| TOTAL PENERIMAAN (A + B + C)               | = Rp. | 270.000.000 |

Dapat dipilih jenis penerimaan dari usaha dan jenis penerimaan lainnya yang didapatkan

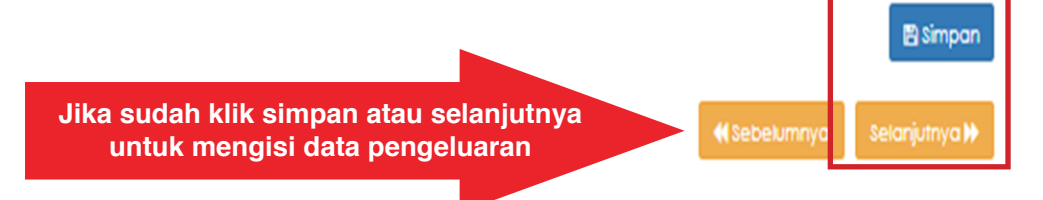

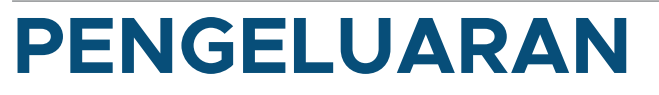

### **Pengeluaran Rutin**

"Pengeluaran Tunai Setahun (Periode Januari s.d. Desember)"

A. Pengeluaran Rutin B. Pengeluaran Harta C. Pengeluaran Lainnya

| NO | IENIS PENGELUARAN                                                                                    |     | TOTAL PENGELUARAN |  |
|----|----------------------------------------------------------------------------------------------------|-----|-------------------|--|
| 1  | Biaya Rumah Tangga (termasuk transportasi, pendidikan, kesehatan, rekreasi, pembayaran kartu kredit) | Rp. | 100.000.000       |  |
| 2  | Biaya Sosial (antara lain keagamaan, zakat, infaq, sumbangan lain)                                   | Rp. | 0                 |  |
| 3  | Pembayaran Pajak (antara lain PBB, kendaraan, pajak daerah, pajak lain)                              | Rp. | 0                 |  |
| 4  | Pengeluaran Rutin Lainnya                                                                            | Rp. | 0                 |  |

| TOTAL A PENGELUARAN RUTIN     | = | Rp. | 100.000.000 |
|-------------------------------|---|-----|-------------|
| TOTAL B PENGELUARAN HARTA     | = | Rp. | 0           |
| TOTAL C PENGELUARAN LAINNYA   | = | Rp. | 0           |
| TOTAL PENGELUARAN (A + B + C) | = | Rp. | 100.000.000 |

Dapat dipilih jenis pengeluaran rutin yang dikeluarkan dan diisi berapa nominal pengeluaran

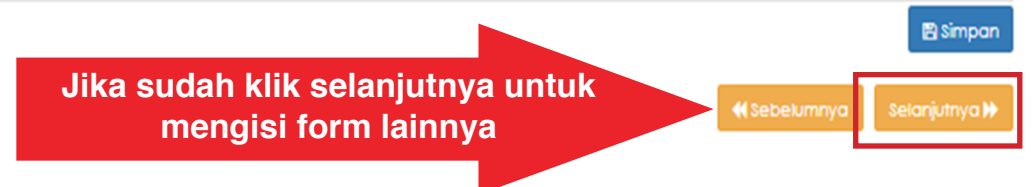

#### TATA CARA PELAPORAN LKHPN Sudah Pernah Melapor

### Pengeluaran Harta

"Pengeluaran Tunai Setahun (Periode Januari s.d. Desember)"

| A. Pengeluaran Rutin | B. Pengeluaran Harta | C. Pengeluaran Lainnya |
|----------------------|----------------------|------------------------|
|----------------------|----------------------|------------------------|

| NO | JENIS PENGELUARAN                          | TOTAL PENGELUARAN |   |
|----|--------------------------------------------|-------------------|---|
| 1  | Pembelian/Perolehan Harta Baru             | Rp.               | 0 |
| 2  | Pemeliharaan/Modifikasi/Rehabilitasi Harta | Rp.               | 0 |
| 3  | Pengeluaran Non Rutin Lainnya              | Rp.               | 0 |

| TOTAL A PENGELUARAN RUTIN     | = | Rp. | 100.000.000 |
|-------------------------------|---|-----|-------------|
| TOTAL B PENGELUARAN HARTA     | = | Rp. | 0           |
| TOTAL C PENGELUARAN LAINNYA   | = | Rp. | 0           |
| TOTAL PENGELUARAN (A + B + C) | = | Rp. | 100.000.000 |

Dapat dipilih jenis pengeluaran harta yang dikeluarkan dan diisi berapa nominal pengeluaran

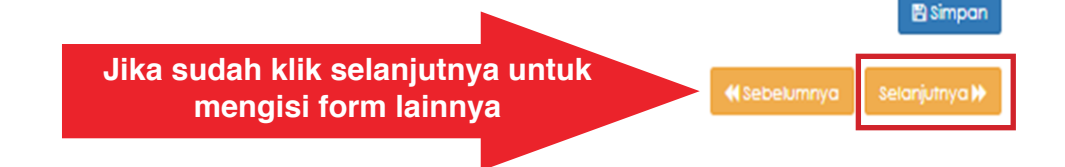

### Pengeluaran Lainnya

"Pengeluaran Tunai Setahun (Periode Januari s.d. Desember)"

A. Pengeluaran Rutin B. Pengeluaran Harta C. Pengeluaran Lainnya

| NO | JENIS PENGELUARAN                   | TOTAL PENGELUARAN |   |
|----|-------------------------------------|-------------------|---|
| 1  | Biaya Pengurusan Waris/Hibah/Hadiah | Rp.               | 0 |
| 2  | Pelunasan/Angsuran Hutang           | Rp.               | 0 |
| 3  | Pengeluaran Lainnya                 | Rp.               | 0 |

| TOTAL A PENGELUARAN RUTIN     | = | Rp. | 100.000.000 |
|-------------------------------|---|-----|-------------|
| TOTAL B PENGELUARAN HARTA     | = | Rp. | 0           |
| TOTAL C PENGELUARAN LAINNYA   | = | Rp. | 0           |
| TOTAL PENGELUARAN (A + B + C) | = | Rp. | 100.000.000 |

Dapat dipilih jenis pengeluaran lainnya yang dikeluarkan dan diisi berapa nominal pengeluaran

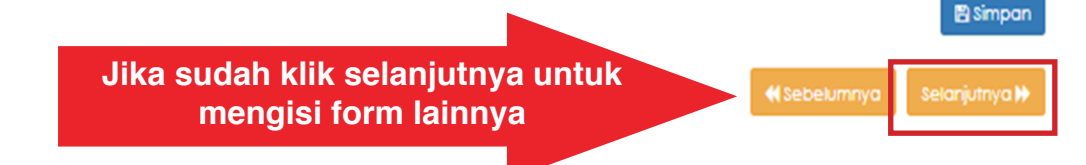

## LAMPIRAN PENJUALAN/PELEPASAN

### Penjualan/Pelepasan/Pemberian Harta

|                                 | BERANDA PANDUAN FAQ                       |                                                |                   | Senin , 11 November 2019<br>12:12:14 | 1                 | DENNY SETIYANTO<br>PN / WL<br>LOGOUT |
|---------------------------------|-------------------------------------------|------------------------------------------------|-------------------|--------------------------------------|-------------------|--------------------------------------|
| E-Filing Mailbox                | Tanggal/Tahun Lapor : 11 November 2019 Je | nis Pelaporan : Khusus                         |                   |                                      |                   |                                      |
|                                 | LAMPIRAN PENJUALAN/PELE                   | PASAN                                          |                   |                                      |                   |                                      |
| Data Pribadi                    | Penjualan/Pelepasan/Pemberian Hart        | a Penerimaan Harta                             |                   |                                      |                   |                                      |
| Jabatan                         | "Lampiran Penjualan/Pelepasan H           | arta dan Penerimaan/Pemberian Hibah dalam Seta | hun"              |                                      |                   |                                      |
| Data Keluarga                   |                                           |                                                |                   |                                      |                   |                                      |
| Harta                           |                                           |                                                |                   |                                      | Cari              |                                      |
| Penerimaan                      |                                           |                                                |                   |                                      |                   | 10                                   |
| Pengeluaran                     | Tidak ada data yang ditampilkan           | UKAIAN NAKIA                                   | NILAI             |                                      | NAK KEDUA         | +1                                   |
| Lampiran<br>Penjualan/Pelepasan | noon add data yang anonipinan             |                                                |                   |                                      | Sebelum           | nya Selanjutnya                      |
| Lampiran Fasilitas              | Selaniutnya                               | lampirkan iika ad                              | a harta va        | ang                                  | <b>K</b> Sebelumn | iya Selanjutnya 🕨                    |
| Review Harta                    | dilakukan pe<br>Jika tidak ad             | enjualan / pelepasar<br>la maka bisa dilewat   | n / pemberi<br>i. | an.                                  |                   |                                      |

## **PENERIMAAN HARTA**

| elhkpn<br>Transparan itu Mudah! | BERANDA PANDUAN               | FAQ                     |                  |            | Senin , 11 November 2019<br>12:13:01 | 1           | DENNY SETIYANTO<br>PN / WL<br>LOGOUT |
|---------------------------------|-------------------------------|-------------------------|------------------|------------|--------------------------------------|-------------|--------------------------------------|
| E-Filing Mailbox                | Tanggal/Tahun Lapor : 11 Nove | mber 2019 Jenis Pelapor | an : Khusus      |            |                                      |             |                                      |
|                                 | LAMPIRAN PENJU                | IALAN/PELEPASAN         |                  |            |                                      |             |                                      |
| O                               | Desirates/Delegenes           | Developing Marta        | in the           |            |                                      |             |                                      |
| Data Pribadi                    | Penjualan/Pelepasan/          | Pemberian Harta Pel     | ierimaan Harta   |            |                                      |             |                                      |
| Jabatan                         | "Lampiran Penerima            | aan "                   |                  |            |                                      |             |                                      |
| Data Keluarga                   |                               |                         |                  |            |                                      |             |                                      |
| Harta                           |                               |                         |                  |            |                                      | Cari        |                                      |
| Penerimaan                      | NO IL                         |                         | IIDAIAN HADTA    | NILAL IT   |                                      |             | I†                                   |
| Pengeluaran                     | Tidak ada data yang ditam     | npilkan                 |                  |            |                                      |             | +1                                   |
| Lampiran<br>Penjualan/Pelepasan |                               |                         |                  |            |                                      | Sebelumr    | nya Selanjutnya                      |
| Lampiran Fasilitas              | Selanjut                      | nva lam                 | oirkan jika me   | endapatkar | <b>n</b>                             | K Sebelumny | ya Selanjutnya 🕽                     |
| Review Harta                    | penerim                       | aan harta               | . Jika tidak ada | maka bisa  | a                                    |             |                                      |
|                                 | dilewati.                     |                         |                  |            |                                      |             |                                      |

## LAMPIRAN FASILITAS

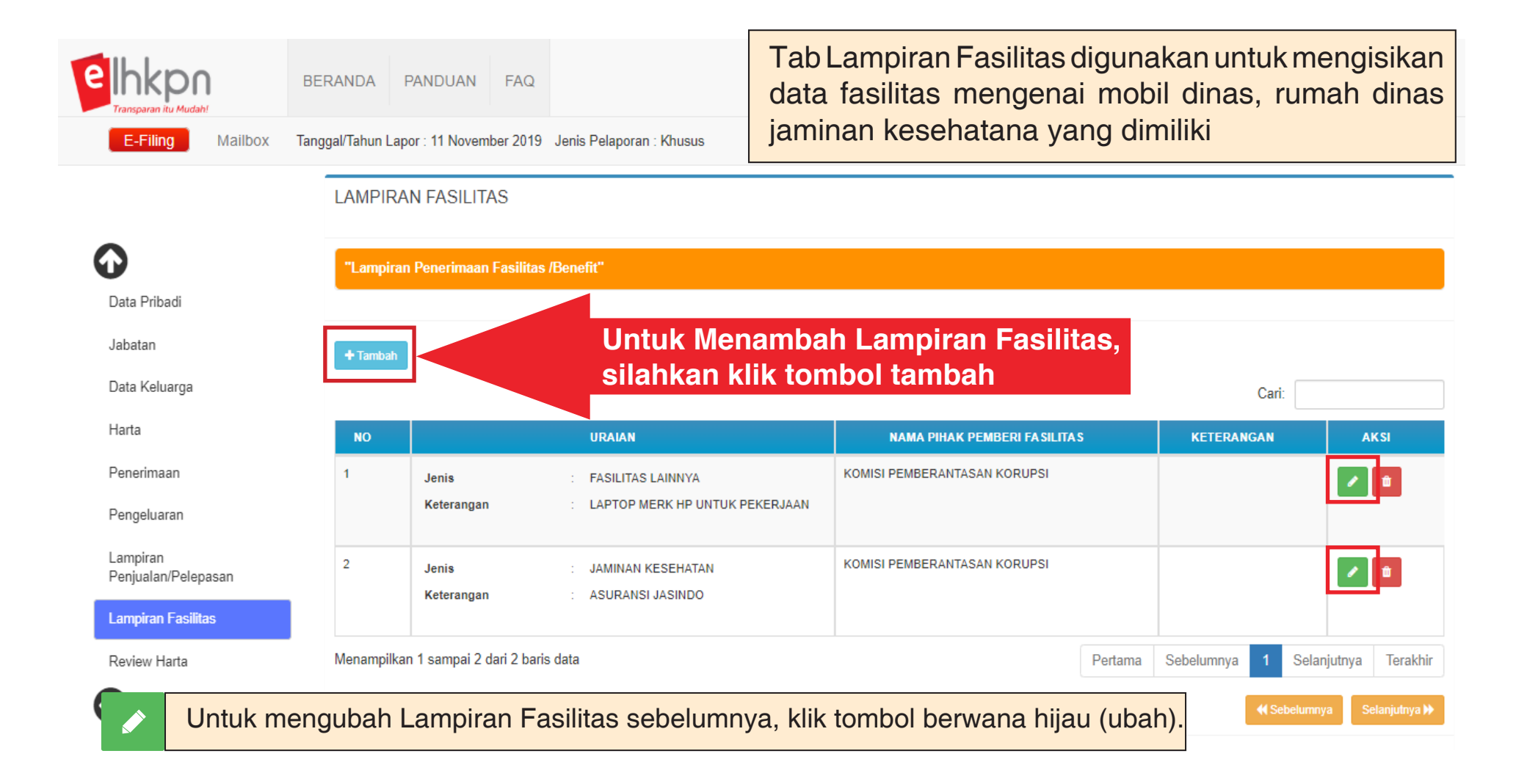

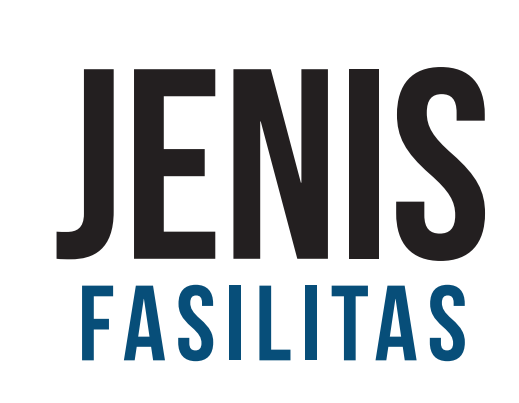

- Rumah Dinas
- Biaya Hidup
- Jaminan Kesehatan
- Mobil Dinas
- Opsi Pembelian Saham / Surat Berharga
- Lainnya

## **Form Data Lampiran Fasilitas**

Gambar dibawah ini merupakan form dari data lampiran fasilitas. Masukan data-data fasilitas yang sesuai dengan yang dimiliki.

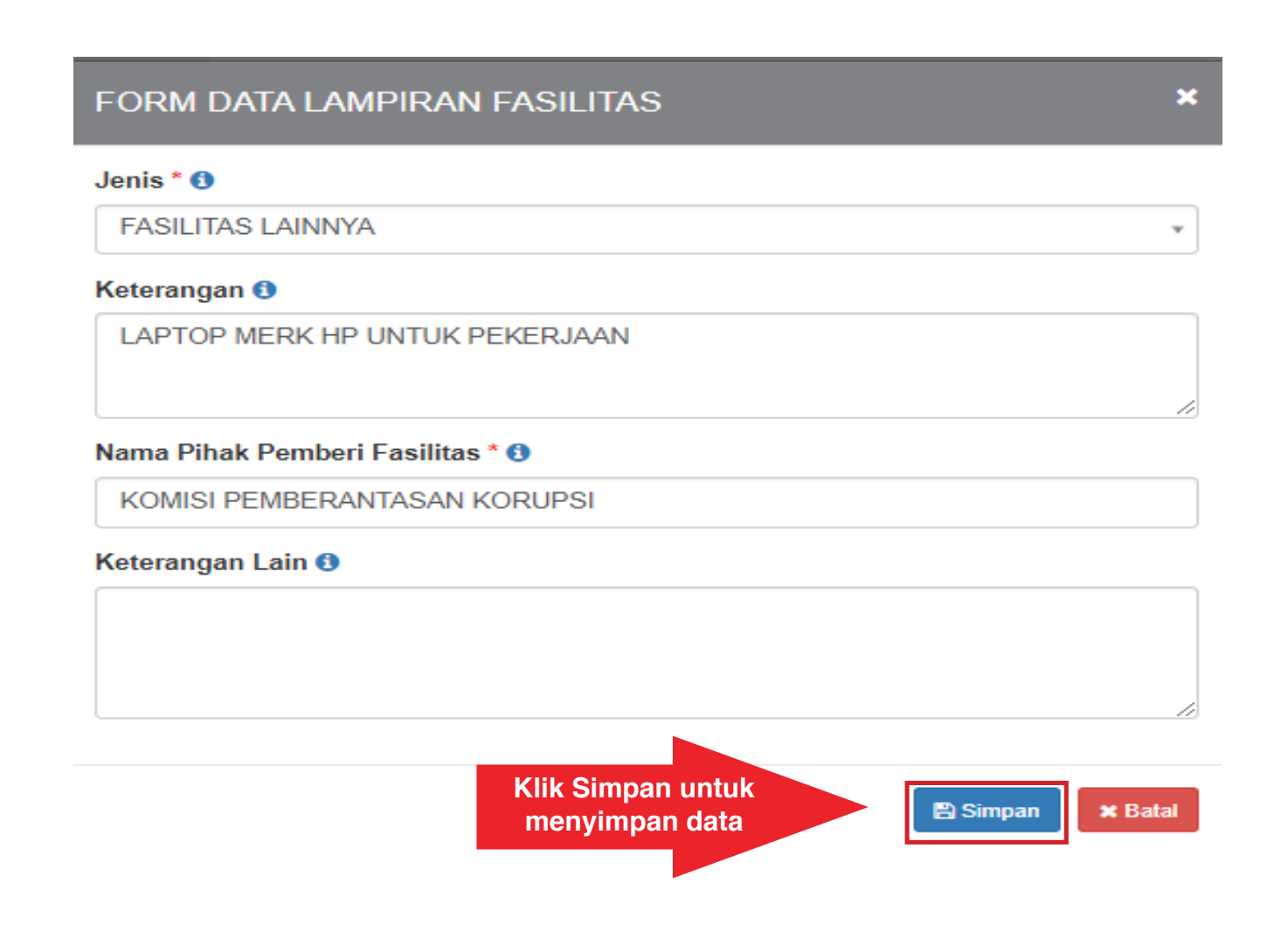
# JIKA LUPA PASSWORD

**JIKA LUPA PASSWORD** 

#### LUPA PASSWORD

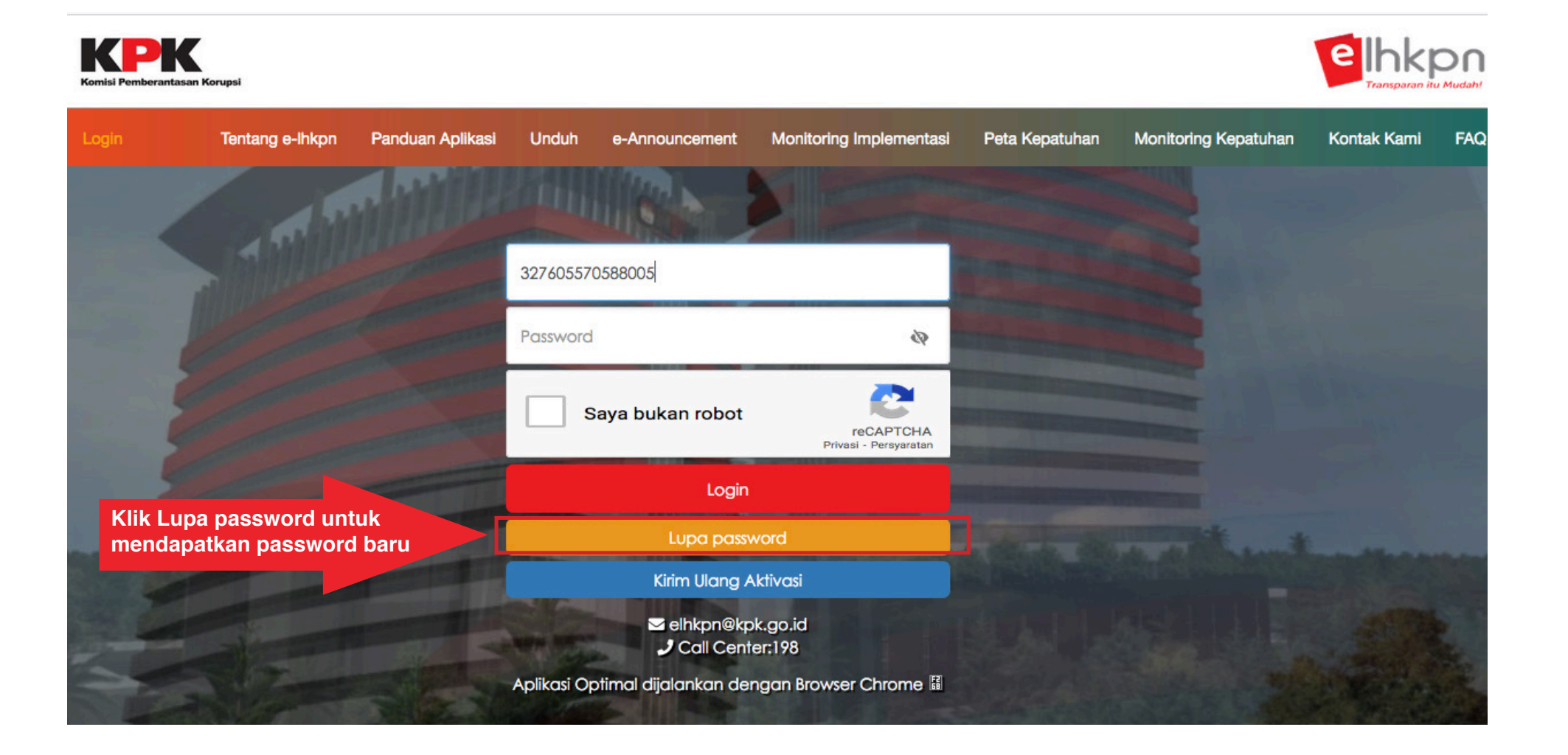

#### **MENGISI DATA FORM LUPA PASSWORD**

|                     |          |                                             |                  |                            |                 |  | <b>D</b> I |
|---------------------|----------|---------------------------------------------|------------------|----------------------------|-----------------|--|------------|
|                     |          |                                             |                  |                            |                 |  | E          |
|                     |          |                                             |                  |                            |                 |  |            |
|                     |          | ×                                           |                  |                            |                 |  |            |
|                     |          |                                             |                  | Lupa F                     | assword         |  |            |
|                     |          | Silahkan m                                  | iasukan U        | Jsername/NIK and           | a dengan benar  |  |            |
|                     |          | Silahkan m                                  | iasukan e        | email anda denga           | n benar         |  |            |
|                     |          | Klik kirim, maka pas<br>akan dikirim ke ema | sword<br>il      | Kirim                      | Batal           |  |            |
|                     |          |                                             |                  | Kirim Ulang A              |                 |  |            |
| Masukan<br>kemudiar | Username | dan emai                                    | l anda<br>patkan | a dengan b<br>i password b | penar,<br>paru. |  |            |

#### MENDAPATKAN EMAIL RESET PASSWORD

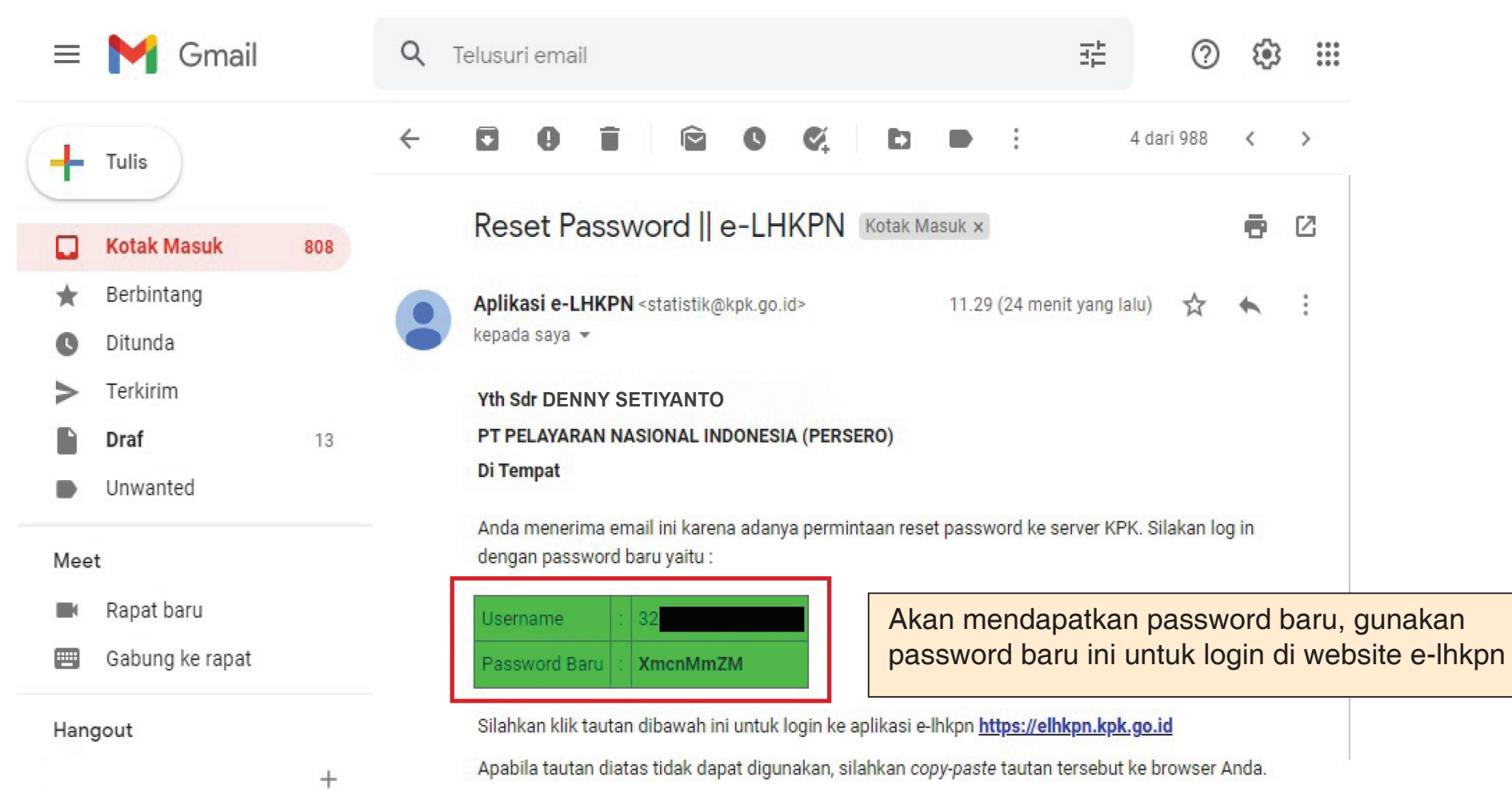

104

# PENGIRIMAN E-LHKPN

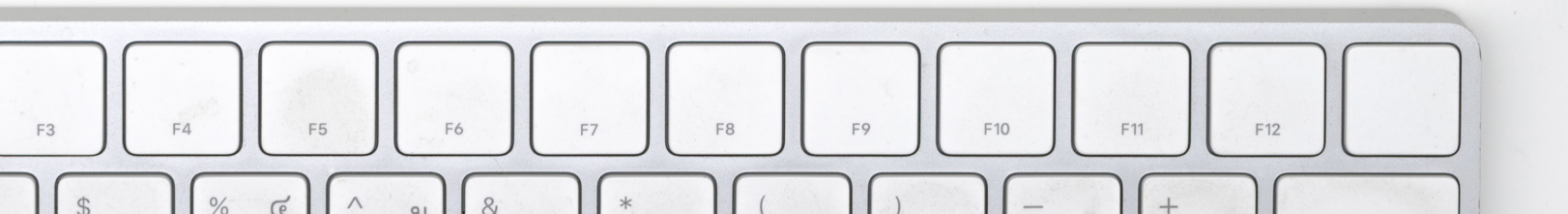

### **PENGIRIMAN E-LHKPN**

|                                | BERANDA PANDU                  | AN FAQ                    |                        |                                                        |                             |              |                                                     | Selasa   | 14 Agustus 2018<br>06:32:44 | Profil Saya                        | DENNY SETIYANTO<br>PN / WL<br>LOGOUT            |
|--------------------------------|--------------------------------|---------------------------|------------------------|--------------------------------------------------------|-----------------------------|--------------|-----------------------------------------------------|----------|-----------------------------|------------------------------------|-------------------------------------------------|
| E-Filing Mailbox               | Tanggal/Tahun Lapor : 14 A     | ustus 2018 Jenis Pelapora | an : Khusus            |                                                        |                             |              |                                                     |          |                             |                                    |                                                 |
|                                |                                | 30%                       |                        |                                                        |                             |              |                                                     |          |                             |                                    |                                                 |
| Data Pribadi                   | Ringkasar                      | Laporan Harta Kekay       | aan Penyelenggar       | aan Negara<br>Klik Proses Permir<br>nomor token dari k | ntaan Token<br>(PK dapat di | Unt<br>iliha | uk Pengiriman LHKPN da<br>It diemail yang terdaftar | n        | rt Prose                    | € Sebelumnya<br>s Permintaan Token | Cetak Ikhtisar Harta<br>Jintuk Pengiriman LHKPN |
| Jabatan                        | 1.1 REKAR                      | ITULA SI HARTA KEKAYAA    | N                      |                                                        |                             |              |                                                     |          |                             |                                    |                                                 |
| Data Keluarga                  |                                |                           |                        |                                                        |                             |              | Desired and                                         |          |                             | 2                                  |                                                 |
| Harta                          | 1                              | Jenis Harta               |                        | NANA                                                   |                             |              | Periode 201                                         | /        |                             | renode 2018                        | 0                                               |
| Penerimaan                     | 2                              | HARTA BERGERAK (ALAT TR   | ANSPORTASI DAN MESIN   |                                                        |                             |              | Rp.                                                 |          | 6 000 000 8                 | tp.                                | 0                                               |
| Pengeluaran                    | 3                              | HARTA BERGERAK LAINNYA    | AND ON INDI DAY MEDIN, |                                                        |                             |              | Rp.                                                 |          | 5 100 000                   | νν.<br>Ro                          | 0                                               |
|                                | 4                              | SURAT BERHARGA            |                        |                                                        |                             |              | Ro.                                                 |          | 0 5                         | e.                                 | 0                                               |
| Lampiran Penjualan/Pelepasar   | n5                             | KAS DAN SETARA KAS        |                        |                                                        |                             |              | Ro.                                                 |          | 10.528.315                  | Ro.                                | 0                                               |
| Lampiran Fasilitas             | 8                              | HARTA LAINNYA             |                        |                                                        |                             |              | Rp.                                                 |          | 2.440.968 F                 | Rp.                                | 0                                               |
| Review Harta                   |                                | SUB TOTAL HARTA           |                        |                                                        |                             |              | Rp.                                                 |          | 24.069.283                  | Rp.                                | 0                                               |
|                                | 7                              | HUTANG                    |                        |                                                        |                             |              | Rp.                                                 |          | 0 F                         | Rp.                                | 0                                               |
|                                |                                | TOTAL HARTA KEKAYAAN      |                        |                                                        |                             |              | Rp.                                                 |          | 24.069.283                  | Rp.                                | 0                                               |
|                                | 12 DEKA                        | ITUI A SI PENERIMAAN KA   | \$ 2018                |                                                        |                             |              | 13 DEKADITIJI ASI DENGEL HADAN                      | KAS 2018 |                             |                                    |                                                 |
|                                | in heron                       |                           |                        |                                                        |                             |              |                                                     |          |                             |                                    |                                                 |
| Setelah semu                   | ua data sud                    | ah di isi de              | engan ses              | suai, maka                                             | 0                           |              | PENGELUARAN UMUM                                    |          | Rp.                         |                                    | 0                                               |
| langkah selar<br>Langkah perta | njutnya mela<br>ama klik terle | kukan peng<br>ebih dahulu | iriman da<br>menu Riw  | ta LHKPN.<br>ayat Harta,                               |                             |              |                                                     |          |                             |                                    |                                                 |

maka akan ditampilkan ringkasan dari data LHKPN.

#### PEMBERITAHUAN JIKA ADA DATA BELUM DI ISI

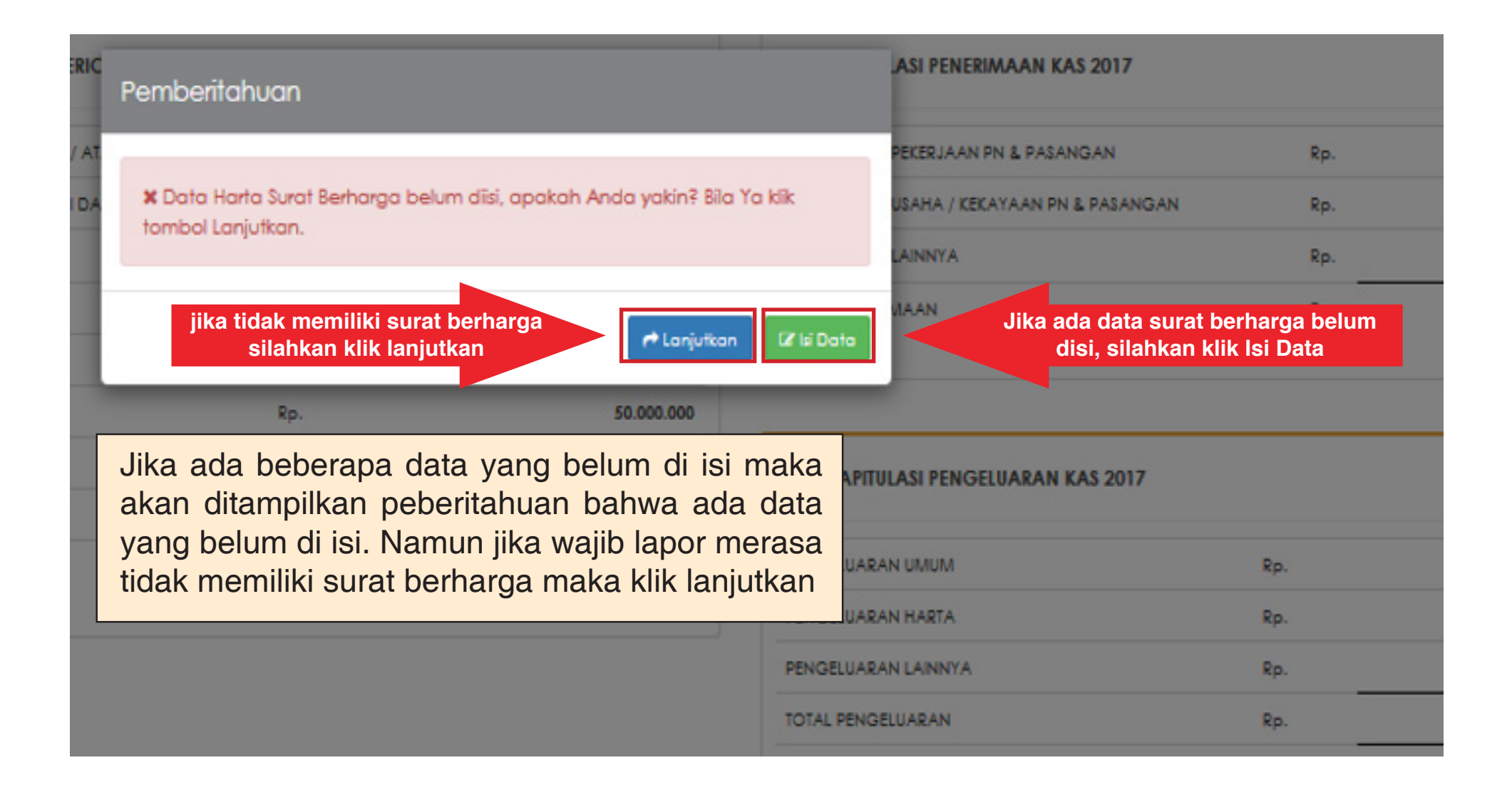

#### **PENGIRIMAN E-LHKPN**

### **KODE TOKEN**

|                                                                                                    | _                                 |
|----------------------------------------------------------------------------------------------------|-----------------------------------|
| Finalisasi Pengiriman LHKPN & Kode Token                                                                                                    |                                   |
| Lampiran-4 surat kuasa wajib ditandatangani oleh masing-masing baik penyeleng<br>negara, pasangan (istri/suami) dan seluruh anak dalam tanggungan diatas me<br>Rp.10.000 dan dikirimkan ke alamat Direktorat Pendaftaran dan Pemeriksaan L<br>Komisi Pemberantasan Korupsi Gedung Merah Putih KPK - JI. Kuningan Persada K<br>Setiabudi, Jakarta 12950. | igara<br>eterai<br>HKPN<br>av. 4, |
| Anda akan menerima SMS Kode Token ke nomor 08 dan ke<br>®gmail.com dari KPK. Silakan masukkan pada kotak yang tersedia di bawa<br>KAY                                                                                                    | email<br>n ini.                   |
| GER/                                                                                                    |                                   |
| 🖉 Belum menerima SMS? 🛛 🖹 Kirim 🛛 × B                                                                                                    | atal                              |
| email yang terdaftar                                                                                                    |                                   |
| Setelah memasukan kode                                                                                                    | , klik kirim                      |

## **CETAK SURAT KUASA**

Untuk mencetak surat kuasa. Bisa dilakukan di halaman utama e-Filing pada bagian riwayar LHKPN, dengan cara melakukan klik pada tombol hijau atau tombol cetak

| nk                                                    |                                                                                                    | BER                                         | ANDA                                   | PANDUAN             | FAQ           |                             |                                                                                      |                                                                                                    |                                                                                                    |                      |                                                                                                    | 07:0                                                             | 4:21                                                                                                    | PN / WL<br>LOGOUT                                                                                         |
|-------------------------------------------------------|----------------------------------------------------------------------------------------------------|---------------------------------------------|----------------------------------------|---------------------|---------------|-----------------------------|--------------------------------------------------------------------------------------|----------------------------------------------------------------------------------------------------|----------------------------------------------------------------------------------------------------|----------------------|----------------------------------------------------------------------------------------------------|------------------------------------------------------------------|----------------------------------------------------------------------------------------------------|----------------------------------------------------------------------------------------------------|
| e-Fili                                                | ing Mailbox                                                                                                    |                                             |                                        |                     |               |                             |                                                                                      |                                                                                                    |                                                                                                    |                      |                                                                                                    |                                                                  |                                                                                                    |                                                                                                    |
| 0.000.                                                | 000                                                                                                    |                                             |                                        |                     |               |                             |                                                                                      | 200.000.000                                                                                                  |                                                                                                    |                      | 200.000.000                                                                                                    |                                                                  |                                                                                                    |                                                                                                    |
| .000                                                  | .000                                                                                                    |                                             |                                        |                     |               |                             |                                                                                      | 100.000.000                                                                                                  |                                                                                                    |                      | 100.000.000                                                                                                    |                                                                  |                                                                                                    |                                                                                                    |
|                                                       | 0                                                                                                    |                                             | _                                      |                     |               |                             |                                                                                      | 0                                                                                                    |                                                                                                    |                      | 0                                                                                                    |                                                                  |                                                                                                    |                                                                                                    |
|                                                       | HTB                                                                                                    | HAT                                         | HBL                                    | SB                  | KAS           | HL                          | н                                                                                    |                                                                                                    | PP PUK                                                                                                    | PNL                  |                                                                                                    | PK                                                               | PH                                                                                                    | PGL                                                                                                    |
|                                                       |                                                                                                    |                                             | = 2020                                 | 2019                |               |                             |                                                                                      | 2020 2019                                                                                                    |                                                                                                    |                      |                                                                                                    | 20 🔳 2019                                                        | 2019                                                                                                    |                                                                                                    |
|                                                       |                                                                                                    |                                             |                                        |                     |               |                             |                                                                                      |                                                                                                    |                                                                                                    |                      |                                                                                                    |                                                                  |                                                                                                    |                                                                                                    |
|                                                       | 1110000                                                                                                    |                                             |                                        |                     |               |                             |                                                                                      |                                                                                                    |                                                                                                    |                      |                                                                                                    |                                                                  |                                                                                                    |                                                                                                    |
| iyai                                                  | LHKPN                                                                                                    |                                             |                                        |                     |               |                             |                                                                                      |                                                                                                    |                                                                                                    |                      |                                                                                                    |                                                                  |                                                                                                    |                                                                                                    |
| iyai                                                  | LHKPN                                                                                                    |                                             |                                        |                     |               |                             |                                                                                      |                                                                                                    |                                                                                                    |                      |                                                                                                    |                                                                  |                                                                                                    |                                                                                                    |
| ayan<br>ata h                                         | arta hasil migrasi y                                                                                                    | /ang memili                                 | ki jenis mat                           | a uang US\$ d       | dikon versi r | menjadi mata                | uang Rp. dengar                                                                      | n nilai kurs 1 US\$ = Rp. 10                                                                                 | 0.000,-                                                                                                    |                      |                                                                                                    |                                                                  |                                                                                                    |                                                                                                    |
| ita h                                                 | arta hasil migrasi y                                                                                                    | vang memili                                 | ki jenis mat                           | a uang US\$ d       | dikon versi r | menjadi mata                | uang Rp. dengar                                                                      | n nilai kurs 1 US\$ = Rp. 10                                                                                 | 2.000,-                                                                                                    |                      |                                                                                                    |                                                                  | ~                                                                                                    | 4                                                                                                    |
| ata hi<br>ampil                                       | arta hasil migrasi y<br>kan 10 🗸 b                                                                                                | vang memili<br>aris/halamar                 | ki jenis mati<br>1                     | a uang US\$ (       | dikon versi r | menjadi mata                | uang Rp. dengar                                                                      | n nilai kurs 1 US\$ = Rp. 10                                                                                 | 2.000                                                                                                    |                      |                                                                                                    |                                                                  | Ca                                                                                                    | ri:                                                                                                    |
| ata h<br>ampil                                        | arta hasil migrasi y<br>kan 10 🗸 b                                                                                                | vang memili<br>aris/halamar                 | ki jenis mat<br>1<br>Nama PN /         | a uang US\$ o<br>WL | dikon versi r | menjadi mata                | uang Rp. dengar<br>Tanggal Lapor                                                     | n nilai kurs 1 US\$ = Rp. 10<br>Jenis Pelaporan                                                              | 0.000,-<br>Jabatan                                                                                                    |                      | Status Laporan                                                                                                    | Laporan Via                                                      | Ca                                                                                                    | ri:                                                                                                    |
| ata h<br>ampil<br>N <u>p</u>                          | arta hasil migrasi y<br>kan 10 🗸 b<br>DENNY SETIYANTO                                                                             | vang memili<br>aris/halamar                 | ki jenis mati<br>n<br>Nama PN / I      | a uang US\$ d<br>WL | dikon versi r | nenjadi mata                | uang Rp. dengar<br>Tanggal Lapor<br>1/12/2020                                        | n nilai kurs 1 US\$ = Rp. 10<br>Jenis Pelaporan<br>Periodik                                                  | ).000,-<br>Jabatan<br>• SPESIALIS PENDAFTARAN DAN PEMERIK                                                                                                | (SAAN LHKPN MUDA (%) | Status Laporan<br>Preses Ventor<br>Surat Kuasa: Sudah Diterima                                                                                                    | Laporan Via<br>Online                                            | Ca                                                                                                    | ri:                                                                                                    |
| ata hi<br>ampil<br>N <u>P</u><br>1                    | arta hasil migrasi y<br>kan 10 🗸 b<br>DENNY SETIYANTO<br>DENNY SETIYANTO                                                          | vang memili<br>aris/halamar                 | ki jenis mat<br>1<br>Nama PN /1        | a uang US\$ (<br>WL | dikon versi r | nenjadi mata                | uang Rp. dengar<br>Tanggal Lapor<br>1/12/2020<br>1/12/2019                           | n nilai kurs 1 US\$ = Rp. 10<br>Jenis Pelaporan<br>Periodik<br>Periodik                                      | Jabetan<br>• SPESIALIS PENDAFTARAN DAN PEMERIK<br>• SPESIALIS MUDA 2 (%)                                                                                 | (SAAN LHKPN MUDA (%) | Status Laporan<br>Marka Swebson<br>Surat Kuasa: Sudah Diterima<br>Dumunkan                                                                                                    | Laporan Via<br>Online<br>Online                                  | Ca<br>Q (H)                                                                                                    | ri:<br>Axel<br>b<br>d g ga                                                                                |
| ata hi<br>ampil<br>N <u>p</u><br>1<br>2               | arta hasil migrasi y<br>kan 10 v b<br>DENNY SETIYANTO<br>DENNY SETIYANTO                                                          | vang memili<br>aris/halamar                 | ki jenis mati<br>1<br>Nama PN / 1      | a uang US\$ (<br>WL | dikon versi r | menjadi mata                | Tanggal Lapor<br>1/12/2020                                                           | n nilai kurs 1 US\$ = Rp. 10<br>Jenis Pelaporan<br>Periodik<br>Periodik                                      | Jabatan  SPESIALIS PENDAFTARAN DAN PEMERIK  SPESIALIS MUDA 2 (%)  DEPENALIS MUDA 2 (%)                                                                   | (SAAN LHKPN MUDA (%) | Status Laporan<br>Presex Ventiker<br>Surat Kussa: Sudah Diterima<br>Dimension<br>Surat Kussa: Sudah Diterima                                                                               | Laporan Via<br>Online<br>Online                                  | C3<br>Q (+)<br>Q (+)                                                                                              | rí:<br>Aksi<br>b<br>t<br>t<br>Y <sup>2</sup>                                                              |
| ata hi<br>iampil<br>N <u>o.</u><br>1<br>2<br>3        | arta hasil migrasi y<br>kan 10 v b<br>DENNY SETIYANTO<br>DENNY SETIYANTO                                                          | /ang memili                                 | ki jenis mat<br>N<br>Nama PN / 1       | a uang US\$ (<br>WL | dikon versi r | nenjadi mata<br>3<br>3<br>3 | uang Rp. dengar<br>Tanggal Lapor<br>1/12/2020<br>1/12/2019                           | n nilai kurs 1 US\$ = Rp. 10<br>Jenis Pelaporan<br>Periodik<br>Periodik<br>Periodik                          | .000,-<br>                                                                                                    | (SAAN LHKPN MUDA (%) | Status Laporan<br>Preve Venblor<br>Surat Kuasa: Sudah Diterima<br>Demoniker<br>Surat Kuasa: Sudah Diterima<br>Dimetweker<br>Surat Kuasa: Sudah Diterima                                    | Laporan Via<br>Online<br>Online<br>Online                        | C3                                                                                                    | ri:<br>Ass<br>2<br>2<br>2<br>2<br>2<br>2<br>2<br>2<br>2<br>2<br>2<br>2<br>2<br>2<br>2<br>2<br>2<br>2      |
| ampil<br>ampil<br>1<br>2<br>3                         | arta hasil migrasi y<br>kan 10 v b<br>DENNY SETIYANTO<br>DENNY SETIYANTO<br>DENNY SETIYANTO<br>DENNY SETIYANTO                    | vang memili<br>aris/halamar                 | ki jenis mati<br>1<br>Nama PN / I      | a uang US\$ (<br>WL | dikon versi r | menjadi mata                | uang Rp. dengar<br>Tanggal Lapor<br>1/122020<br>1/122019<br>1/122018<br>2/052017     | n nilai kurs 1 US\$ = Rp. 10<br>Jenis Pelaporan<br>Periodik<br>Periodik<br>Periodik<br>Krusus, Awal Menjabat | 0.000,-<br>                                                                                                    | ISAAN LHKPN MUDA (%) | Status Laporan<br>Prove Ventilize<br>Surat Kussa: Sudah Diterima<br>Surat Kussa: Sudah Diterima<br>Surat Kussa: Sudah Diterima<br>Surat Kussa: Sudah Diterima                              | Colline<br>Online<br>Online<br>Online<br>Online                  | Ca<br>Q (2)<br>Q (2)<br>Q (2)<br>Q (2)<br>Q (3)<br>Q (4)                                                          | ri:<br>Abst<br>5 92<br>5 92<br>5 92                                                                       |
| lata hi<br>fampil<br><u>Np.</u><br>1<br>2<br>3<br>4   | arta hasil migrasi y<br>arta hasil migrasi y<br>benny setiyanto<br>benny setiyanto<br>benny setiyanto<br>benny setiyanto          | vang memili<br>aris/halamar                 | ki jenis mati                          | a uang US\$ (<br>WL | dikon versi r | nenjadi mata                | uang Rp. dengar<br>Tanggal Lapor<br>1/12/2019<br>1/12/2018<br>2/06/2017              | n nilai kurs 1 US\$ = Rp. 10<br>Jenis Pelaporan<br>Periodik<br>Periodik<br>Periodik<br>Krusus, Awal Menjabat | Jabatan           • SPESIALIS PENDAFTARAN DAN PEMERIK           • SPESIALIS MUDA 2 (%)           • SPESIALIS MUDA 1 (%)           • SPESIALIS MUDA 1 (%) | SAAN LHKPN MUDA (%)  | Status Laporan<br>From Visibles<br>Surat Russa: Sudah Diterima<br>Surat Russa: Sudah Diterima<br>Burat Russa: Sudah Diterima<br>Burat Russa: Sudah Diterima<br>Surat Russa: Sudah Diterima | Laporan Via<br>Online<br>Online<br>Online<br>Online              |                                                                                                    | ri:<br>Abst<br>t<br>t<br>t<br>t<br>t<br>t<br>t<br>t<br>t<br>t<br>t<br>t<br>t<br>t<br>t<br>t<br>t<br>t     |
| ata hi<br>ampil<br>ampil<br>1<br>2<br>3<br>4<br>kenan | arta hasil migrasi y<br>kan 10 v b<br>DENNY SETIYANTO<br>DENNY SETIYANTO<br>DENNY SETIYANTO<br>DENNY SETIYANTO                    | vang memili<br>aris/halaman                 | ki jenis mati<br>Nama PN /             | a uang US\$ d       | likon versi r | nenjadi mata                | uang Rp. dengar<br>Tanggal Lapor<br>1/12/2019<br>1/12/2018<br>206/2017               | n nilai kurs 1 US\$ = Rp. 10<br>Jenis Pelaporan<br>Periodik<br>Periodik<br>Periodik<br>Krusus, Awal Menjacat | .000,-<br>                                                                                                    | (SAAN LHKPN MUDA (%) | Status Laporan<br>From Visibles<br>Surat Russa: Sudah Diterima<br>Surat Russa: Sudah Diterima<br>Burat Russa: Sudah Diterima<br>Burat Russa: Sudah Diterima<br>Surat Russa: Sudah Diterima | Laporan Via<br>Online<br>Online<br>Online<br>Online<br>Pertama S | Ca<br>Q H<br>Q H<br>Q H<br>Q H<br>Ebelumnya 1                                                                     | ri:<br>Ahs<br>t<br>t<br>t<br>t<br>t<br>t<br>t<br>t<br>t<br>t<br>t<br>t<br>t<br>t<br>t<br>t<br>t<br>t<br>t |
| ata h<br>ampil<br>No.                                 | arta hasil migrasi y<br>kan 10 v b<br>DENNY SETIYANTO<br>DENNY SETIYANTO<br>DENNY SETIYANTO<br>DENNY SETIYANTO<br>DENNY SETIYANTO | rang memili<br>aris/halamar<br>dari 4 baris | ki jenis mat<br>1<br>Nama PN /<br>data | a uang US\$ d       | dikon versi r | nenjadi mata                | uang Rp. dengar<br>Tanggal Lapor<br>1/12/2020<br>1/12/2019<br>1/12/2018<br>2/06/2017 | n nilai kurs 1 US\$ = Rp. 10<br>Jenis Pelaporan<br>Periodik<br>Periodik<br>Periodik<br>Krusus, Awal Menjabat | .000,-                                                                                                    | ISAAN LHKPN MUDA (%) | Status Laporan<br>Prove Ventilee<br>Surat Kussa: Sudah Diterima<br>Surat Kussa: Sudah Diterima<br>Surat Kussa: Sudah Diterima<br>Surat Kussa: Sudah Diterima                               | Laporan Via<br>Online<br>Online<br>Online<br>Online<br>Pertama S | Ca<br>Q H<br>Q H<br>Q H<br>Q H<br>Ca<br>H<br>Ca<br>H<br>Ca<br>H<br>Ca<br>H<br>Ca<br>H<br>Ca<br>H<br>Ca<br>H<br>Ca | ri:<br>Abat<br>S 92<br>S 92<br>S 92<br>S 92<br>S 92<br>S 92<br>S 92<br>S 92                               |

Klik Tombol Hijau Untuk Mencetak Surat Kuasa

## **CETAK SURAT KUASA**

| elh   |                              | BERANDA                | CETAK SK     |                          |                                                     | ال.<br>×                                    | um'at , 25 September 202<br>08:42:12 | 0 Profil Saya SAFRINA<br>2 PN / WL<br>LOGOUT |
|-------|------------------------------|------------------------|--------------|--------------------------|-----------------------------------------------------|---------------------------------------------|--------------------------------------|----------------------------------------------|
| 9     | Filing Mailbox               |                        |              |                          |                                                     |                                             |                                      |                                              |
|       |                              | ■ 2020 ■ 2018          |              | IAMA                     | STATUS / HUBUNGAN                                   | AKSI                                        | ■ 2020 <b>■</b> 20                   |                                              |
|       |                              |                        | FULANAH      |                          | PN                                                  |                                             |                                      |                                              |
|       |                              |                        | FULAN        |                          | SUAMI                                               |                                             |                                      |                                              |
| "Data | a harta hasil migrasi yang n | nemiliki jenis mata ua |              |                          |                                                     |                                             |                                      |                                              |
| Tar   | npilkan 10 🗸 baris/t         | halaman                |              |                          |                                                     | X Tutup                                     | Cart                                 |                                              |
| 1     |                              |                        | Tanggal Lapo | Jenis Pelaporan          | Jabatan                                             | Sta aporan                                  | Laporan Via                          |                                              |
| 1     | SAFRINA                      |                        | 11/02/2020   | Khusus, Calon PN         | <ul> <li>SPESIALIS MUDA 2 (<sup>a</sup>)</li> </ul> | Graft                                       | Online                               | e 0 =                                        |
| 2     | SAFRINA                      |                        | 31/12/2019   | Klik Tombo               | ol Hijau Untuk Me                                   | encetak Surat K                             | uasa                                 |                                              |
|       | SAFRINA                      |                        | 31/12/2018   | Periodik                 | • SPESIALIS MUDA 1 (4)                              | Rivmumkan<br>Surat Kuasa: Sudah<br>Diterima | Online Q                             | -                                            |
| 4     | SAFRINA                      |                        | 16/05/2017   | Khusus, Awal<br>Menjabat | SPESIALIS MUDA 1 (4)                                | Blumumkan<br>Surat Kuasa: Sudah<br>Diterima | Online                               | → ▲                                          |
| Me    | nampilkan 1 sampai 4 dari 4  | 4 baris data           |              |                          |                                                     |                                             | ama Sebelumnya 1                     |                                              |

# SURAT KUASA

Dibawah ini merupakan bentuk surat kuasa yang akan dicetak.

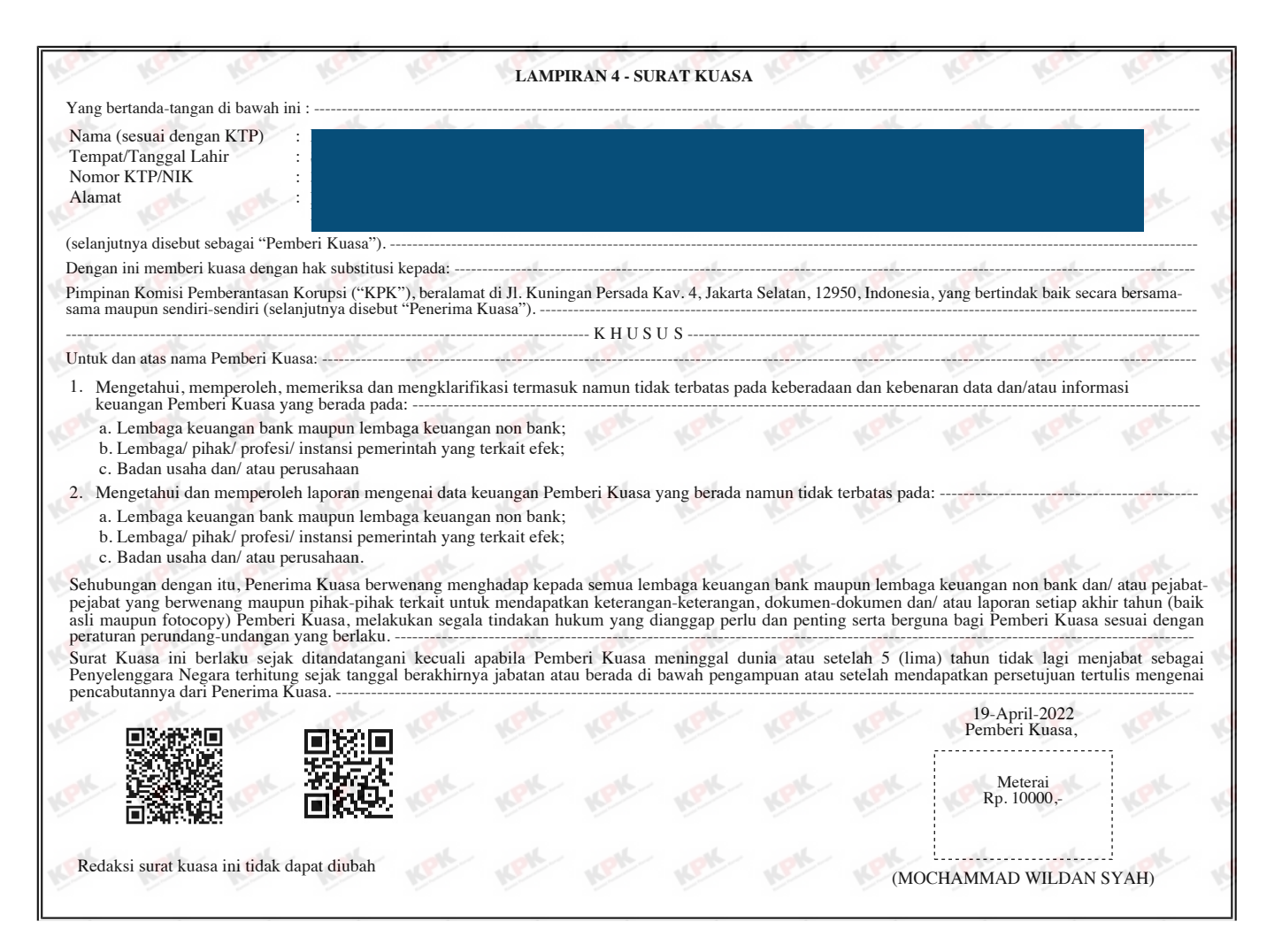

# **PENGIRIMAN SURAT KUASA**

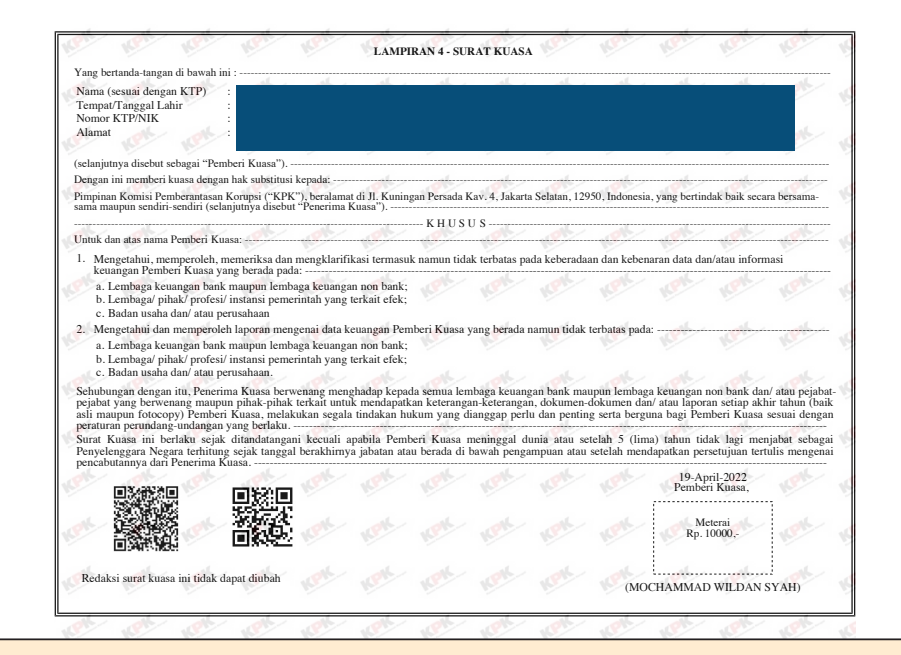

Bentuk fisik dari Surat Kuasa yang sudah di tanda tangani dengan materai wajib dikirimkan melalui ekspedisi pengiriman barang ke alamat Direktorat Pendaftaran dan Pemeriksaan LHKPN Komisi Pemberantas Korupsi Gedung Merah Putih KPK - Jl. Kuningan Persada Kav. 4 Setiabudi, Jakarta 12950

#### **PENGIRIMAN E-LHKPN**

### **STATUS PELAPORAN LHKPN**

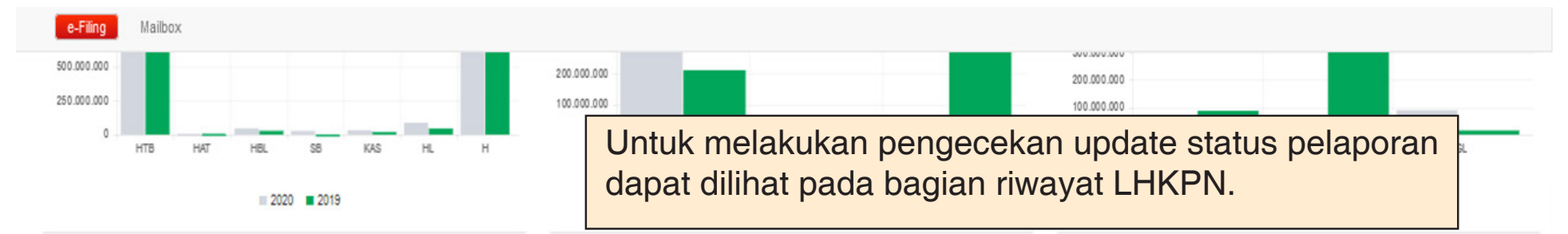

|                   | Nama DN /1///       | Tanggal I angr | lanic Dalanoran       | lehatan                                                         | Status Lanoran                                  | Lanoran Ma   | Aird                  |
|-------------------|---------------------|----------------|-----------------------|-----------------------------------------------------------------|-------------------------------------------------|--------------|-----------------------|
| DENNY SETIYANT    | 0                   | 31/12/2020     | Periodik              | SPESIALIS PENDAFTARAN DAN PEMERIKSAAN LHKPN MUDA (%)            | Prowe Ventilized<br>Surat Kuasa: Sudah Diterima | Online       | Q 🔒 🖿                 |
| DENNY SETIYANT    | 0                   | 31/12/2019     | Periodik              | SPESIALIS MUDA 2 (%)                                            | Dumonian<br>Surat Kuasa: Sudah Diterima         | Online       | Q 🖶 🗈 🛓 🕫             |
| DENNY SETIYANT    | o                   | 31/12/2018     | Periodik              | SPESIALIS MUDA 1 ( <sup>4</sup> t)                              | Surat Kuasa: Sudah Diterima                     | Online       | Q 🔒 🗈 🛓 🕫             |
| DENNY SETIYANT    | 0                   | 02/06/2017     | Khusus, Awal Menjabat | <ul> <li>SPESIALIS MUDA 1 (<sup>q</sup><sub>e</sub>)</li> </ul> | Dumunken<br>Surat Kuasa: Sudah Diterima         | Online       | Q 🔒 🗈 🛓 🕫             |
| ampilkan 1 sampai | 4 dari 4 baris data |                |                       |                                                                 |                                                 | Pertama Sebe | lumnya 1 Soqiutnya Te |

#### STATUS PELAPORAN SUDAH DIUMUMKAN

Jika status pelaporan sudah diumumkan maka Penyelenggara Negara (PN) dapat mendownload LHKPN, dengan cara melakukan klik tombol download pengumuman (kuning)

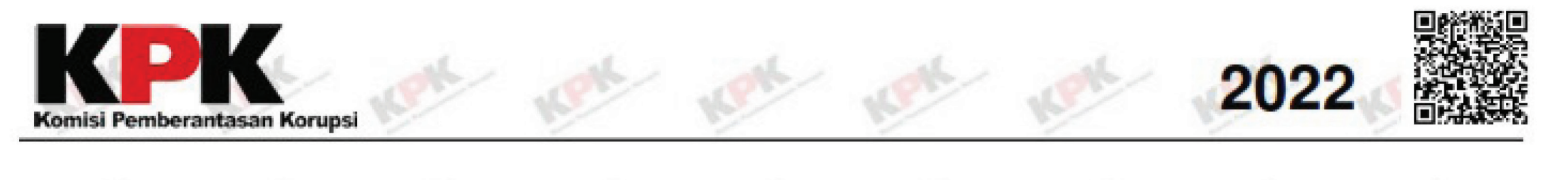

#### PENGUMUMAN LAPORAN HARTA KEKAYAAN PENYELENGGARA NEGARA (Tanggal Penyampaian/Jenis Laporan - Tahun: 17 Februari 2022/Khusus - Awal Menjabat)

| BIDANG     | : BUMN/BUMD                                 |  |
|------------|---------------------------------------------|--|
| LEMBAGA    | : PT PELAYARAN NASIONAL INDONESIA (PERSERO) |  |
| UNIT KERJA | : DIREKTORAT KEUANGAN & MANAJEMEN RISIKO    |  |
| 1. Nama    | : DENNY SETIYANTO                           |  |
| 2. Jabatan | : MANAGER KEPATUHAN                         |  |
| 3. NHK     | : 836549                                    |  |

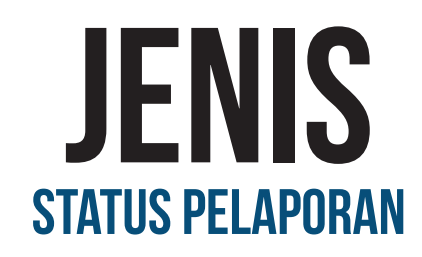

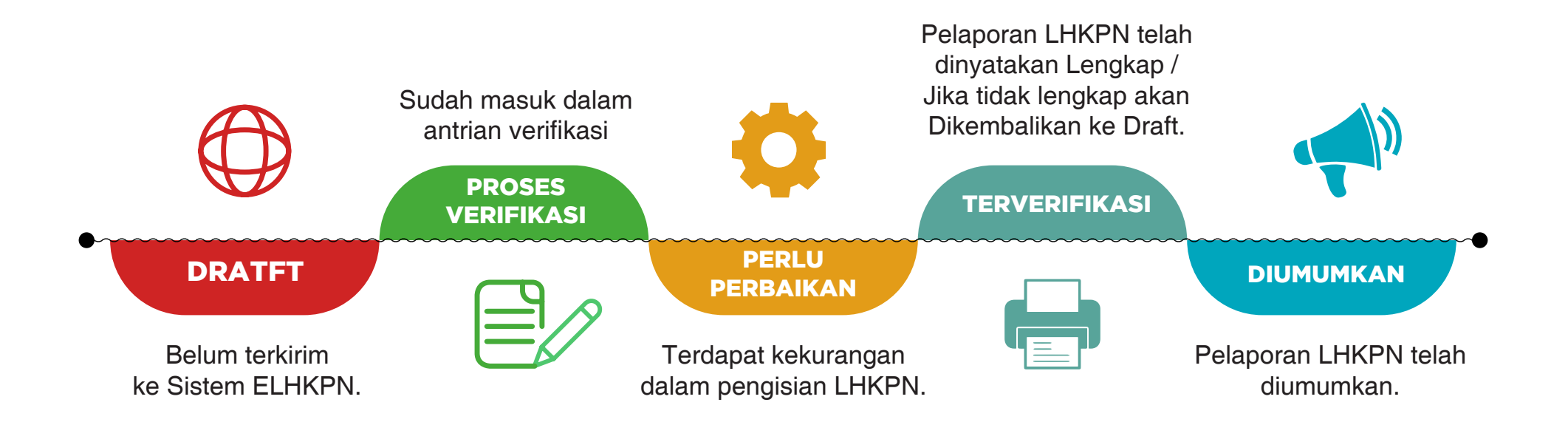

# **ALUR LHKPN**

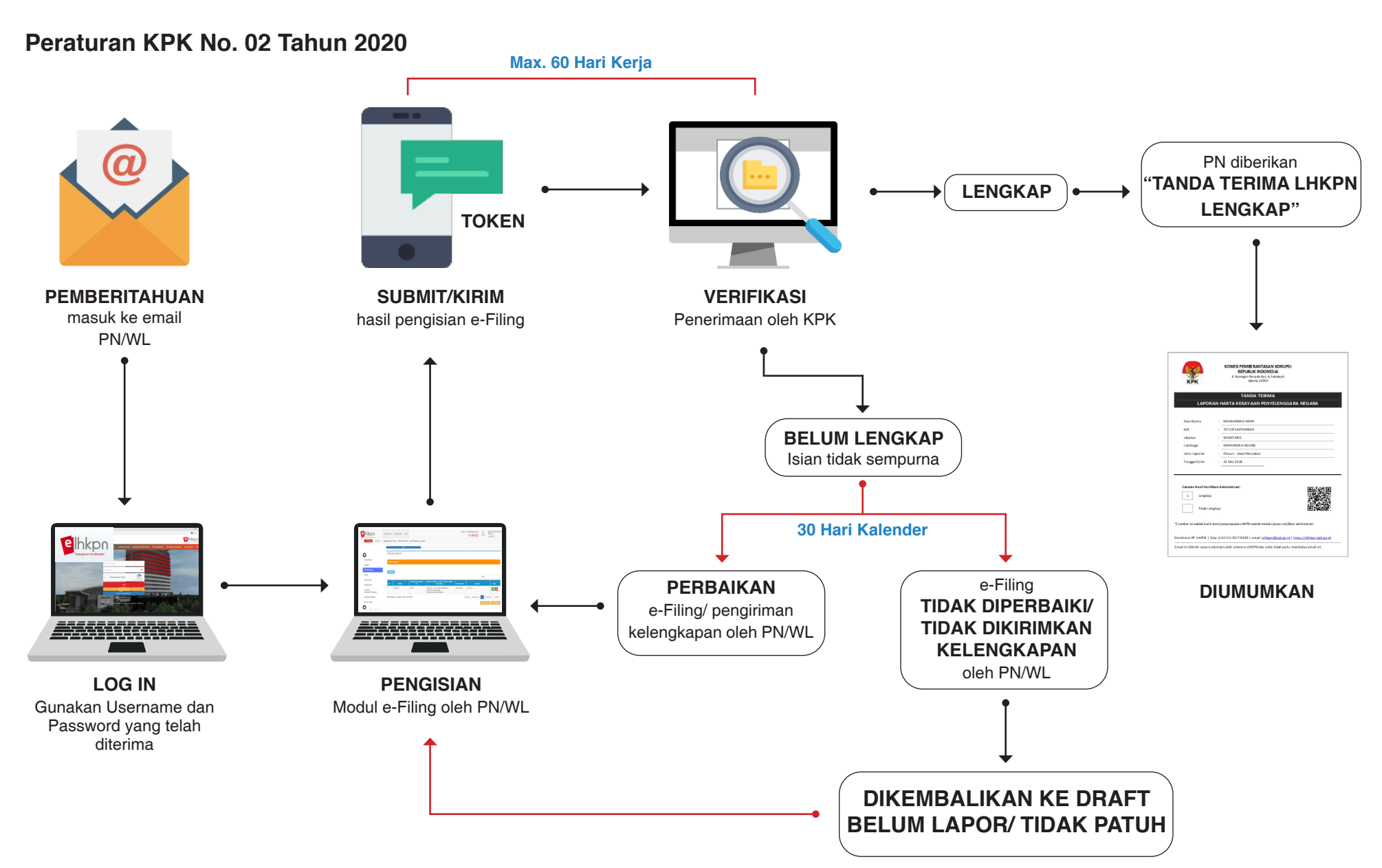

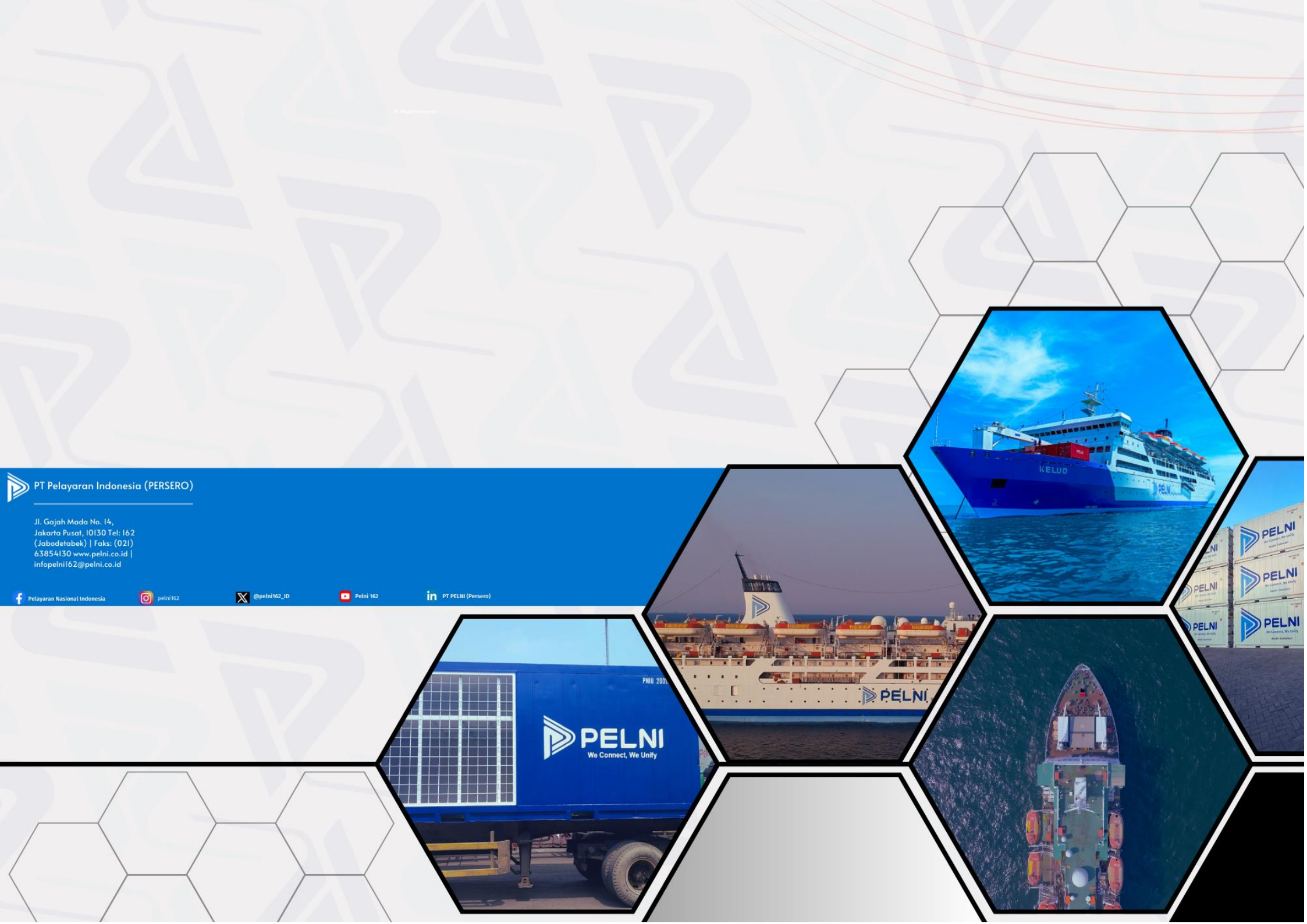